# SIEMENS

|                                                      | Preface, Contents                                       |
|------------------------------------------------------|---------------------------------------------------------|
|                                                      | Product Overview                                        |
| SIMATIC                                              | Fundamentals of the MAP 3.0<br>Protocol Profile         |
|                                                      | Setting up the CP 444                                   |
| CP 444<br>Communication Processor                    | Mounting and Wiring the CP 444                          |
|                                                      | Association Management<br>(Services)                    |
| Installation and Parameter<br>Assignment             | VMD Services                                            |
|                                                      | Variable Services                                       |
| Manual                                               | Configuring and Parameterizing the CP 444               |
|                                                      | Programming the Function Blocks for MMS Services        |
|                                                      | Start-Up and Operating<br>Characteristics of the CP 444 |
|                                                      | Diagnostics with the CP 444                             |
|                                                      | Programming Example: Variable Services                  |
|                                                      | Technical Specifications                                |
|                                                      | Accessories and Order Numbers                           |
| This manual has the order number: 6ES7444-2AA00-8BA0 | Overview of the MMS Services<br>Supported               |
|                                                      | SIMATIC S7 Reference Literature                         |
| Edition 00/2001                                      |                                                         |

Edition 09/2001 A5E00133845-01

Index

#### Safety Guidelines

This manual contains notices intended to ensure personal safety, as well as to protect the products and connected equipment against damage. These notices are highlighted by the symbols shown below and graded according to severity by the following texts:

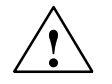

### Danger

indicates that death, severe personal injury or substantial property damage will result if proper precautions are not taken.

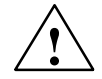

### Warning

indicates that death, severe personal injury or substantial property damage can result if proper precautions are not taken.

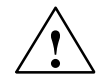

### Caution

indicates that minor personal injury can result if proper precautions are not taken.

#### Caution

indicates that property damage can result if proper precautions are not taken.

#### Notice

draws your attention to particularly important information on the product, handling the product, or to a particular part of the documentation.

#### **Qualified Personnel**

Only **qualified personnel** should be allowed to install and work on this equipment. Qualified persons are defined as persons who are authorized to commission, to ground and to tag circuits, equipment, and systems in accordance with established safety practices and standards.

#### **Correct Usage**

Note the following:

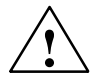

#### Warning

This device and its components may only be used for the applications described in the catalog or the technical description, and only in connection with devices or components from other manufacturers which have been approved or recommended by Siemens.

This product can only function correctly and safely if it is transported, stored, set up, and installed correctly, and operated and maintained as recommended.

#### Trademarks

SIMATIC®, SIMATIC HMI® and SIMATIC NET® are registered trademarks of SIEMENS AG. Third parties using for their own purposes any other names in this document which refer to trademarks might infringe upon the rights of the trademark owners.

#### Copyright © Siemens AG 1999-2001 All rights reserved

The reproduction, transmission or use of this document or its contents is not permitted without express written authority. Offenders will be liable for damages. All rights, including rights created by patent grant or registration of a utility model or design, are reserved.

#### Siemens AG

Bereich Automatisierungs- und Antriebstechnik Geschaeftsgebiet Industrie-Automatisierungssysteme Postfach 4848, D- 90327 Nuernberg Disclaim of Liability

We have checked the contents of this manual for agreement with the hardware and software described. Since deviations cannot be precluded entirely, we cannot guarantee full agreement. However, the data in this manual are reviewed regularly and any necessary corrections included in subsequent editions. Suggestions for improvement are welcomed.

© Siemens AG 1999-2001 Technical data subject to change.

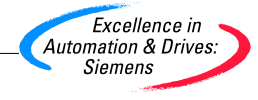

Siemens Aktiengesellschaft

6ES7444-2AA00-8BA0

# Preface

| Purpose of the<br>Manual  | The information provided in this manual tells you how to connect the S7-400 programmable controller to the SIMATIC Industrial Ethernet cellular and area network.                                                                                                    |
|---------------------------|----------------------------------------------------------------------------------------------------|
| Contents of the<br>Manual | This manual describes the hardware and software of the CP 444 communication processor and how it is integrated in an S7-400 programmable controller. It is divided into a main section and a reference section (appendices).                                                                                 |
|                           | The following subjects are covered:                                                                                                    |
|                           | • The fundamentals of the MAP 3.0 protocol profile                                                                                                    |
|                           | • Starting up the CP 444                                                                                                    |
|                           | • Mounting and wiring the CP 444                                                                                                    |
|                           | • Parameterizing the CP 444                                                                                                    |
|                           | Programming the communication                                                                                                    |
|                           | • Troubleshooting                                                                                                    |
|                           | Attributes and technical specifications                                                                                                    |
|                           | This manual builds on the information in the installation manual <i>S7-400/M7-400 Programmable Controllers, Hardware and Installation.</i> You must read and comply with the information in the installation manual in order to run the CP 444 communication processor in an S7-400 programmable controller. |

# Scope of the Manual

This manual is relevant to the following module and software:

| Module/Software                                                                                                    | Order Number                                 | As of<br>Release/Ve<br>rsion |  |
|----------------------------------------------------------------------------------------------------|----------------------------------------------|------------------------------|--|
| CP 444 communication processor                                                                                                    | 6ES7 444-1MX00-0XE0                          | 1                            |  |
| <ul> <li>CP 444 configuration package<br/>consisting of:</li> <li>The CP 444 Communication<br/>Processor, Installation and Parameter<br/>Assignment manual</li> </ul>                                            | 6ES7 444-1MX00-7□G0<br>German A<br>English B | 1                            |  |
| <ul> <li>A floppy disk with:         <ul> <li>The <i>Configuration for CP 444</i> parameterization interface</li> <li>A library containing function blocks</li> <li>A programming example</li> </ul> </li> </ul> |                                              |                              |  |

This manual describes the CP 444 communication processor valid at the time of its publication. We reserve the right to describe changes to the module's functionality in a product information sheet.

| Target Group                  | This manual is aimed at readers who want to plan, set up or put into operation a connection between an S7-400 programmable controller and SIMATIC Industrial Ethernet. We assume that you already have experience with and know how to use SIMATIC Industrial Ethernet and the MAP 3.0 protocol profile. |
|-------------------------------|----------------------------------------------------------------------------------------------------|
|                               | To parameterize the CP 444 and program the functional blocks, you must know how to use <i>STEP 7</i> .                                                                                                    |
| Easy Access to<br>Information | To help you find the information you require quickly and easily, the manual offers the following:                                                                                                    |
|                               | • A comprehensive table of contents followed by lists of all figures and tables which appear in the manual.                                                                                                    |
|                               | • In the main body of the text, the information in the left-hand column of each page summarizes the contents of each section.                                                                                                    |
|                               | <ul> <li>Finally, a comprehensive index allows quick access to information on<br/>specific subjects.</li> </ul>                                                                                                    |

| Other Manuals<br>Required                   | Appendix D contains a list of other manuals and brochures on the subject of S7-400 and programmable controllers.                                                                                                    |
|---------------------------------------------|----------------------------------------------------------------------------------------------------|
| Electronic Manuals                          | The entire set of SIMATIC S7 documentation is available on CD-ROM.                                                                                                    |
| Standards,<br>Certificates and<br>Approvals | The CP 444 fulfills the requirements and criteria of IEC 1131, Part 2, and the requirements for the CE marking. It has both CSA and UL certification.<br>You will find information on the relevant certificates, approvals and standards in Appendix A 2                                                                           |
|                                             | standards in Appendix A.2.                                                                                                    |
| Recycling and<br>Disposal                   | The CP 444 is an environment-friendly product. Its features include the following:                                                                                                    |
|                                             | • Housing plastic that has halogen-free flame protection and is highly resistant to fire                                                                                                    |
|                                             | • Laser inscriptions (i.e. no labels)                                                                                                    |
|                                             | • Plastics identification in accordance with DIN 54840                                                                                                    |
|                                             | • Fewer materials used due to size reduction; fewer parts due to integration in ASICs                                                                                                    |
|                                             | The low-contaminant materials used mean that the CP 444 can be recycled.                                                                                                    |
|                                             | To recycle and dispose your old equipment in a manner that is not damaging<br>to the environment, contact:                                                                                                    |
|                                             | Siemens Aktiengesellschaft<br>Anlagenbau und Technische Dienstleistungen<br>ATD ERC Essen Recycling/Remarketing<br>Fronhauser Str. 69<br>D-45 127 Essen                                                                                                    |
|                                             | Phone: +49 201/816 1540 (Hotline)<br>Fax: +49 201/816 1504                                                                                                    |
|                                             | The people there will adapt their advice to suit your situation and provide a comprehensive and flexible recycling and disposal system at a fixed price. After disposal you will receive information giving you a breakdown of the relevant material fractions and the associated documents as evidence of the materials involved. |

| Additional Support               | Please contact your local Siemens representative if you have any queries about the products described in this manual. A list of Siemens representatives worldwide is contained, for example, in the "Siemens Worldwide" Appendix of the installation manual <i>S7-400/M7-400 Programmable Controllers, Hardware and Installation</i> . |
|----------------------------------|----------------------------------------------------------------------------------------------------|
|                                  | If you have any questions or suggestions concerning this manual, please fill<br>out the form at the back and return it to the specified address. Please feel free<br>to enter your personal assessment of the manual in the form provided.                                                                                             |
|                                  | We offer a range of courses to help get you started with the SIMATIC S7 programmable controller. Please contact your local training center or the central training center in Nuremberg, D-90027 Germany, Tel. +49 911 895 3154.                                                                                                    |
| Up-to-Date<br>Information at All | Continually updated information is available on the internet at <i>http://www.ad.siemens.de</i> .                                                                                                    |
| Times                            | In addition, SIMATIC Customer Support provides you with current<br>information and downloads that can be useful to you when using SIMATIC<br>products:                                                                                                    |
|                                  | • On the Internet at http://www.ad.siemens.de/simatic-cs                                                                                                    |
|                                  | <ul> <li>From the SIMATIC Customer Support mailbox (German) on<br/>+ 49 (911) 895-7100 or from the SIMATIC Customer Support BBS<br/>(English)</li> </ul>                                                                                                    |
|                                  | To call the mailbox, use a modem with up to V.34 (28.8 Kbps) and set its parameters as follows: 8, N, 1, ANSI. Alternatively, use ISDN (x.75, 64 Kbps).                                                                                                    |
|                                  | You can contact SIMATIC Customer Support by phone on $+49$ (911) 895-7000 and by fax on $+49$ (911) 895-7002. You can also send inquiries by e-mail on the Internet or to the above-mentioned mailbox.                                                                                                    |

# Contents

| 1 | Product                        | t Overview                                                                                                    | 1-1                      |
|---|--------------------------------|----------------------------------------------------------------------------------------------------|--------------------------|
|   | 1.1                            | Uses of the CP 444                                                                                                    | 1-2                      |
|   | 1.2                            | Components Required to Use the CP 444                                                                                                    | 1-3                      |
|   | 1.3                            | Design of the CP 444                                                                                                    | 1-5                      |
| 2 | Fundam                         | nentals of the MAP 3.0 Protocol Profile                                                                                                    | 2-1                      |
|   | 2.1                            | MAP 3.0 Protocol Profile                                                                                                    | 2-2                      |
|   | 2.2<br>2.2.1<br>2.2.2<br>2.2.3 | MMS Models, Objects and Services<br>The "Virtual Programmable Controller" (VMD)<br>Overview of the MMS Objects<br>Overview of the MMS Services | 2-4<br>2-6<br>2-8<br>2-9 |
| 3 | Setting                        | Up the CP 444                                                                                                    | 3-1                      |
| 4 | Mountir                        | ng and Wiring the CP 444                                                                                                    | 4-1                      |
|   | 4.1                            | Slots of the CP 444                                                                                                    | 4-2                      |
|   | 4.2                            | Installing and Removing the CP 444                                                                                                    | 4-3                      |
|   | 4.3                            | Wiring the Interface                                                                                                    | 4-6                      |
| 5 | Associa                        | ation Management (Services)                                                                                                    | 5-1                      |
| 6 | VMD Se                         | rvices                                                                                                    | 6-1                      |
|   | 6.1                            | Overview of the VMD Services                                                                                                    | 6-2                      |
|   | 6.2                            | General VMD Services for an S7-400 as a Server                                                                                                 | 6-3                      |
|   | 6.3                            | General VMD Services for an S7-400 as a Client                                                                                                 | 6-6                      |
| 7 | Variable                       | e Services                                                                                                    | 7-1                      |
|   | 7.1                            | Overview of the Variable Services                                                                                                    | 7-2                      |
|   | 7.2                            | Variable Services for an S7-400 as a Server (Local Variables)                                                                                  | 7-4                      |
|   | 7.3                            | Variable Services for an S7-400 as a Client (Remote Variables)                                                                                 | 7-6                      |
|   | 7.4                            | Coordinated and Uncoordinated Accessing of Variables                                                                                           | 7-8                      |
|   | 7.5                            | Addressing Local and Remote Variables                                                                                                    | 7-9                      |
| 8 | Configu                        | Iring and Parameterizing the CP 444                                                                                                    | 8-1                      |
|   | 8.1                            | Installing the Configuration Software Under STEP 7                                                                                             | 8-2                      |
|   | 8.2                            | Configuring the CP 444                                                                                                    | 8-3                      |
|   | 8.3<br>8.3.1                   | Configuring the Associations                                                                                                    | 8-4<br>8-9               |

|    | 8.3.2<br>8.3.3                 | Association-Dependent Parameters                                                                                                    | 8-11<br>8-13                 |
|----|--------------------------------|----------------------------------------------------------------------------------------------------|------------------------------|
|    | 8.4<br>8.4.1<br>8.4.2<br>8.4.3 | Configuring the Variables<br>Numbers of the Instance DBs<br>Data Type Declarations<br>Variable Parameters                                                               | 8-16<br>8-20<br>8-21<br>8-22 |
|    | 8.5                            | Specifying the CP ID                                                                                                    | 8-27                         |
|    | 8.6                            | Loading the Configuration Data                                                                                                    | 8-28                         |
| 9  | Progran                        | nming the Function Blocks for MMS Services                                                                                                    | 9-1                          |
|    | 9.1                            | Overview of the Function Blocks and Conventions                                                                                                    | 9-2                          |
|    | 9.2                            | ACCESS Function Block                                                                                                    | 9-4                          |
|    | 9.3                            | IDENTIFY Function Block                                                                                                    | 9-7                          |
|    | 9.4                            | READ Function Block                                                                                                    | 9-9                          |
|    | 9.5                            | REPORT Function Block                                                                                                    | 9-11                         |
|    | 9.6                            | STATUS Function Block                                                                                                    | 9-13                         |
|    | 9.7                            | WRITE Function Block                                                                                                    | 9-16                         |
|    | 9.8                            | ABORT Function Block                                                                                                    | 9-18                         |
|    | 9.9<br>9.9.1<br>9.9.2<br>9.9.3 | Status and Error Information of the Function Blocks         Error Codes for Local Errors         Error Codes for ServiceErrors         Error Codes for DataAccessErrors | 9-20<br>9-21<br>9-23<br>9-26 |
|    | 9.10                           | Technical Specifications of the Function Blocks                                                                                                    | 9-27                         |
| 10 | Start-Up                       | and Operating Characteristics of the CP 444                                                                                                    | 10-1                         |
|    | 10.1                           | Start-Up Characteristics of the CP 444                                                                                                    | 10-2                         |
|    | 10.2                           | Operating Characteristics of the CP 444                                                                                                    | 10-3                         |
|    | 10.3                           | Resetting the CP 444 Using the Mode Selector                                                                                                    | 10-4                         |
| 11 | Diagnos                        | stics with the CP 444                                                                                                    | 11-1                         |
|    | 11.1                           | Diagnostic Functions of the CP 444                                                                                                    | 11-2                         |
|    | 11.2                           | Diagnostics Using the Display Elements of the CP 444                                                                                                    | 11-3                         |
|    | 11.3<br>11.3.1                 | MMS Error Messages of the CP 444 to<br>Remote Communication Partners<br>Error Codes for ServiceError (ErrorClass and ErrorCode)                                         | 11-5<br>11-6                 |
|    | 11.3.2                         | Error Godes for DataAccessError                                                                                                    | 11-8                         |
| 40 | 11.4<br>Dressure               | Error/Fault Analysis Using the MMS Trace                                                                                                    | 11-9                         |
| 12 | Progran                        | nming Example: Variable Services                                                                                                    | 12-1                         |

| Α | Technical Specifications               |                                                        | A-1   |
|---|----------------------------------------|--------------------------------------------------------|-------|
|   | A.1                                    | Technical Specifications of the CP 444                 | A-2   |
|   | A.2                                    | Certification and Application Areas                    | A-4   |
| в | Access                                 | ories and Order Numbers                                | B-1   |
| С | Overview of the MMS Services Supported |                                                        | C-1   |
|   | C.1                                    | PICS Part One: Implementation Information              | C-2   |
|   | C.2                                    | PICS Part Two: Service Conformance Building Blocks     | C-3   |
|   | C.3                                    | PICS Part Three: Parameter Conformance Building Blocks | C-8   |
| D | SIMATIO                                | C S7 Reference Literature                              | D-1   |
|   | Index .                                | Ind                                                    | dex-1 |

# 1

# **Product Overview**

| Purpose of This | After you have read this chapter, you will know the possible uses and the |
|-----------------|---------------------------------------------------------------------------|
| Chapter         | design of the CP 444.                                                     |

**Chapter Overview** This chapter is divided into the following sections:

| In Section | You Will Find                         | on Page |
|------------|---------------------------------------|---------|
| 1.1        | Uses of the CP 444                    | 1-2     |
| 1.2        | Components Required to Use the CP 444 | 1-3     |
| 1.3        | Design of the CP 444                  | 1-5     |

## 1.1 Uses of the CP 444

| Introduction       | The CP 444 communication processor allows you to connect an S7-400 programmable controller to the SIMATIC Industrial Ethernet cellular and area network.                                                              |
|--------------------|----------------------------------------------------------------------------------------------------|
|                    | The CP 444 provides an S7-400 programmable controller with communication access using MMS (Manufacturing Message Specification /1/) services) in accordance with the MAP 3.0 communication standard/2/.               |
| Functionality of   | The CP 444 communication processor offers you the following functionality:                                                                                                    |
| the CP 444         | • An interface for connecting to SIMATIC Industrial Ethernet in accordance with the IEEE 802.3 Ethernet standard                                                                                                    |
|                    | • Communication via the interface for open interconnection by means of MMS services for device monitoring purposes (VMD services) and language-neutral data transfer (variable services)                              |
|                    | • Transmission rate via the interface: 10 Mbps in accordance with IEEE 802.3                                                                                                    |
|                    | • Power supply and communication with the S7-400 programmable controller via the S7-400 backplane bus                                                                                                    |
|                    | • Module configuration with the STEP 7 base software of SIMATIC S7                                                                                                    |
|                    | • Configuration of the communication link (associations, variables) with the <i>Configuration for CP 444</i> parameterization interface                                                                               |
| Uses of the CP 444 | The MAP 3.0 protocol profile, which is often used in production, is implemented in the CP 444. MAP 3.0 allows "open communication" between programmable controllers of different types (e.g. from different vendors). |
|                    | This makes it possible, for example, to integrate Siemens subnets in networks with the Manufacturing Automation Protocol (MAP) architecture.                                                                          |

<sup>/1/</sup> ISO/IEC 9506-4, Industrial automation systems - Manufacturing Message Specification - Part 4

<sup>/2/</sup> MAP 3.0 1988; Manufacturing Automation Protocol, Version 3.0

# 1.2 Components Required to Use the CP 444

| Introduction           | To provide an S7-400 programmable controller with MAP communication access using the CP 444 communication processor, you require certain hardware and software components. |
|------------------------|----------------------------------------------------------------------------------------------------|
| Hardware<br>Components | The following table lists the hardware components required for a MAP communication connection with the CP 444.                                                             |

| Table 1-1 | Hardware Compor | nents for a MAP | Communication | Connection |
|-----------|-----------------|-----------------|---------------|------------|
|           | 1               |                 |               |            |

| Components                                              | Function                                                                                                    | Diagram |
|---------------------------------------------------------|----------------------------------------------------------------------------------------------------|---------|
| Mounting rack                                           | provides the mechanical and<br>electrical connections between<br>S7-400 modules.                                                                 |         |
| Power supply module (PS)<br>Accessories: backup battery | converts the line voltage<br>(120/230 V AC and 24 V DC)<br>into the operating voltage of<br>24 V and 5 V DC 24 required to<br>supply the S7-400. |         |
| CPU<br>Accessories: memory card                         | executes the user program;<br>communicates via the MPI<br>interface with other CPUs or<br>with a programming device.                             |         |
| CP 444 communication<br>processor                       | has an interface; provides the S7-400 with MAP communication access.                                                                             |         |
| Transceiver connecting cable                            | connects the CP 444<br>communication processor with<br>SIMATIC Industrial Ethernet<br>(transceiver).                                             |         |

| Components               | Function                                   | Diagram |
|--------------------------|--------------------------------------------|---------|
| Programming device cable | connects a programming device/PC to a CPU. |         |
| Programming device or PC | communicates with the CPU of the S7-400.   |         |

| Table 1-1 | Hardware Components for a MAP Communication Connection, continued |
|-----------|-------------------------------------------------------------------|
|-----------|-------------------------------------------------------------------|

| Software   | The following table lists the software components required for a MAP |
|------------|----------------------------------------------------------------------|
| Components | communication connection with the CP 444.                            |

| Table 1-2 | Software Com | nonents for a | MAPC   | mmunication       | Connection |
|-----------|--------------|---------------|--------|-------------------|------------|
| 1able 1-2 | Software Com | ponents for a | MAF CC | Jiiiiiuiiicatioii | Connection |

| Components                                                     | Function                                                                           | Diagram |
|----------------------------------------------------------------|------------------------------------------------------------------------------------|---------|
| STEP 7 software package                                        | configures, parameterizes, programs and tests the S7-400.                          | License |
| The <i>Configuration for CP 444</i> parameterization interface | parameterizes the MAP communication connection (associations, variables).          |         |
| Function blocks (FBs)                                          | control data transfer and the variable services.                                   |         |
| Programming example                                            | indicates how communication<br>with the CP 444 can be<br>programmed using MAP 3.0. |         |

## 1.3 Design of the CP 444

IntroductionThe CP 444 communication processor has an interface for connection to<br/>SIMATIC Industrial Ethernet. The display elements on the front of the<br/>module provide information on the operating state of the CP 444.

Arrangement of the Control and Display Elements Figure 1-1 shows the arrangement of the control and display elements on the front panel of the CP 444 communication processor.

The elements labeled in gray in Figure 1-1 are not used for the Ethernet connection of the CP 444.

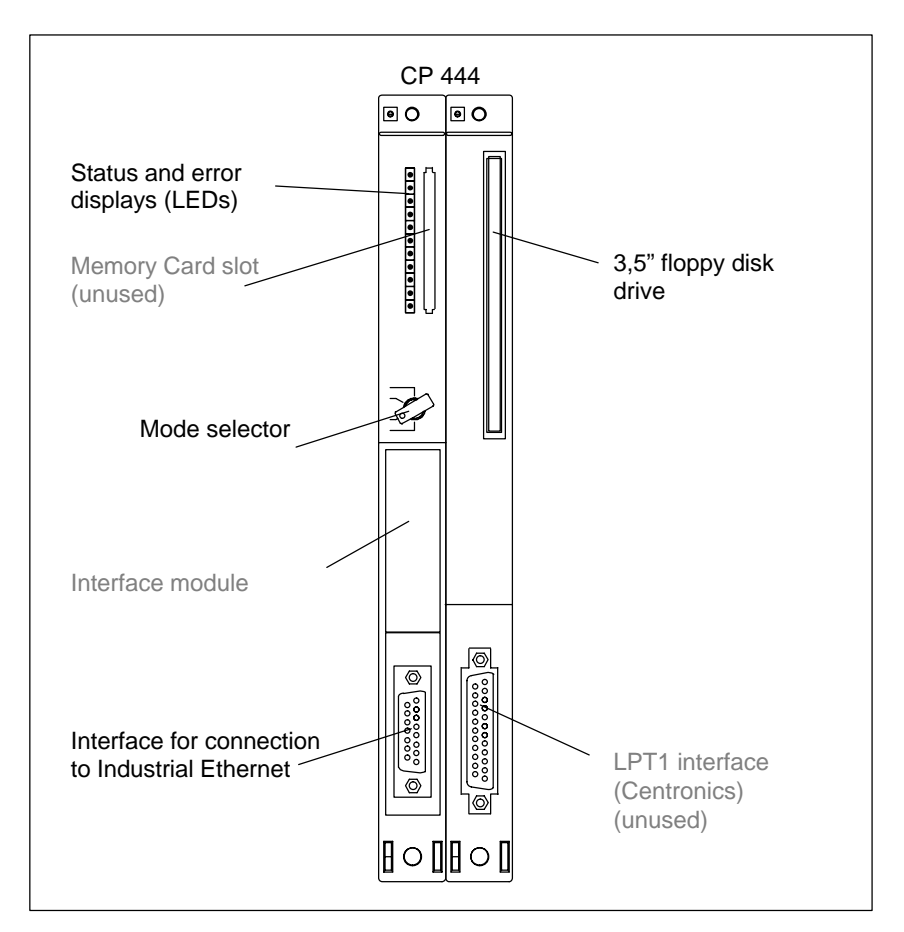

Figure 1-1 Arrangement of the Control and Display Elements for the CP 444 processor

**Mode Selector** With the CP 444 mode selector you can create a hardware reset via MRES. How to perfrom a CP 444 hardware reset is described in section 10.3. In normal mode the mode selector must be in the RUN-P position.

| LED Displays                                  | The following LED displays are on the front panel of the CP 444:                                                                                                    |                                                                                |                                                                                                    |  |
|-----------------------------------------------|----------------------------------------------------------------------------------------------------|--------------------------------------------------------------------------------|----------------------------------------------------------------------------------------------------|--|
|                                               | • INTF                                                                                                    | (red)                                                                          | Indication of an internal fault                                                                                                    |  |
|                                               | • EXTF                                                                                                    | (red)                                                                          | Indication of an external fault                                                                                                    |  |
|                                               | • SD                                                                                                    | (green)                                                                        | (unused)                                                                                                    |  |
|                                               | • HD                                                                                                    | (green)                                                                        | The hard disk in the CP 444 is being accessed                                                                                                    |  |
|                                               | • MRDY                                                                                                    | (yellow)                                                                       | The CP 444 is currently providing an MMS service                                                                                                    |  |
|                                               | • MERR                                                                                                    | (yellow)                                                                       | The CP 444 is requesting an MMS service, or an error has occurred during execution of an MMS service                                                                                                    |  |
|                                               | • RUN                                                                                                    | (green)                                                                        | The CP 444 is running                                                                                                    |  |
|                                               | • STOP                                                                                                    | (yellow)                                                                       | Access to the CP 444 is blocked                                                                                                    |  |
|                                               | The operating detail in Sect                                                                                                    | g modes and ion 11.2.                                                          | d errors indicated by these LEDs are described in                                                                                                    |  |
| Interface for<br>Ethernet<br>Connection       | ace for<br>netThe 15-pin subminiature D female connector is a communication into<br>that complies with the IEEE 802.3 Ethernet standard. You connect th<br>transceiver connecting cable for an SIMATIC Industrial Ethernet con<br>to this interface. You will find the pin assignment of the interface in<br>Appendix A.1. |                                                                                | D female connector is a communication interface<br>EEE 802.3 Ethernet standard. You connect the<br>able for an SIMATIC Industrial Ethernet connection<br>1 find the pin assignment of the interface in                     |  |
|                                               | <b>Note</b><br>The 15-pin subminiature D female connector of the CP 444 does not pr<br>power (+15 V) for a transceiver.                                                                                                    |                                                                                |                                                                                                    |  |
|                                               |                                                                                                    |                                                                                |                                                                                                    |  |
| Floppy Disk Drive                             | You use the f<br>MMS trace le<br>connection se<br>be localized.<br>11.4.                                                                                                    | loppy disk o<br>og. This log<br>etup process<br>Error/fault a                  | drive (with a 3.5" floppy disk inserted) to record an<br>data provides a step-by-step record of the<br>s, for example, and enables connection problems to<br>analysis using the MMS trace is described in Chapter          |  |
| Module Slots,<br>LPT1 Interface               | The module and the LPT<br>provide MAH<br>unused (label<br>module can b                                                                                                    | slot for a me<br>l interface a<br>P communic<br>led in gray i<br>be used for a | emory card, the module slot for an interface module<br>re not required for when the CP 444 is used to<br>ation access to a S7-400 and therefore remain<br>n Figure 1-1). The module slot for an interface<br>a VGA module. |  |
| Base Connector<br>for the S7<br>Backplane Bus | On the back<br>S7-400 back<br>the necessary<br>communicate                                                                                                    | of the CP 44<br>plane bus. T<br>voltage and<br>s with the r                    | 44 there is a base connector for connection to the<br>he S7-400 backplane bus supplies the CP 444 with<br>d is the serial data bus via which the CP 444<br>nodules of the programmable controller.                         |  |

# Fundamentals of the MAP 3.0 Protocol Profile

2

| Purpose of This<br>Chapter | Once you have read this chapter, you will have a grasp of the essentials as regards the MAP 3.0 protocol profile for the use of the CP 444. The terms "MMS object", "MMS service" and "virtual programmable controller (VMD)" are briefly introduced. |
|----------------------------|----------------------------------------------------------------------------------------------------|
|                            | If you are already familiar with the MAP 3.0 protocol profile, you need not read this chapter.                                                                                                    |
| MAP 3.0                    | The CP 444 communication processor is an interface module that provides an S7-400 programmable controller with access to the SIMATIC Industrial Ethernet communication network by means of the MAP 3.0 protocol profile.                              |
| Chapter Overview           | This chapter is divided into the following sections:                                                                                                    |

| In Section | You Will Find                       | on Page |
|------------|-------------------------------------|---------|
| 2.1        | MAP 3.0 Protocol Profile            | 2-2     |
| 2.2        | Models, Objects and Services of MMS | 2-4     |

## 2.1 MAP 3.0 Protocol Profile

| Introduction      | Standardized procedures and protocols are indispensable if the devices and systems of different vendors are to be networked at a reasonable price in manufacturing environments. The MAP 3.0 (Manufacturing Automation Protocol) protocol profile has been developed for open industrial communication. |
|-------------------|----------------------------------------------------------------------------------------------------|
| MAP 3.0           | The MAP 3.0 protocol profile is based on the ISO/OSI (International Standard Organisation/Open System Interconnection) reference model of open communication. MAP 3.0 describes the communication protocols of all 7 layers of the ISO/OSI reference model.                                             |
| ISO/OSI Reference | The seven layers of the ISO/OSI reference model are subdivided into<br>transport protocole (layers 1 to 4) and application protocole (layers 5 to 7)                                                                                                    |

| Model | transport protocols (layers | I to 4) and application | protocols (layers 5 to 7). |
|-------|-----------------------------|-------------------------|----------------------------|
|       |                             |                         |                            |
|       |                             |                         |                            |

|                          | Layer | Designation        | Function                                                             |
|--------------------------|-------|--------------------|----------------------------------------------------------------------|
| Application<br>protocols | 7     | Application layer  | Information processing                                               |
|                          | 6     | Presentation layer | Abstract data representation, encoding                               |
|                          | 5     | Session layer      | Dialog control, restart procedures                                   |
| 1                        | 4     | Transport layer    | Data transmission<br>independently of the network<br>type            |
| Transport<br>protocols   | 3     | Network layer      | Setup of the transmission path, optimal path selection               |
|                          | 2     | Data-link layer    | Reliable transmission between<br>network nodes with error<br>control |
| ¥                        | 1     | Physical layer     | Maintenance of the physical connection                               |

Table 2-1 The Seven Layers of the ISO/OSI Reference Model

**MAP 3.0 Protocols** Open communication between devices of different types is only possible when the protocol profile implements all 7 layers of the ISO/OSI reference model.

The MAP 3.0 protocol profile on the CP 444 therefore comprises the functionality of all 7 layers. MAP 3.0 uses the Ethernet bus with the CSMA/CD access method based on IEEE 802.3 on layers 1 and 2 and the MMS communication standard on the application layer (layer 7).

| Layer | Protocol/Standard                                                    |
|-------|----------------------------------------------------------------------|
| 7b    | MMS ISO 9506                                                         |
| 7a    | Application protocol based on ISO 8650/2 ACSE                        |
| 6     | Presentation protocol based on ISO 8823 kernel and ASN.1 ISO 8824/25 |
| 5     | Session protocol based on ISO 8327 kernel (full duplex)              |
| 4     | Transport protocol based on ISO 8073 class 4                         |
| 3     | Internet protocol based on ISO 8473 and ES/IS ISO 9542               |
| 2     | LLC protocol based on ISO 8802-2 (IEE 802.2)                         |
| 1     | Ethernet bus with CSMA/CD based on ISO 8802-3 (IEEE 802.3)           |
|       |                                                                      |

 Table 2-2
 Protocol Profile of the CP 444 Communication Processor

MMS (Manufacturing Message Specification) = communication standard for information processing

MMS

MMS (Manufacturing Message Specification) represents the protocol of the application layer 7b and is the international standard ISO 9506.

MMS enables the implementation of communication between different application systems and a programmable controller. MMS permits the specific properties of end devices (e.g. personal computers, programmable logic control systems and production control computers) to be covered by uniform, standardized system and data representation.

## 2.2 MMS Models, Objects and Services

**MMS Model** MMS provides you with standardized mechanisms that allow programmable controllers to be addressed by means of abstract models.

MMS provides objects (MMS objects) that represent the various automation components required to model a programmable controller. These objects are, in turn, defined by attributes. The objects are assigned specific services (MMS services) by means of which they can be manipulated.

The standardization of services, objects, attributes, parameters and statuses ensures open communication.

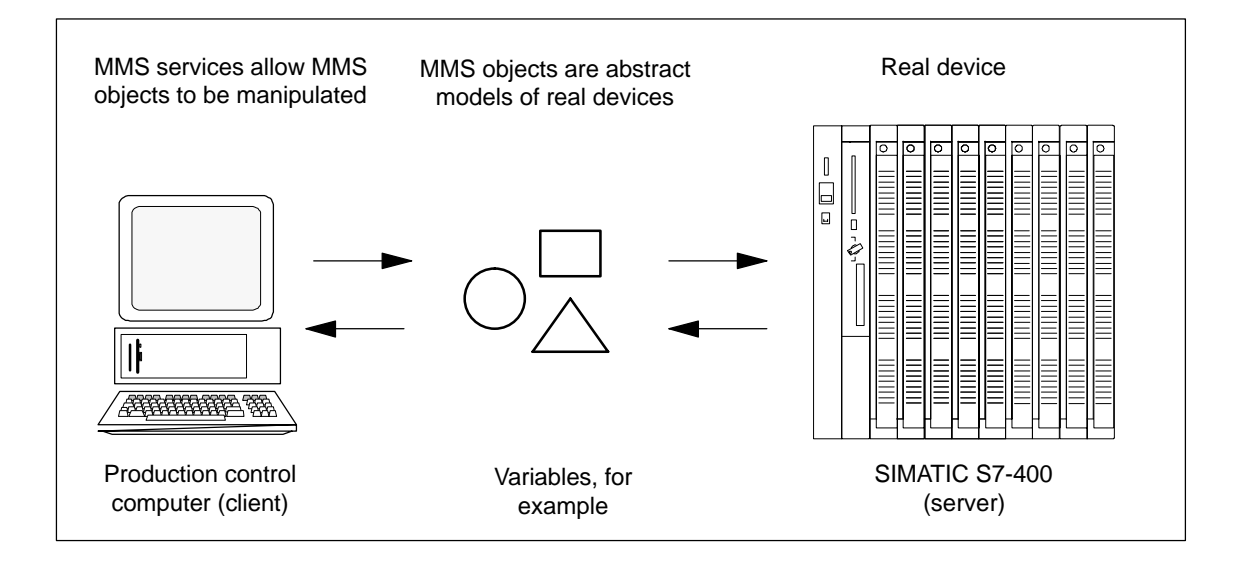

Figure 2-1 MMS Model of a Communication Example: Production Control Computer ↔ SIMATIC S7-400

An Example A measured value is, for example, an MMS object that belongs to the variable class. This MMS object can be addressed by means of the MMS "Read" and "Write" variable services. These MMS services ensure that the MMS object is transmitted in a coherent form, regardless of the type of representation and interpretation of the end device.

| Client/Server<br>Relationship | The MMS services always assume two communication partners that<br>communicate with each other. The communication involves one partner<br>making available MMS objects that the other communication partner<br>accesses by means of MMS services. The communication partner that<br>provides the MMS objects is the server (object manager). The<br>communication partner that accesses the MMS objects is the client (object<br>user). |
|-------------------------------|----------------------------------------------------------------------------------------------------|
|                               | The client requests an MMS service from the server to access MMS objects.<br>The server provides the requested MMS service and gives the result to the client.                                                                                                    |
|                               | However, the server can in certain cases also send an MMS service to the client in order to provide notification of the state change of an MMS object, for example. The server still remains the server in spite of the fact that it is sending an MMS service to the client. The server acts on its own initiative in this case; an MMS service like this does not affect an MMS object in the client.                                |
| An Example                    | A control computer (client) uses the MMS "Read" variable service to request<br>the transmission of a process value in a programmable controller. To do this,<br>it uses the association to the application process in an S7-400. The<br>application process in the S7-400 is the server that makes the "Read"<br>variable service available to the control computer (see Figure 2-1).                                                  |
| Alternating Role<br>Play      | A communication partner can be both a client and a server. In other words, the communication partner can both request MMS services (as a client) and provide MMS services (as a server).                                                                                                    |

## 2.2.1 The "Virtual Programmable Controller" (VMD)

Virtual Programmable Controller (VMD) The prerequisite for open communication between different programmable controllers is a standardized interface between a programmable controller and its communication partner. In other words, there must be a common basis for communication.

There are a great many components of different types (e.g. personal computers, programmable logic control systems and production control computers), so it is necessary to represent the various hardware and software structures uniformly. This representation of a real programmable controller as an abstract model is referred to as a "virtual programmable controller" or VMD (Virtual Manufacturing Device).

You can imagine the VMD as the outer skin of the real programmable controller (see Figure 2-2). Data exchange between the real programmable controller and an external communication partner is only possible via the standardized interface of this outer skin.

The structure and functionality of the real device are described by means of MMS objects. MMS provides services for these objects that allow these objects to be manipulated and thus the real programmable controller to be addressed.

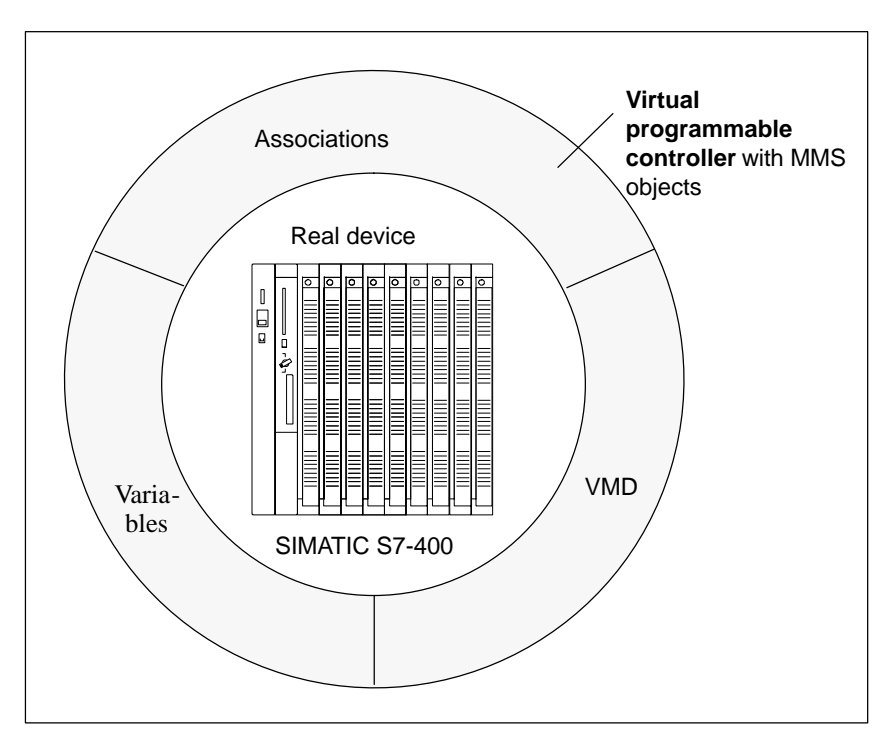

Figure 2-2 SIMATIC S7-400 as Virtual Programmable Controller (VMD)

**CP 444 and VMD** What the CP 444 communication processor essentially does is to map an S7-400 to a VMD.

In the SIMATIC, every CP 444 is considered, together with its assigned programmable controller (in which the CP 444 is located), to be a single VMD.

A VMD always consists of a CP 444 and (in the case of multiprocessor operation) up to four CPUs. It is possible to use several CP 444s in a programmable controller. Since the communication processors all work independently of each other, every CP 444 can be seen as a VMD.

## 2.2.2 Overview of the MMS Objects

# **MMS Objects** The following MMS objects are defined for communication with the CP 444 (see also Figure 2-2):

| Table 2-3 | MMS Objects of an S7-400 When the | e CP 444 Is Used |
|-----------|-----------------------------------|------------------|
|           |                                   |                  |

| Object      | Meaning                                                                                                    |
|-------------|----------------------------------------------------------------------------------------------------|
| Association | This is the communication channel between two application processes.                                                                                           |
| VMD         | This is the SIMATIC S7-400 itself.<br>The device state and device properties of the S7-400 can be<br>obtained in a standardized form by means of MMS services. |
| Variable    | This is a readable and writable data area in the<br>SIMATIC S7-400.<br>MMS services allow variables to be read or written.                                     |

| Associations | As far as the user is concerned, communication with the application<br>processes of the communication partners takes place via logical channels<br>(associations).                                                                                                    |
|--------------|----------------------------------------------------------------------------------------------------|
|              | The view of the communication partner and its automation task is defined by<br>means of these associations. The user must specify which automation task he<br>or she wants to address by means of which association and whether the<br>association is to be set up passively or actively.                 |
| Variables    | Variables are MMS objects by means of which user data can be represented.<br>Variables are identified by names and assigned a data type description. The<br>data type description allows a standardized view of the data to be obtained<br>throughout the system. The data type can be simple or complex. |
|              | Variables can have two different areas of validity:                                                                                                    |
|              | VMD-specific variables                                                                                                    |
|              | These variables apply throughout the whole virtual programmable controller (VMD). VMD-specific variables can be accessed by means of any association.                                                                                                    |
|              | Association-specific variables                                                                                                    |
|              | These variables are assigned to a single association. Association-specific variables can only be accessed by means of this association.                                                                                                    |

## 2.2.3 Overview of the MMS Services

**MMS Services** 

The following services implemented on the CP 444 can be addressed for communication with the CP 444:

| Services                                | Meaning                                                                                                    | Describe<br>d in |
|-----------------------------------------|----------------------------------------------------------------------------------------------------|------------------|
| Association<br>management<br>(services) | for setting up, maintaining and clearing an association<br>Applications that are to communicate with each other<br>must set up, maintain and clear a logical connection<br>(association).                                                                                                    | Chapter 5        |
| VMD<br>services                         | for device monitoring<br>The VMD (Virtual Manufacturing Device) services allow<br>information to be obtained on the properties and state of a<br>VMD (e.g. the objects that exist and the operating state of<br>the devices).                                                                                                    | Chapter 6        |
| Variable<br>services                    | <ul> <li> for language-independent data traffic</li> <li>Variable services are services for reading and writing the values of variables. This data may be simple (e.g. integer) or complex (e.g. structure).</li> <li>A standard syntax is defined for data type description; this overcomes language barriers in data type description (an S7 data block is thus readable in a control computer).</li> </ul> | Chapter 7        |

Table 2-4MMS Services of an S7-400 When the CP 444 Is Used

An Example A measured value is, for example, an MMS object that belongs to the variable class. Services defined in this class are "Read", "Write" and "InformationReport".

# 3

# Setting Up the CP 444

#### Procedure

To set up the CP 444, you will need to do the following things in the order given:

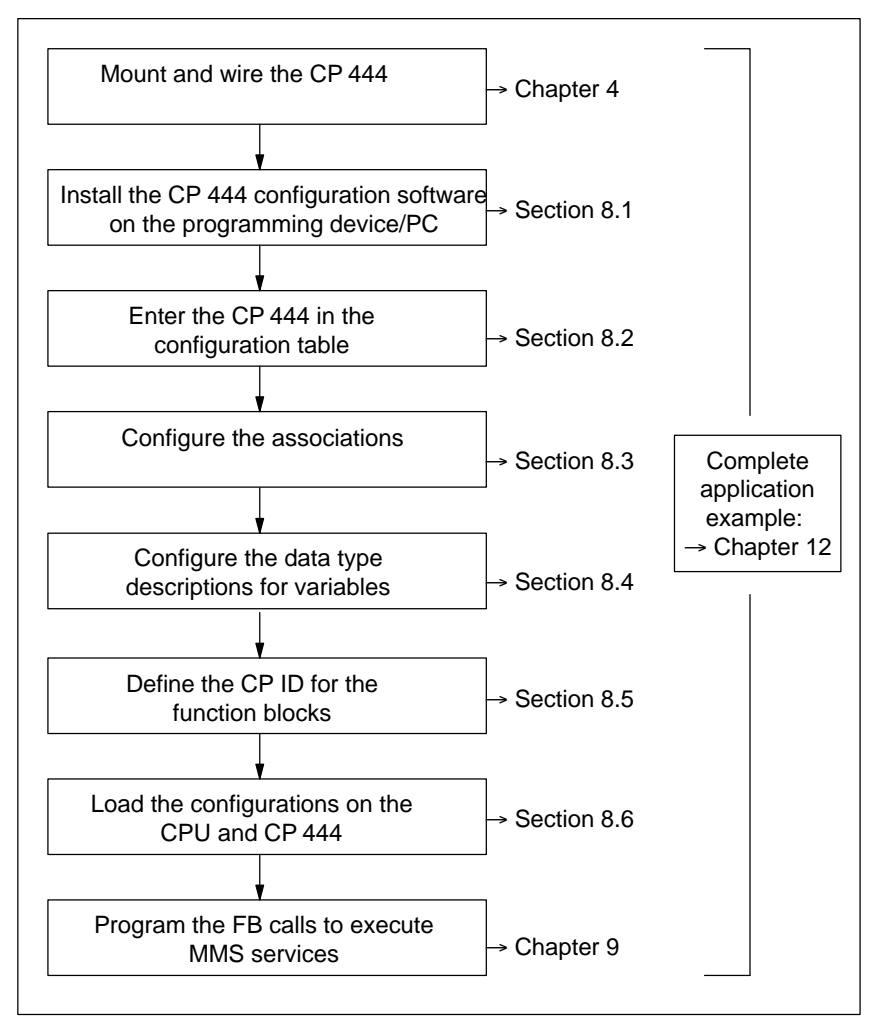

Figure 3-1 Procedure at Setup

# Mounting and Wiring

Mounting the CP 444 involves installing the CP 444 in your programmable controller's mounting rack.

| Installing the<br>Configuration<br>Software         | Before you can configure and parameterize the CP 444 under <i>STEP 7</i> , you must install on the programming device/PC the software supplied with the CP 444 configuration package (3.5" disks).                                                                                                    |
|-----------------------------------------------------|----------------------------------------------------------------------------------------------------|
| Configuring the<br>CP 444                           | Configuring the CP 444 involves entering it in the <i>STEP</i> 7 configuration table. You cannot enter a CP 444 in the configuration table until you have successfully installed the software supplied.                                                                                                    |
| Configuring the<br>Associations                     | To set up associations between the CP 444 and the remote communication partner, you must store address information and connection-specific parameters on the CP 444.                                                                                                    |
|                                                     | These parameters are specified in a text file using the <i>Configuration CP 444</i> parameterization interface and then compiled in a specific format.                                                                                                    |
| Configuring the<br>Variables                        | In order to enable the exchange of user data between the CP 444 and the remote communication partner, you must configure variables and their data type descriptions.                                                                                                    |
|                                                     | The data type descriptions of the variables are specified in another text file using the <i>Configuration for CP 444</i> parameterization interface and then compiled in a specific format.                                                                                                    |
| Defining the CP ID                                  | The connection between the CPU and the connected CP 444 is defined with<br>the CP ID. You reference the CP ID at the input of the function blocks for the<br>request of MMS services.                                                                                                    |
| Loading the<br>Configurations                       | Once configuration is complete, the configuration and parameterization data is loaded on the CPU and the CP 444 while they are in the STOP state using <i>STEP 7</i> .                                                                                                    |
| Programming the<br>Execution of the<br>MMS Services | You program the request of an MMS service in the user program of the CPU. Various function blocks are available for the MMS services. You merely have to call them in the user program in order to execute a service. You reference the destination or source of the data requested/for transfer at the inputs/outputs of the function blocks. |
|                                                     | The user program is programmed using the language editors of the <i>STEP</i> 7 software.                                                                                                    |
| Application<br>Example                              | On the disk containing the configuration software for the CP 444 you will<br>also find a complete application example illustrating how to use the variable<br>services. More information on this application example is given in<br>Chapter 12.                                                                                                |

# 4

# Mounting and Wiring the CP 444

| Purpose of This<br>Chapter | Once you have read this chapter, you will have all the information you require in order to install the CP 444 in an S7-400 and wire the 15-pin communication interface of the CP 444.   |
|----------------------------|----------------------------------------------------------------------------------------------------|
| Installation<br>Guidelines | The CP 444 is one of the modules of the S7-400 programmable controller.<br>The following applies to using the CP 444:                                                                   |
|                            | Note                                                                                                    |
|                            | The general guidelines for installing and setting up the S7-400 must be complied with (see the <i>S7-400/M7-400 Programmable Controllers</i> , <i>Hardware and Installation</i> manual) |
|                            | Hardware and Installation manual).                                                                                                    |

## **Chapter Overview** This chapter is divided into the following sections:

| In Section | You Will Find                      | on Page |
|------------|------------------------------------|---------|
| 4.1        | Slots of the CP 444                | 4-2     |
| 4.2        | Installing and Removing the CP 444 | 4-3     |
| 4.3        | Wiring the Interface               | 4-6     |

## 4.1 Slots of the CP 444

| Introduction   | The following section describes the rules you must observe when installing<br>the CP 444 communication processor in a rack.                                                                                                    |
|----------------|----------------------------------------------------------------------------------------------------|
| Possible Racks | <ul><li>The CP 444 can be installed in the following S7-400 racks:</li><li>UR1, UR2</li><li>CR2</li></ul>                                                                                                    |
| Possible Slots | Communication processors do not occupy any specific slots in the S7-400 programmable controller's rack.<br>The CP 444 requires two slots and can be connected to any of the slots in the racks with the following exception: The power supply module occupies slots 1 to 3 in all racks, depending on the width. |
|                | <ul> <li>The number of plug-in CP 444 communication processors is limited:</li> <li>By the number of possible slots in the racks</li> <li>By the power consumption of the CP 444 from the S7-400 backplane bus (max. 3.1 A)</li> </ul>                                                                           |

/4/ S7-400/M7-400 Programmable Controllers, Hardware and Installation manual

## 4.2 Installing and Removing the CP 444

| Introduction             | When installing and removing the CP 444, you must adhere to the rules set out below.                                                                           |  |  |  |
|--------------------------|----------------------------------------------------------------------------------------------------|--|--|--|
| $\triangle$              | Caution                                                                                                    |  |  |  |
|                          | The CP 444 is a compact module; you should not dismantle it into its component parts!                                                                          |  |  |  |
|                          |                                                                                                    |  |  |  |
| ΤοοΙ                     | To install and remove the CP 444, you require a 3.5 mm cylindrical screwdriver.                                                                                |  |  |  |
| Installation<br>Sequence | To install the CP 444 in a rack, proceed as follows:                                                                                                    |  |  |  |
|                          | 1. Disconnect the power supply module from the mains.                                                                                                    |  |  |  |
|                          | 2. Remove the covers from the slots on the rack to which you want to connect the CP 444. To do this, hold the cover at the places marked, and pull it forward. |  |  |  |
|                          | 3. Hang the CP 444 on, and swing the module downward (see Figure 4-1).                                                                                         |  |  |  |
|                          |                                                                                                    |  |  |  |

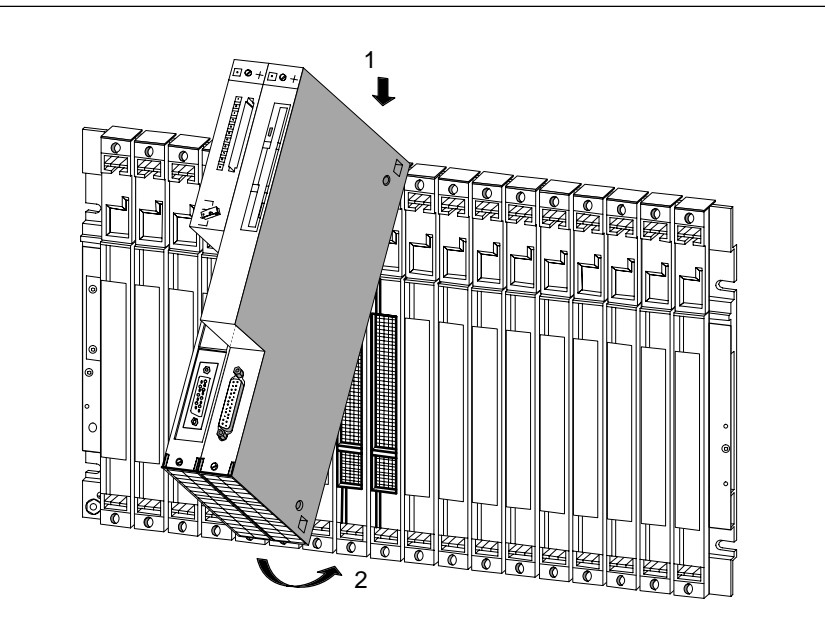

Figure 4-1 Hanging the CP 444 On and Swinging In

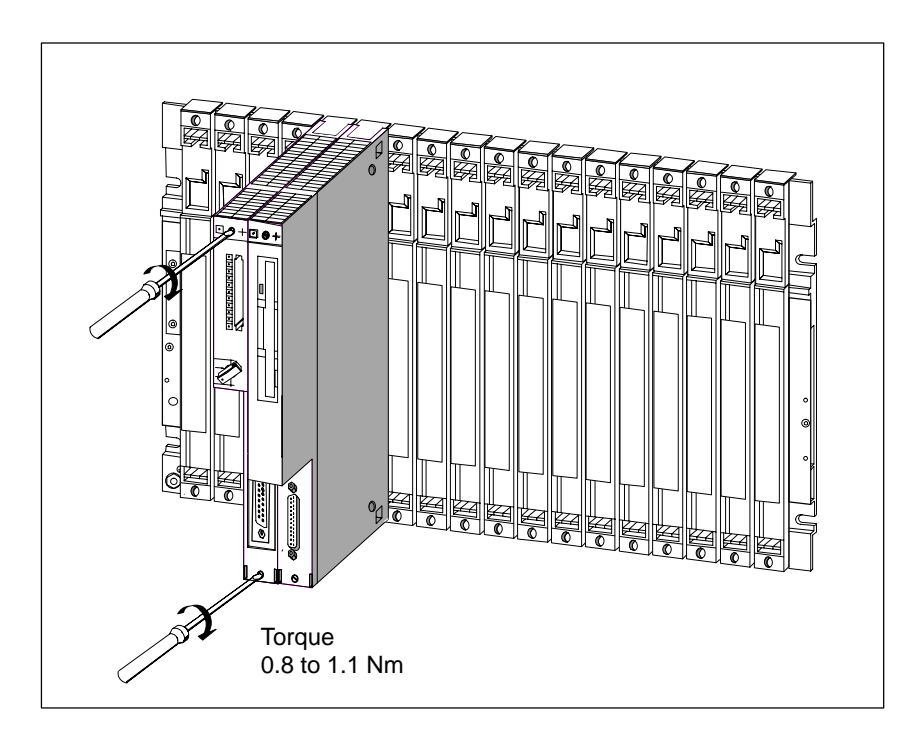

4. Screw the module on at the top and bottom with a torque of 0.8 to 1.1 Nm (see Figure 4-2).

Figure 4-2 Screwing the CP 444 onto the Rack

5. Insert the key in the CP 444's mode selector, and set the mode selector to the **RUN-P** position (see Figure 4-3).

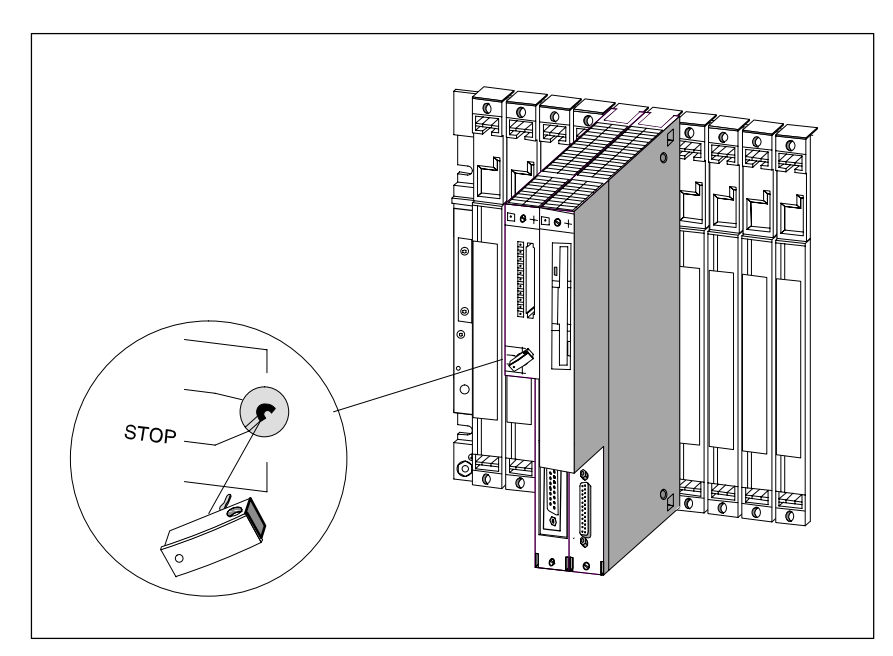

Figure 4-3 Inserting the Key in and Setting the CP 444

### **Removal Sequence** To remove the CP 444 from a rack, proceed as follows:

- 1. Use the keyswitch to switch the CPU and the communication processor to STOP.
- 2. Set the standby switch of the power supply module to position <sup>()</sup> (output voltage: 0V).
- 3. Undo the screws at the top and bottom of the module. Figure 4-4 shows the position of the screws on the module.
- 4. Swing the module upward, and unhook it (see Figure 4-4).

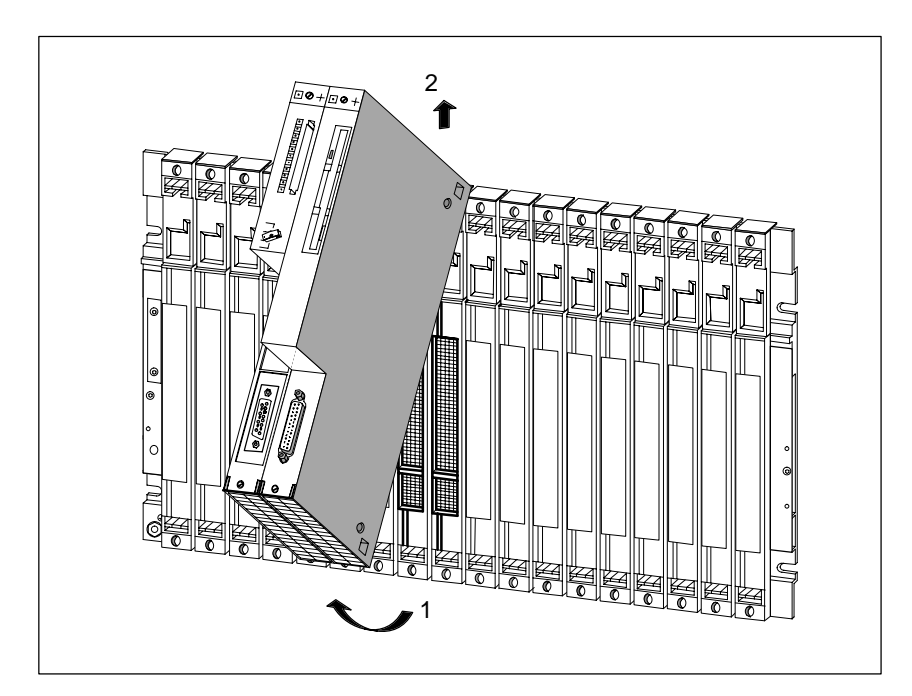

Figure 4-4 Swinging the CP 444 Out and Unhooking It

5. Replace the covers of the slots on the rack to which the CP 444 was connected.

# 4.3 Wiring the Interface

| Interface for<br>Connection to<br>Ethernet | The 15-pin subminiature D female connector on the front of the CP 444 module (see Figure 1-1 in Section 1.3) is a communication interface conforming to the IEEE 802.3 Ethernet standard.              |  |  |  |
|--------------------------------------------|----------------------------------------------------------------------------------------------------|--|--|--|
|                                            | You connect the transceiver connecting cable for a SIMATIC Industrial Ethernet connection to this interface (transceiver).                                                                             |  |  |  |
| No Transceiver<br>Power Supply             | The 15-pin subminiature D female connector of the CP 444 does not provide power $(+15 \text{ V})$ for a transceiver.                                                                                   |  |  |  |
|                                            | Note                                                                                                    |  |  |  |
|                                            | When the CP 444 is connected to a transceiver, the transceiver must also be connected via a separate power supply.                                                                                     |  |  |  |
|                                            |                                                                                                    |  |  |  |
| Standard<br>Connecting Cables              | Siemens provides standard connecting cables for the connection to SIMATIC Industrial Ethernet.                                                                                                    |  |  |  |
|                                            | You can connect the following cable types to the 15-pin subminiature D female connector of the CP 444:                                                                                                 |  |  |  |
|                                            | • 727-1 connecting cable for systems with AUI (3.2 to 50 m)                                                                                                    |  |  |  |
|                                            | • Industrial twisted-pair installation cable (2 to 100 m)                                                                                                    |  |  |  |
|                                            | The order numbers and possible lengths of the standard cables are given in Appendix B.                                                                                                    |  |  |  |
| Making Your Own<br>Connecting Cables       | If you want to make your own connecting cables to the transceiver, you will find the assignment of the 15-pin subminiature D female connector in Appendix A.1.                                         |  |  |  |
|                                            | <b>Please note</b> that you must use only shielded connector casings. To ensure EMC (electromagnetic compatibility), the cable shielding must be connected to each connector casing over a large area. |  |  |  |
| Other Interfaces                           | None of the other interfaces visible on the front of the CP 444 module are required when the CP 444 is used to provide an S7-400 with MAP communication access.                                        |  |  |  |
|                                            | These interfaces (interface submodule, memory card slot and LPT1 interface) therefore remain unused (they are labeled in gray in Figure 1-1).                                                          |  |  |  |

# 5

# **Association Management (Services)**

| Purpose of This<br>Chapter | This chapter provides you with the information you require about the MMS services for association management. You will learn:                              |                           |                                                                                                    |  |  |
|----------------------------|----------------------------------------------------------------------------------------------------|---------------------------|----------------------------------------------------------------------------------------------------|--|--|
|                            | • Which services are executed by the CP 444                                                                                                    |                           |                                                                                                    |  |  |
|                            | • The configuration settings for these services                                                                                                    |                           |                                                                                                    |  |  |
|                            | This chapter explains how to configure the CP 444 with the <i>Configuration for CP 444</i> parameterization interface, which is described in Chapter 8.    |                           |                                                                                                    |  |  |
| Introduction               | If applications are to communicate with each other, they must set up, maintain and clear a logical connection (association).                               |                           |                                                                                                    |  |  |
|                            | The CP 444 provides association management services that are required for communication on the application layer (layer 7 of the ISO/OSI reference model). |                           |                                                                                                    |  |  |
|                            | The CP 444 executes these services autonomously.                                                                                                    |                           |                                                                                                    |  |  |
| Services                   | The CP 444 provides the following services for association management:                                                                                     |                           |                                                                                                    |  |  |
|                            | Table 5-1     Services for Association Management                                                                                                    |                           |                                                                                                    |  |  |
|                            | Service                                                                                                    | Purpose                   | Comment                                                                                                    |  |  |
|                            | Initiate                                                                                                    | Sets up an association.   | The association can be set up passively or actively (initiation type).                                           |  |  |
|                            | Conclude                                                                                                    | Concludes an association. | The association can be concluded by the remote communication partner.                                            |  |  |
|                            | Abort                                                                                                    | Aborts an association.    | In the event of serious errors <b>and</b><br>when configuration data is loaded,<br>the CP 444 initiates an Abort |  |  |

automatically. The CP 444 can also receive an Abort from the remote

communication partner.

**Initiative** The association management services are executed by the CP 444 without being activated by the user program (CPU).

The parameters required to execute the services are entered using the *Configuration for CP 444* parameterization interface when the associations are defined (see Section 8.3) and are stored in the CP 444 (see Section 8.6).

The associations are set up when the CP 444 starts up. The initiation of an association depends on:

- The initiation type configured
- The address information configured

### Note

The association is initiated when the destination address information (remote entry) of the active application process and the source address information (local entry) of the passive application process match.

**Initiation Type** There are two association initiation types for the CP 444:

#### • Active initiation

The association is initiated immediately after the power is switched on or the CP 444 is started. If the connection is interrupted, the CP 444 initiates automatic reinitiation.

#### • Passive initiation

The initiation of the association is started by the remote communication partner (e.g. by a production control computer). In other words, the CP 444 expects the connection to be set up.
# 6

## **VMD Services**

Purpose of This Chapter
This chapter describes the MMS services for device monitoring, known as VMD services. You will learn:

Which VMD services are executed by the CP 444
What you have to program in the user program of the CPU
This chapter explains how to program the VMD services using *STEP 7*, which is described in Chapter 9. If you do not use any VMD services, for example, you only use variable services, you do not need to read this chapter.

Chapter Overview This chapter is divided into the following sections:

| In Section | You Will Find                                  | on Page |
|------------|------------------------------------------------|---------|
| 6.1        | Overview of the VMD Services                   | 6-2     |
| 6.2        | General VMD Services for an S7-400 as a Server | 6-3     |
| 6.3        | General VMD Services for an S7-400 as a Client | 6-6     |

#### 6.1 Overview of the VMD Services

Introduction The VMD (Virtual Manufacturing Device) services allow information to be obtained on the properties and status of a VMD (e.g. the objects that exist and the operating status of the devices, etc.). In the SIMATIC, every CP 444, together with its assigned programmable controller (in which the CP 444 is located) is considered to be a single VMD. **Client/Server** The VMD services for virtual manufacturing devices (VMDs) enable a client **Functionality** to obtain information on the status or attributes of the VMD in the server. If required, the server can also report the status to a client spontaneously (without being requested). The information can then be further processed on the client, so that, in the case of a control computer, for example, an overview of the overall status of the system can be obtained. **VMD Services** The CP 444 can make available the following VMD services for virtual

manufacturing devices (VMDs) as a client and/or server:

| Table 6-1 | VMD Services |
|-----------|--------------|

| Service           | Purpose                                         | Server | Client |
|-------------------|-------------------------------------------------|--------|--------|
| Status            | Checks the status of the VMD                    | ×      | ×      |
| UnsolicitedStatus | Reports the status of the VMD without a request | ×      |        |
| GetNameList       | Obtains the name list                           | ×      |        |
| Identify          | Identifies the VMD                              | ×      | ×      |
| GetCapabilityList | Obtains the capability list                     | ×      |        |

 $\times$  The CP 444 can support this service as a server or client.

Initiative When the CP 444 provides VMD services as a server, it executes them independently.

VMD services it provides as a client must be programmed by means of an FB call in the user program of the CPU. Chapter 9 of this manual describes all the required function blocks (FBs) and how they are programmed in the user program.

#### 6.2 General VMD Services for an S7-400 as a Server

**Introduction** The server functionality of the CP 444 allows it to provide services that enable the communication partner (client) to obtain information on the status of the VMD (CP 444 and CPU).

**Services** The following VMD services are supported for a remote communication partner (client) accessing the CP 444 (server):

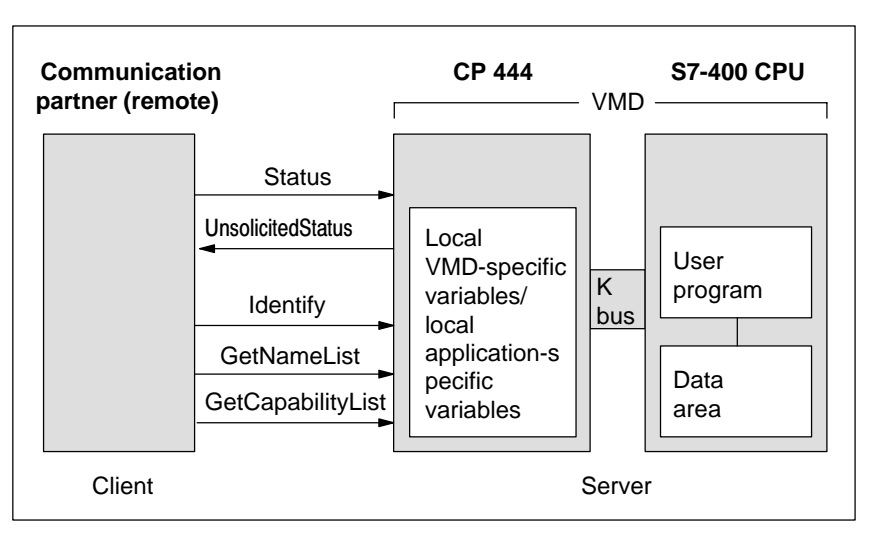

Figure 6-1 VMD Services for Access by Remote Communication Partners

Status

The "Status" service allows the remote communication partner (client) to request information on the physical and logical status of the VMD managed in the CP 444 (server). The CP 444 sends back the requested information (e.g. whether the CPU is in RUN or STOP mode).

**Initiative**: The initiative is taken by the remote communication partner (client). No programming is necessary in the user program of the CPU at the server end.

| Physical Status<br>(VMD) | Logical Status (VMD)       | Meaning                                   |
|--------------------------|----------------------------|-------------------------------------------|
| Operational              | State-Changes-Allowed      | CPU in RUN:                               |
|                          |                            | All MMS services allowed                  |
| Partially-Operational    | State-Changes-Allowed      | CPU in STOP:                              |
|                          |                            | All MMS services allowed                  |
| Inoperable               | Limited-Services-Permitted | No connection between the CP 444 and CPU: |
|                          |                            | All VMD services allowed                  |
|                          |                            | • Variable services <b>not</b> allowed    |

 Table 6-2
 Possible Responses of the CP 444 to a "Status" Service Request

**UnsolicitedStatus** The "UnsolicitedStatus" service allows the CP 444 (server) to report to the communication partner (client) the physical and logical status of its own VMD on its own initiative (spontaneously) (see Table 6-2 for the possible messages).

**Initiative** In the event of a status change (STOP, RUN), the CP 444 is notified by the CPU. The CP 444 then sends the new status to the communication partner. No programming is necessary in the user program of the CPU at the server end.

**Identify** The remote communication partner (client) uses the "Identify" service to request information on the attributes of the VMD managed in the CP 444 (server). These attributes might be, for example, the name of the vendor of the programmable controller, the module designation of the CP 444 and the revision identifier (firmware status) of the CP 444.

**Initiative**: The initiative is taken by the remote communication partner (client). No programming is necessary in the user program of the CPU at the server end.

 Table 6-3
 Possible Responses of the CP 444 to an "Identify" Service Request

| Information         | Value reported                      |
|---------------------|-------------------------------------|
| Vendor Name         | Siemens AG                          |
| Model Name          | CP 444                              |
| Revision Identifier | <version> <datum></datum></version> |

**GetNameList** This service is available only with the server functionality of the CP 444. The information requested by means of this service is sent by the CP 444 independently to the requester of the service. The response information sent by the CP 444 might contain, for example, the list of all the variables defined in and managed by the CP 444.

**Initiative** The initiative is taken by the remote communication partner (client). No programming is necessary in the user program of the CPU at the server end.

**GetCapabilityList** This service is only available with the server functionality of the CP 444. The information requested by means of this service is sent by the CP 444 independently to the requester of the service. The CP 444 sends an empty list.

**Initiative** The initiative is taken by the remote communication partner (client). No programming is necessary in the user program of the CPU at the server end.

#### 6.3 General VMD Services for an S7-400 as a Client

**Introduction** The client functionality of the CP 444 allows it to provide services that enable it to obtain information on the status of the VMD of the communication partner.

**Services** The following VMD services are supported for the CP 444 (client) accessing a remote communication partner (server):

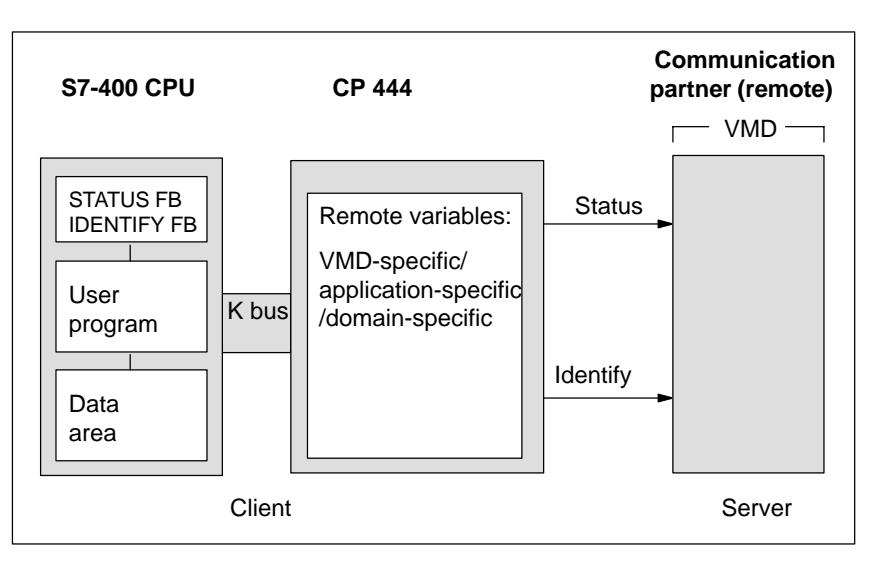

Figure 6-2 VMD Services for Access to Remote Communication Partners

| Status   | The CP 444 (client) uses the "Status" service to request information on the physical and logical status of the VMD of the communication partner (server). The communication partner must send the requested information.                                                               |
|----------|----------------------------------------------------------------------------------------------------|
|          | <b>Initiative</b> : The initiative is taken by the CP 444. The call of the STATUS function block (FB) must be programmed in the user program of the CPU (see Section 9.6).                                                                                                    |
| Identify | The CP 444 (client) uses the "Identify" service to request information on the attributes of the VMD of the communication partner (server). These attributes might be, for example, the name of the vendor, the module designation and the release status of the communication partner. |
|          | <b>Initiative</b> The initiative is taken by the CP 444. The call of the IDENTIFY function block (FB) must be programmed in the user program of the CPU (see Section 9.3).                                                                                                    |

# 7

### **Variable Services**

Purpose of ThisThis chapter describes the MMS services for language-independent data<br/>traffic, known as variable services. You will learn:

- Which variable services are executed by the CP 444
- The configuration settings for these services
- What you have to program in the user program of the CPU

This chapter explains how to configure the CP 444 using the *Configuration for CP 444* parameterization interface, which is described in Chapter 8, and how to program the variable services using *STEP 7*, which is described in Chapter 9.

If you do not use any variable services, for example, you only want to request the device status (VMD services), you do not need to read this chapter.

**Chapter Overview** This chapter is divided into the following sections:

| In Section | You Will Find                                                     | on Page |
|------------|-------------------------------------------------------------------|---------|
| 7.1        | Overview of the Variable Services                                 | 7-2     |
| 7.2        | Variable Services for an S7-400 as a Server<br>(Local Variables)  | 7-4     |
| 7.3        | Variable Services for an S7-400 as a Client<br>(Remote Variables) | 7-6     |
| 7.4        | Coordinated and Uncoordinated Accessing of Variables              | 7-8     |
| 7.5        | Addressing Local and Remote Variables                             | 7-9     |

#### 7.1 Overview of the Variable Services

| Introduction                   | Variable services are ser<br>This data may be simple                                                                                        | vices for reading and writing the (e.g. integers) or complex (e.g.                                                                                       | e values of structures).                                                   | variables.                        |
|--------------------------------|----------------------------------------------------------------------------------------------------|----------------------------------------------------------------------------------------------------|----------------------------------------------------------------------------|-----------------------------------|
|                                | A standard syntax has be<br>language barriers at data<br>regardless of the end sys<br>control computer, for ex<br>of the respective end sys | een defined for data type description and enables date tem involved (an S7 data block ample). The variables are "convitem both at the client and the set | otion; this o<br>ata exchang<br>can be read<br>verted" to th<br>erver end. | vercomes<br>e<br>in a<br>e format |
| Client/Server<br>Functionality | As far as the variable set functionality as follows:                                                                                        | rvices are concerned, this affects                                                                                                    | s the client/                                                              | server                            |
|                                | Client                                                                                                    |                                                                                                    |                                                                            |                                   |
|                                | The S7-400 with the conto access variables defin<br>name and data type desc<br>variables. This structural                                   | nected CP 444 functions as a cl<br>ed in another (remote) commun<br>ription of the variables are requ<br>information is stored on the CH                 | ient when y<br>ication part<br>ired to acce<br>2 444.                      | ou want<br>ner. The<br>ss these   |
|                                | Server                                                                                                    |                                                                                                    |                                                                            |                                   |
|                                | The S7-400 with the contoprovide services for remanaged by the CP 444 information (name, data                                               | ead and write access to variables<br>in accordance with the configur<br>type description).                                                               | erver when y<br>s. The varia<br>red structura                              | ou want<br>bles are<br>l          |
| Variable Services              | The CP 444 can make av<br>manufacturing devices (                                                                                           | vailable the following variable s<br>VMDs) as a client and/or server                                                                                     | ervices for                                                                | virtual                           |
|                                | Table 7-1   Variable Ser                                                                                                    | rvices                                                                                                    |                                                                            |                                   |
|                                | Service                                                                                                    | Purpose                                                                                                    | Server                                                                     | Client                            |
|                                | Read                                                                                                    | Reads a variable.                                                                                                    | ×                                                                          | ×                                 |
|                                | Write                                                                                                    | Writes a variable.                                                                                                    | ×                                                                          | ×                                 |

 $\times$  The CP 444 can support this service as a server or client.

Reports a variable.

Obtains variable attributes.

InformationReport

tributes

GetVariableAccess-At

 $\times$ 

×

Х

| Initiative                | Some variable services are executed independently by the CP 444. Other variable services must be programmed by means of an FB call in the user program of the CPU. Chapter 9 of this manual describes all the required function blocks (FBs) and how they are programmed in the user program.                                                                                                    |
|---------------------------|----------------------------------------------------------------------------------------------------|
|                           | The structural information of the variables for executing the variable services is configured using the <i>Configuration for CP 444</i> parameterization interface (see Section 8.4) and stored in the CP 444 (see Section 8.6). Depending on the configured scope of validity of the variable (VMD-specific, association-specific), a variable is assigned to the whole VMD or to a specific association. |
| VMD-Specific<br>Variables | Since an S7-400 programmable controller always represents a VMD in SIMATIC S7, "VMD-specific" means that the variable is valid and known in the whole S7-400.                                                                                                    |
|                           | • Access:                                                                                                    |
|                           | Access is permitted via any association. A VMD-specific variable is visible from every communication partner. In other words, any communication partner can access this variable via any association.                                                                                                    |
|                           | • Application:                                                                                                    |
|                           | Global lists or variables accessed by different communication partners.                                                                                                    |
| Association-              | Association-specific variables are assigned to a specific association.                                                                                                    |
| Specific variables        | • Access:                                                                                                    |
|                           | The variable is visible only via this association. In other words, it is only possible to access the variable via this association.                                                                                                    |
|                           | Application:                                                                                                    |
|                           | The association can provide access to one of several application processes<br>of a VMD. Use and access to data areas can be restricted by means of<br>assignment to an association and thus to a specific application process.                                                                                                    |

#### 7.2 Variable Services for an S7-400 as a Server (Local Variables)

| Introduction             | The server functionality of the CP 444 allows it to provide variable services that enable the communication partner (client) to access data areas in the CPU (server).                                                                                                    |
|--------------------------|----------------------------------------------------------------------------------------------------|
| Data Type<br>Description | The data type description of the variables is configured using the <i>Configuration for CP 444</i> parameterization interface and stored on the CP 444.                                                                                                    |
|                          | We refer to <b>local</b> variables in configuration because the source of the variables to be read or the destination of the variables to be written is in the local VMD. You configure these variables in the following parameter blocks, depending on the area of validity (see Section 8.4): |
|                          | <ul> <li>%Begin_LocalVmdSpecificVariables</li> </ul>                                                                                                    |
|                          | <ul> <li>%Begin_LocalAssociationSpecificVariables</li> </ul>                                                                                                    |
| Data Management          | The real variables themselves or the buffer for the variables must be made available in the data area of the CPU.                                                                                                    |

The following variable services are supported for a remote communication partner (client) accessing data areas in the CPU (server):

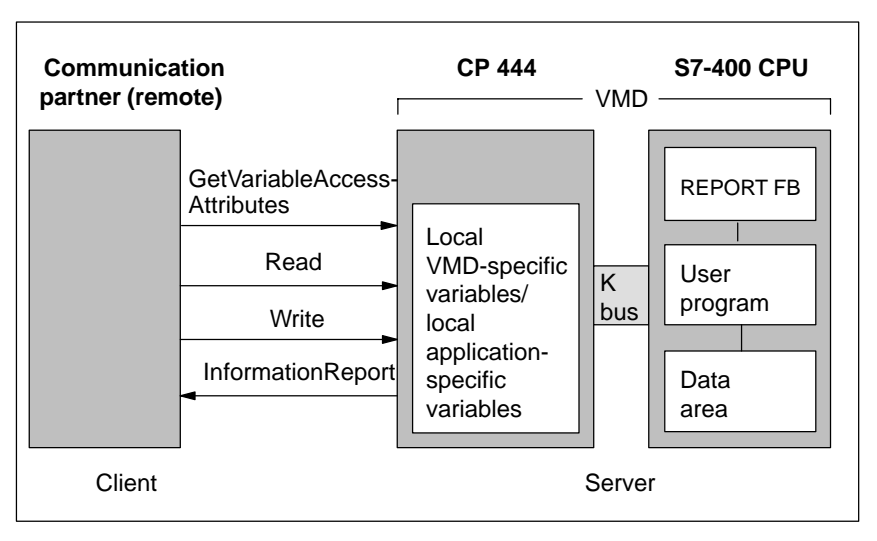

Figure 7-1 Variable Services for Access by Remote Communication Partners

Services

| GetVariable<br>AccessAttributes | The remote communication partner (client) uses the<br>"GetVariableAccessAttributes" service to request the CP 444 (server) to send<br>information on the attributes of a specific local variable (e.g. the scope of<br>validity).                                                                                                    |
|---------------------------------|----------------------------------------------------------------------------------------------------|
|                                 | <b>Initiative:</b> The initiative is taken by the remote communication partner (client). No programming is necessary in the user program of the CPU at the server end.                                                                                                    |
| Read                            | The remote communication partner (client) uses the "Read" service to obtain<br>the value of a variable in the CPU (server). The variables that are read must<br>be configured as local variables on the CP 444 (server). The scope of validity<br>is defined as well.                                                                                     |
|                                 | <b>Initiative:</b> The initiative is taken by the remote communication partner (client). No programming is necessary in the user program of the CPU at the server end.                                                                                                    |
| Write                           | The communication partner (client) uses the "Write" service to transfer data<br>to the CP 444 (server). The CP 444 causes the specified variable to be<br>overwritten in the CPU with the value transferred. The variables that are<br>written must be configured as local variables on the CP 444 (server). The<br>scope of validity is defined as well. |
|                                 | <b>Initiative:</b> The initiative is taken by the remote communication partner (client). No programming is necessary in the user program of the CPU at the server end.                                                                                                    |
| InformationReport               | The CP 444 (server) uses the "InformationReport" service to send data type descriptions and variable values to the remote communication partner (client) without being explicitly requested by the latter to do so. The relevant variables must be configured as local variables (with scope of validity) on the CP 444 (server).                         |
|                                 | <b>Initiative:</b> The initiative is taken by the CP 444. The call of the REPORT function block (FB) must be programmed in the user program of the CPU (see Section 9.5).                                                                                                    |

#### 7.3 Variable Services for an S7-400 as a Client (Remote Variables)

| Introduction             | The client functionality of the CP 444 allows it to provide variable services that enable it to access data areas of the communication partner (server).                                                                                                    |
|--------------------------|----------------------------------------------------------------------------------------------------|
| Data Type<br>Description | The data type description of the variables is configured using the <i>Configuration for CP 444</i> parameterization interface and stored on the CP 444.                                                                                                    |
|                          | We refer to <b>remote</b> variables in configuration because the source of the variables to be read or the destination of the variables to be written is the communication partner (VMD). You configure these variables in the following parameter blocks, depending on the area of validity (see Section 8.4): |
|                          | • %Begin_RemoteVariables                                                                                                    |
| Data Management          | A buffer for the data read or written must be made available in the data area of the CPU.                                                                                                    |
| Services                 | The following variable services are supported for the CP 444 (client)                                                                                                    |

The following variable services are supported for the CP 444 (client) accessing data areas on the remote communication partner (server):

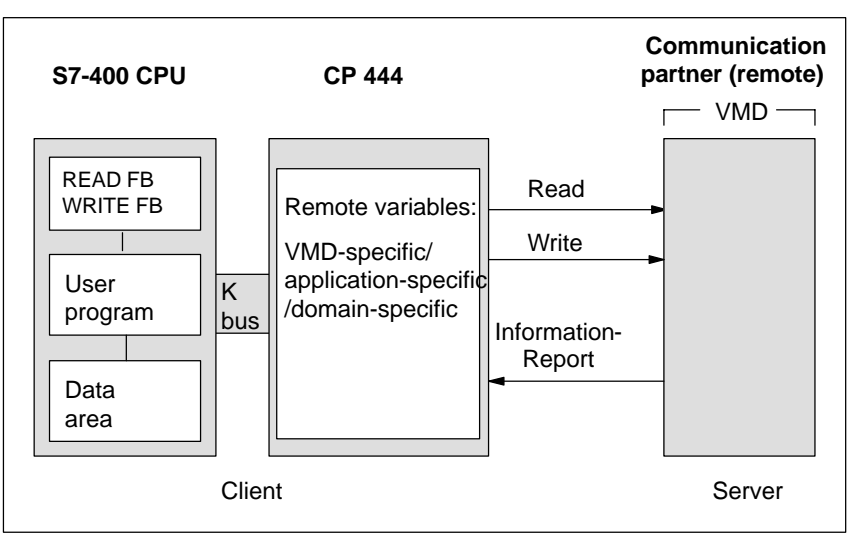

Figure 7-2 Variable Services for Access to Remote Communication Partners

| Read              | The CP 444 (client) uses the "Read" service to obtain the value of a variable<br>in the remote communication partner (server). The data of the variables is<br>transferred from the communication partner to the CP 444 and entered in the<br>data area of the CPU. The variables to be read must be configured as remote<br>variables (with scope of validity) on the CP 444 (client).<br><b>Initiative:</b> The initiative is taken by the CP 444. The call of the READ<br>function block (FB) must be programmed in the user program of the CPU<br>(see Section 9.4). |
|-------------------|----------------------------------------------------------------------------------------------------|
| Write             | The CP 444 (client) uses the "Write" service to transfer data to the remote communication partner (server). The data is transferred from the CP 444 to the communication partner and entered, overwriting the corresponding local variable of the communication partner. The variables to be written must be configured as remote variables (with scope of validity) on the CP 444 (client).<br><b>Initiative:</b> The initiative is taken by the CP 444. The call of the WRITE function block (FB) must be programmed in the user program of the CPU (see Section 9.7). |
| InformationReport | The remote communication partner (server) uses the "InformationReport" service to send data type descriptions and variable values to the CP 444 (client) without being explicitly requested by the latter to do so. The relevant variables must be configured as remote variables (with scope of validity) on the CP 444 (client).                                                                                                    |
|                   | <b>Initiative:</b> The initiative is taken by the remote communication partner (server). No programming is necessary in the user program of the CPU at the client end.                                                                                                    |

#### 7.4 Coordinated and Uncoordinated Accessing of Variables

| Introduction                 | You can control write and read access to variables at the <b>server end</b> . You program access coordination in the user program of the CPU with the ACCESS FB function block.                                                                             |  |  |  |
|------------------------------|----------------------------------------------------------------------------------------------------|--|--|--|
| Access Protection<br>Options | Depending on the programming of the ACCESS FB call in the user program of the CPU, the following action is possible:                                                                                                    |  |  |  |
|                              | Consistent transfer                                                                                                    |  |  |  |
|                              | You can use the ACCESS FB to ensure that the user program always accesses fully updated variables ("Write" service) or that the user program does not change the variables as long as reading of the variable is still active ("Read" service).             |  |  |  |
|                              | This prevents incompletely transferred data areas from being accessed as<br>a result of the cyclical processing of the user program in the CPU<br>(server).                                                                                                 |  |  |  |
|                              | Coordinated access                                                                                                    |  |  |  |
|                              | In addition to ensuring consistent transfer, you control variable access by temporarily blocking or enabling read or write access.                                                                                                    |  |  |  |
|                              | This means that the server can, for example, protect a data record from<br>being read again until a specific control sequence has been processed in<br>the user program.                                                                                    |  |  |  |
|                              | • With FB ACCESS controllable services.                                                                                                    |  |  |  |
|                              | FB ACCESS makes the coordinated access of server variables possible<br>with the services "Read" and "Write." The service "Information Report"<br>is not affected by FB ACCESS. Write access of server variables with FB<br>Report is possible at all times. |  |  |  |
| Programming the<br>ACCESS FB | The description of FB ACCESS in Section 9.2 of the user program provides information on the structure of the user program.                                                                                                    |  |  |  |
|                              | Principle                                                                                                    |  |  |  |
|                              | You control access to variables by setting and resetting control bits and querying control bits in an ACCESS-DB data block. You reference the data block number of the ACCESS-DB at the input of the ACCESS FB.                                             |  |  |  |
|                              | The ACCESS FB must be called at least once in each cycle of the user                                                                                                    |  |  |  |

The ACCESS FB must be called at least once in each cycle of the user program.

#### 7.5 Addressing Local and Remote Variables

- **Introduction** This section provides you with an overview of the addressing of local and remote variables, depending on the variable service and the client/server functionality.
- **Overview** The table below indicates where the location of the variable values must be made known and at which end (server/client) a function block (FB) has to be programmed in the user program.

Table 7-2 Addressing Local and Remote Variables

| Server/Client                | Variable Service           | FB Call<br>Necessary | Configuration of S7 Addresses<br>for Variables |                             |
|------------------------------|----------------------------|----------------------|------------------------------------------------|-----------------------------|
|                              |                            |                      | Parameters in Text<br>File (S7Addr)            | Input at FB<br>(RD_1, SD_1) |
| Server<br>(local variables)  | Read (receive)             | -*                   | ×                                              |                             |
|                              | Write (receive)            | _*                   | ×                                              |                             |
|                              | InfomationReport (send)    | REPORT FB            |                                                | ×                           |
| Client<br>(remote variables) | Read (send)                | Read FB              |                                                | ×                           |
|                              | Write (send)               | Write FB             |                                                | ×                           |
|                              | InfomationReport (receive) | _*                   | ×                                              |                             |

\* A function block (FB) is not required for uncoordinated access. Cyclical calling of the ACCESS FB is necessary for coordinated access.

#### Configuration

In the text file for variables you must configure for the CP 444 the complete data type descriptions and S7 addresses of both the **local** and the remote **remote** variables (see Section 8.4.3).

**Note**, however, that, in the case of the "InfomationReport (send)", "Read (send)" and "Write (send)" variable services, the S7 address (data block/data word number) referenced at the input of the function block becomes effective (see Table 7-2).

# Configuring and Parameterizing the CP 444

8

# Purpose of ThisAfter working through this chapter, you will have completed the<br/>configuration of the CP 444 under STEP 7 using the configuration software<br/>supplied.

#### Procedure

To configure and parameterize the CP 444, proceed as follows:

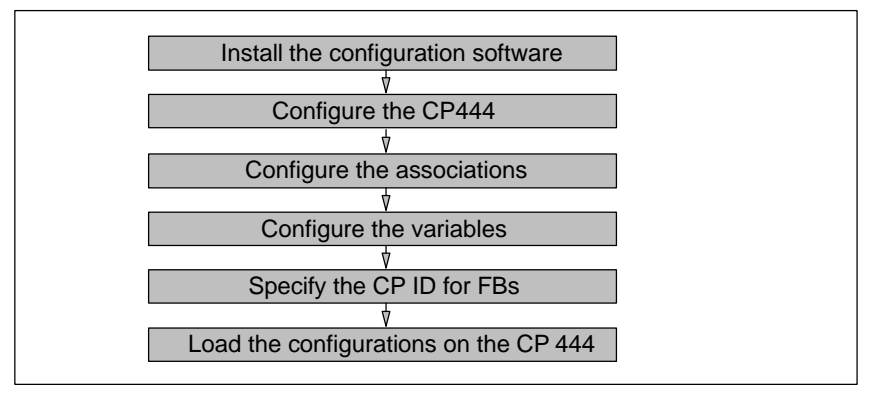

Figure 8-1 Configuration Procedure

#### **Chapter Overview**

The various steps of the procedure are described in the following sections.

| In Section | You Will Find                                      | on Page |
|------------|----------------------------------------------------|---------|
| 8.2        | Installing the Configuration Software Under STEP 7 | 8-3     |
| 8.2        | Configuring the CP 444                             | 8-3     |
| 8.3        | Configuring the Associations                       | 8-4     |
| 8.4        | Configuring the Variables                          | 8-16    |
| 8.5        | Specifying the CP ID                               | 8-27    |
| 8.6        | Loading the Configuration Data                     | 8-28    |

#### 8.1 Installing the Configuration Software Under STEP 7

| Where Am I?            | Install the configuration software                                                                                                    |
|------------------------|----------------------------------------------------------------------------------------------------|
|                        | Configure the CP 444                                                                                                    |
|                        | Configure the associations                                                                                                    |
|                        | Configure the variables                                                                                                    |
|                        | Specify the CP ID for FBs                                                                                                    |
|                        | Load the configurations on the CP 444                                                                                                    |
| Introduction           | Before you can configure and parameterize the CP 444 under <i>STEP 7</i> , you must install on the programming device/PC under <i>STEP 7</i> the software supplied with the CP 444 configuration package (3.5" disks).  |
|                        | Note                                                                                                    |
|                        | You cannot enter a CP 444 in the <i>STEP 7</i> configuration table until you have successfully installed the software supplied.                                                                                         |
| Prerequisite           | A standard version of <i>STEP</i> 7 Version 4.0 (or higher) must be installed on your programming device/PC.                                                                                                    |
| Installation           | To install the software, proceed as follows:                                                                                                    |
|                        | <ol> <li>Under Windows 95/NT, start the dialog for installing software by<br/>double-clicking the "Add/Remove Programs" icon in "Control Panel".</li> </ol>                                                             |
|                        | 2. Click "Install".                                                                                                    |
|                        | 3. Insert floppy disk 1 in the floppy disk drive of your programming device/PC, and then click "Next". <i>Windows 95/NT</i> looks independently for the setup.exe installation program.                                 |
|                        | 4. Follow the step-by-step instructions of the installation program.                                                                                                    |
|                        | <b>Result:</b> The software required for the CP 444 is installed under <i>STEP 7</i> . The <i>Configuration for CP 444</i> parameterization interface is located in the following directory: <b>SIEMENS\STEP7\S7wfm</b> |
| Current<br>Information | For current information and installation notes for the software, please refer to the Liesmich.wri file (German) or readme.wri file (English) in your installation directory.                                            |

#### 8.2 Configuring the CP 444

# Where Am I?

| Introduction       | Once you have installed the configuration software under <i>STEP</i> 7 on the programming device/PC, you can begin configuring the CP 444 by entering the module in the <i>STEP</i> 7 configuration table. |  |  |
|--------------------|----------------------------------------------------------------------------------------------------|--|--|
| Prerequisite       | Before you enter the CP 444 in the configuration table, you must use <i>STEP</i> 7 to create a project and the SIMATIC 400 station to be assigned to the CP 444.                                           |  |  |
| Configuration      | To configure the CP 444, proceed as follows:                                                                                                    |  |  |
|                    | 1. Open the rack of the SIMATIC 400 station in which the CP 444 is to be installed.                                                                                                    |  |  |
|                    | Result: The slots of the rack are displayed.                                                                                                    |  |  |
|                    | 2. Select the CP 444 from the module catalog.                                                                                                    |  |  |
|                    | 3. Drag the module to the appropriate line in the configuration table.                                                                                                    |  |  |
|                    | <b>Result:</b> <i>STEP</i> 7 automatically assigns an address to the CP 444. The CPU is then able to find the CP 444 in its slot on the rack by means of its address.                                      |  |  |
| Reference Material | How to configure S7-400 modules is described in detail in the STEP 7 /5/<br>User Manual.                                                                                                    |  |  |
|                    | In addition, the on-line help system of <i>STEP 7</i> provides you all the help you will need to configure an S7-400 module.                                                                               |  |  |

/5/ Standard Software for S7 and M7, STEP 7 user manual

#### 8.3 Configuring the Associations

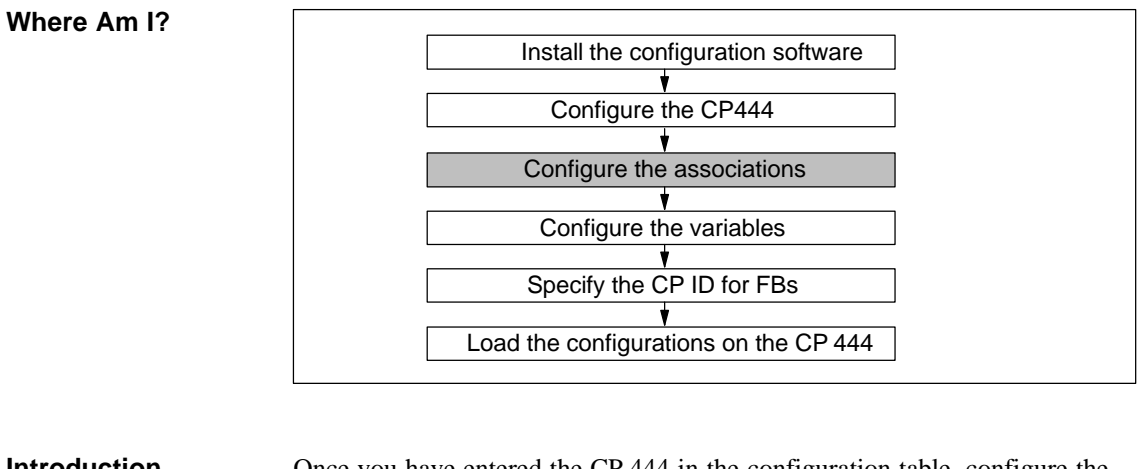

| Introduction | Once you have entered the CP 444 in the configuration table, configure the associations and variables.                                                                                                    |
|--------------|----------------------------------------------------------------------------------------------------|
| Principle    | All the parameters of the associations of the CP 444 must be stored in a text file. You generate the text file by means of the <i>Configuration for CP 444</i> parameterization interface.                          |
|              | The parameterization interface provides a text editor. You can use the text editor (see Figure 8-3) either to create a new text file containing parameters or to open and edit an existing text file (sample file). |
|              | Once you have finished editing the text file, you compile the text file into a specific format. This format is required to store the parameters in a module SDB of the CP 444 (see Section 8.6).                    |

Starting the Parameterization Interface You start the parameterization interface by double-clicking the CP 444 in the configuration table or by selecting the CP 444 and choosing the **Edit** > **Object Properties** menu command.

**Result:** The "Properties – CP 444" dialog box appears.

| Properties - CP 444 - (R0/S4)                                     |
|-------------------------------------------------------------------|
| General Addresses Basic Parameters Main Memory Parameters Service |
| Association Configuration                                         |
| Connection Partner: CPU416-1 CP ID (Hex): 1                       |
| Starts the Text Editor to Enter the Association Parameters.       |
| Variable Configuration                                            |
| Starts the Text Editor for Variable Configuration.                |
|                                                                   |
|                                                                   |
|                                                                   |
|                                                                   |
| OK Abbrechen Hilfe                                                |

Figure 8-2 "Properties - CP 444" Dialog Box ("Parameters" Tab)

associations.

| Editing a Text File | o edit the text file for the associations, proceed as follows:                                                                             |                 |
|---------------------|----------------------------------------------------------------------------------------------------|-----------------|
|                     | . Change to the "Parameters" tab. To do this, simply click the "F tab label near the top of the dialog box.                                | 'arameters"     |
|                     | Result: The "Parameters" tab appears in the foreground (see Fi                                                                             | gure 8-2).      |
|                     | . In the "Connection Partner" list box, select the CPU to which y create a K bus connection (see also Section 8.5).                        | ou want to      |
|                     | . Click the "Parameters" button.                                                                                                    |                 |
|                     | <b>Result:</b> The window of a text editor appears. You use this text create the text file (Extension .con) containing the settings of the | editor to<br>ne |

| 🚻 S7ConExx.con - Projec                                 | sting tool for CP 444                                               |     |
|---------------------------------------------------------|---------------------------------------------------------------------|-----|
| <u>File E</u> dit <u>B</u> uild <u>V</u> iew <u>H</u> e | lp                                                                  |     |
|                                                         |                                                                     |     |
| # This file is an exam                                  | ple file for the Connection Configuration Parameters for the CP444  |     |
| # MAP Gateway. It lis                                   | ts all the connection parameters.                                   |     |
| # This file can be upd                                  | ated manually by the %End user to configure the gateway as required | . 💻 |
| #                                                       |                                                                     |     |
| #***********************************                    | *******                                                             |     |
| #****** Co                                              | nfiguration of MAP Stack ************************************       |     |
| #************************                               | ***************************************                             |     |
| #                                                       |                                                                     |     |
| # Subnetwork Parame                                     | eters:                                                              |     |
| # NSAP:                                                 | NSAP associated with this Subnetwork                                |     |
|                                                         | ES Configuration Timer (T sec) [1300]                               |     |
|                                                         | determines the interval between ES Hello PDUs issued                |     |
|                                                         | ES Holding Timer (T sec) [1300]                                     |     |
| # detern                                                | nines now long ES-IS routing information will be kept in ES-IS      |     |
| #<br># Error Bit On:                                    | Cables before being nusieu                                          |     |
| # Chookoum:                                             | Set Error Dit (17)NJ - Optional                                     |     |
| # UNCCKSUIII.<br># Internet Type'                       | USC GIECKSUM [T/N]<br>Internet Tyne'                                |     |
| # micriei_rype.                                         | nicinet type.<br>0 - NIII I                                         |     |
| #<br>#                                                  | 0 - NOLL<br>1 - Non-Seamenting                                      |     |
| L                                                       |                                                                     |     |
| Compilation Results::                                   |                                                                     |     |
| File Succesfully Compi                                  | iled0 error(s) 0 Warning(s)                                         |     |
|                                                         |                                                                     |     |
|                                                         |                                                                     |     |
| Ready.                                                  |                                                                     | 11. |

Figure 8-3 "Name.con - Configuration for CP 444" Dialog Box (Associations)

4. Choose **File > Load Example** to open the sample file.

**Result:** The contents of the sample file appear with the default parameters. The parameters are subdivided into separate parameter blocks.

- 5. Enter the parameters and parameter values in accordance with the requirements of the associations.
  - Structure of the parameter blocks: See Figures 8-4 and 8-5
  - Purpose of the parameters and possible values: See Tables 8-1 to 8-7.
- 6. Choose **File > Save As** to save the entries in another text file.
- 7. After you have entered all the parameters, choose **Build > Compile**.

**Result:** The current (open) text file is converted to the format required to create the module SDB.

**Incorrect Entries** If you make incorrect entries in the text file, error messages are generated and displayed in the lower part of the text editor window (see Figure 8-3). If you **double-click an error message**, the relevant line in the text file is displayed and selected.

Not until all the errors have been eliminated is the text file converted to the SDB-specific format.

Structure of the<br/>Text FileThe parameters are assigned to different parameter blocks. The structure of<br/>the parameter blocks in the text file is as follows:

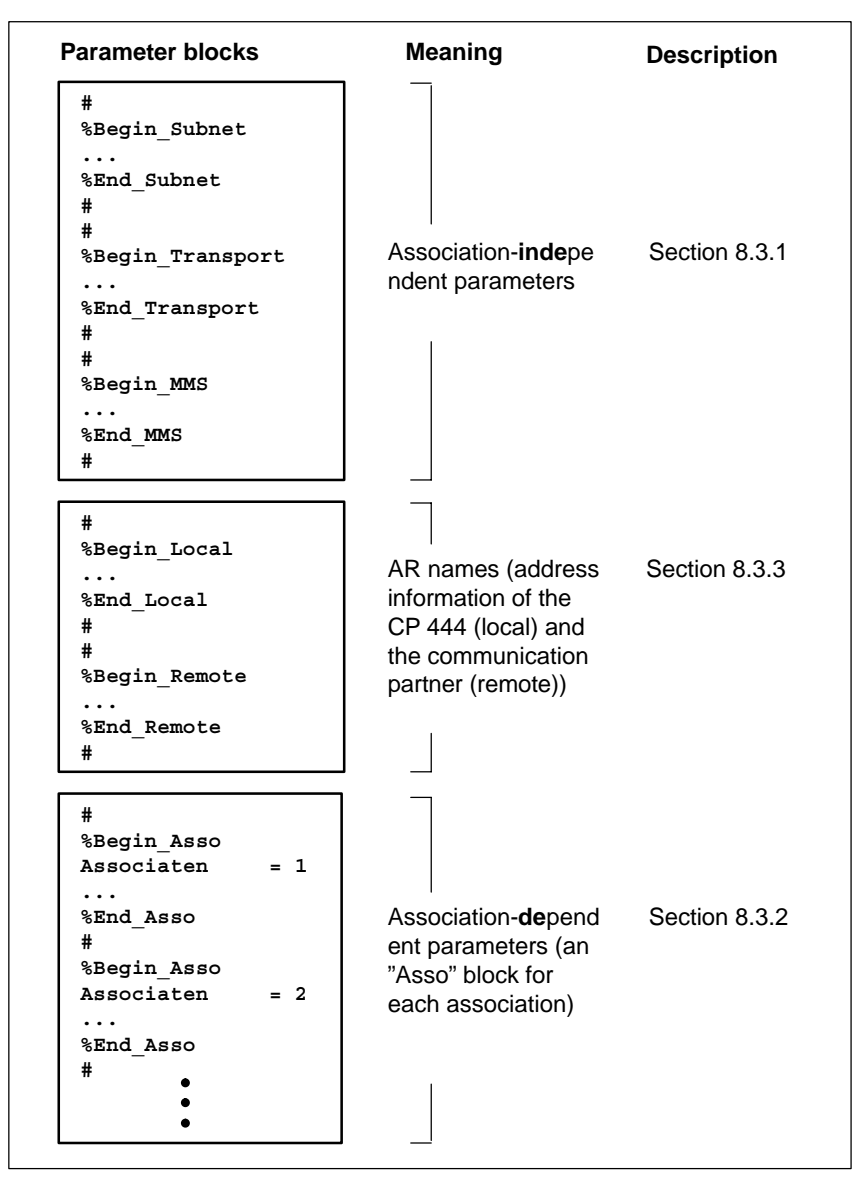

Figure 8-4 Structure of the Text File (Associations)

## Structure of a Parameter Block

The following applies to each parameter block:

- Every parameter block has a fixed keyword at the beginning (**%Begin\_**) and end (**%End\_**).
- The keywords must be followed by the name of the parameter block (see Tables 8-1 to 8-7).
- Names are reserved for the parameters in a parameter block, by means of which they are identified. The parameter value is referenced by the equals sign (=) after the parameter name.
- Lines that begin with the number sign (#) are for entering comments.

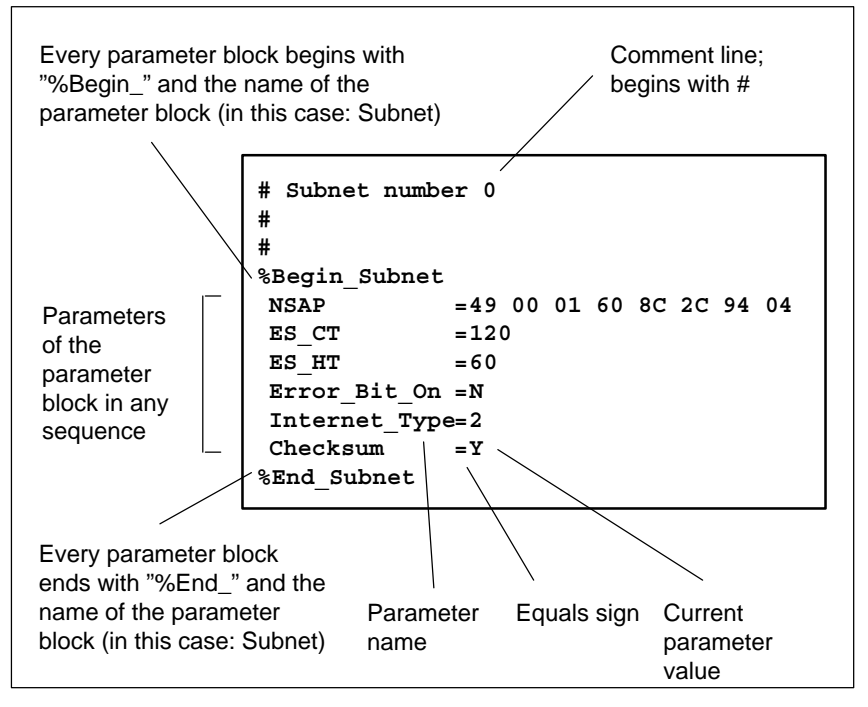

Figure 8-5 Structure of the Parameter Blocks in the Text File (Associations)

Select the first line of a parameter block in the text file (e.g. "%Begin\_Subnet"), and then press the F1 key. Information appears on the parameters that can be edited in this parameter block.

Help

#### 8.3.1 Association-Independent Parameters

| Association-Indep<br>endent | This section describes the parameters that must be configured globally for associations.                                                  |  |  |
|-----------------------------|----------------------------------------------------------------------------------------------------|--|--|
|                             | The following parameter blocks must be edited in accordance with the OSI layers (layers 3 to 7) of the reference model (see Section 2.1): |  |  |
|                             | • Layer 3 - Network layer: "Subnet" parameter block                                                                                       |  |  |
|                             | • Layer 4 - Transport layer: "Transport" parameter block                                                                                  |  |  |
|                             | • Layer 7 - Application layer: "MMS" parameter block                                                                                      |  |  |
|                             |                                                                                                    |  |  |
| <b>"O I — /</b> "           |                                                                                                    |  |  |

"Subnet" The table below describes all the parameters in the "Subnet" parameter Parameter Block block.

| Parameter     | Meaning                                                                                                    | Value Range                                                 | Default<br>Value                    | Mandatory (M)/<br>Optional (O) |
|---------------|----------------------------------------------------------------------------------------------------|-------------------------------------------------------------|-------------------------------------|--------------------------------|
| NSAP          | NSAP assigned to the CP 444 (local).NSAP = access ID for the services of the<br>network layer. The NSAP address identifies a<br>CP 444 in a WAN (Wide Area Network).49- AFI0001- AID00609716E69BSTAID (Can only occur<br>once in the network.)01- NSEL | Up to 40<br>ASCII<br>characters in<br>hexadecimal<br>format | 49 00 01 00<br>60 97 16 E6<br>9B 01 | Μ                              |
| ES_CT         | ES Configuration Timer:<br>Interval at which the end system sends its<br>ES-Hello-PDU.                                                                                                    | 1 to 300 (s)                                                | 60                                  | М                              |
| Error_Bit_On  | Set error bit                                                                                                    | Y/N                                                         | Ν                                   | 0                              |
| Internet_Type | Internet type                                                                                                    | 0: NULL<br>1: Not<br>segmented<br>2: Full                   | 2                                   | 0                              |
| Checksum      | Use checksum                                                                                                    | Y/N                                                         | Y                                   | М                              |

Table 8-1"Subnet" Parameter Block

"Transport" The table below describes all the parameters in the "Transport" parameter Parameter Block block.

| Parameter       | Meaning                                                                                                    | Value Range                                  | Default Value | Mandatory (M)/<br>Optional (O) |
|-----------------|----------------------------------------------------------------------------------------------------|----------------------------------------------|---------------|--------------------------------|
| Max_TPDU_Size   | Maximum size of the transport PDU                                                                                                    | 2 <sup>7</sup> to 2 <sup>10</sup><br>(bytes) | 1024          | М                              |
| Max_Retrans     | Maximum number of retransmissions for<br>a transport PDU before a disconnect<br>request is output                                      | 1 to 19                                      | 6             | М                              |
| Retrans_Time    | Maximum retransmission time (T1) for a transport PDU                                                                                   | 10 to 1000 (s)<br>in 0.1 s units             | 100           | М                              |
| Ack_Time        | Maximum time that can elapse between<br>the receipt of a transport PDU and the<br>sending of a corresponding receipt<br>acknowledgment | 10 to 1000 (s)<br>in 0.1 s units             | 10            | М                              |
| Window_Time     | Maximum time to elapse before<br>"up-to-date window information" is<br>transmitted                                                     | 10 to 1000 (s)<br>in 0.1 s units             | 100           | М                              |
| Extended_Format | Suggest extended format                                                                                                    | Y/N                                          | Y             | М                              |
| Checksum        | Suggest checksum                                                                                                    | Y/N                                          | Ν             | М                              |

#### Table 8-2"Transport" Parameter Block

## "MMS" Parameter The table below describes all the parameters in the "MMS" parameter block. Block

Table 8-3"MMS" Parameter Block

| Parameter            | Meaning                                                 | Value Range                | Default<br>Value | Mandatory (M)/<br>Optional (O) |
|----------------------|---------------------------------------------------------|----------------------------|------------------|--------------------------------|
| Connect_Retrans_Time | Retransmission time for sending an MMS-Initiate-Request | 10 to 1000<br>(s) in 0.1 s | 100              | 0                              |
|                      | -                                                       | units                      |                  |                                |

#### 8.3.2 Association-Dependent Parameters

| Association-Depen<br>dent                                                                                  | This section describes the parameters that must be configured specifically for each association of the CP 444. |                                                                                                    |  |  |
|----------------------------------------------------------------------------------------------------|----------------------------------------------------------------------------------------------------|----------------------------------------------------------------------------------------------------|--|--|
| Initiation Type                                                                                            | An association can be init<br>"active side" to an associa<br>"passive side" (which acc                         | iated passively or actively. There is always an ation (which makes the initiation request) and a epts the initiation request). |  |  |
|                                                                                                    | Consequently, two types of CP 444:                                                                             | of association initiation can be configured for the                                                                            |  |  |
|                                                                                                    | • Active initiation                                                                                            |                                                                                                    |  |  |
|                                                                                                    | The association is initi<br>the CP 444 is started. I<br>automatic reinitiation.                                | ated immediately after the power is switched on or<br>If the connection is interrupted, the CP 444 initiates                   |  |  |
|                                                                                                    | • Passive initiation                                                                                           |                                                                                                    |  |  |
|                                                                                                    | The initiation of the as<br>partner (e.g. by a prod<br>CP 444 expects the cor                                  | ssociation is started by the remote communication<br>uction control computer). In other words, the<br>nnection to be set up.   |  |  |
|                                                                                                    | You specify the initiation the "Asso" parameter bloc                                                           | type by means of the "Asso_Mode" parameter in ck.                                                                              |  |  |
| Status Bit                                                                                                 | A status bit (data type: BC association in the user pro                                                        | DOL) allows you to evaluate the status of the gram of the CPU.                                                                 |  |  |
| You use the "Asso_Flag" parameter in the "Asso" parameter block to speci<br>the address of the status bit. |                                                                                                    |                                                                                                    |  |  |
|                                                                                                    | Table 8-4Status Bit of t                                                                                       | the Association                                                                                                    |  |  |
|                                                                                                    | Value Meaning                                                                                                  |                                                                                                    |  |  |

| Value              | Meaning                 |
|--------------------|-------------------------|
| Status bit = FALSE | Association interrupted |
| Status bit = TRUE  | Association created     |

# "Asso" Parameter The table below describes all the parameters in the "Asso" parameter block. Block

| Table 8-5 | "Asso" Parameter Block |
|-----------|------------------------|
|-----------|------------------------|

| Parameter                | Meaning                                                                                                    | Value Range                   | Mandatory (M)/<br>Optional (O)                 |
|--------------------------|----------------------------------------------------------------------------------------------------|-------------------------------|------------------------------------------------|
| Association <sup>1</sup> | Number of the association:                                                                                     | 0 to 255                      | М                                              |
| L_AR_Name                | Local AR name:<br>Defines the local end point of the association                                               | Up to 32 characters           | М                                              |
| Asso_Mode                | Initiation type for the association                                                                            | Passive/Active                | М                                              |
| Asso_Flag                | Status bit of the association:<br>The Asso_Flag is only updated when the status of the<br>association changes. | Bit address in the data block | 0                                              |
| MMS_Prot_Ver             | Protocol used by the client (VMD) to send its PDUs<br>The CP 444 supports both MMS-IS and MMS-DIS.             | IS/DIS                        | These parameters<br>are only<br>mandatory when |
| L_AR_Name                | Remote AR name:<br>Defines the remote end point of the association                                             | Up to 32 characters           | the "Asso_Mode<br>= Active"                    |
| MMS_PDU_Size             | Maximum size of the MMS PDU                                                                                    | Up to16 KB                    | parameterized.                                 |

<sup>1</sup> This number is the first part of the ID at the input of the function blocks (see Chapter 9).

#### 8.3.3 AR Names (Address Information)

| AR Names                          | The AR names comprise the full address information (address book) in accordance with the OSI layers (layers 3 to 7) of the reference model (see Section 2.1) that are required for the initiation of the associations.                                                                                                    |
|-----------------------------------|----------------------------------------------------------------------------------------------------|
| Initiation of the<br>Associations | The initiation of an association is dependent on the initiation type selected (see Section 8.3.2) and the address information configured.                                                                                                    |
|                                   | An association is initiated when the destination address information (remote<br>entry) of the active application and the source address information (local<br>entry) of the passive application match.                                                                                                    |
|                                   | The "active side" specifies in the initiation request its local address information (source) <b>and</b> the address information of the partner application (destination). The destination address information must be fully specified. In other words, it must have the full address information of layers 3 to 7 so that the initiation request can be delivered to and accepted by the partner application. |
|                                   | You specify the local address information in the "Local" parameter block and<br>the address information of the partner application in the "Remote" parameter<br>block.                                                                                                    |

"Local" Parameter The table below describes all the parameters in the "Local" parameter block. Block

| Table 8-6 | "Local" Parameter Block |
|-----------|-------------------------|
| Table 8-6 | Local Parameter Block   |

| Parameter    | Meaning                                                                                                    | Value Range                   | Example      | Mandatory (M)/<br>Optional (O) |
|--------------|----------------------------------------------------------------------------------------------------|-------------------------------|--------------|--------------------------------|
| AR_Name      | Local AR name:<br>Local end point of the association                                                                                                    | Up to 32<br>characters        | Local_Client | М                              |
| AP-Title     | Application process title (decimal numbers separated by spaces)                                                                                                    | Array of up to<br>16 integers | 1 2 30 1     | 0                              |
| AP_InvokeID  | Application process invocation ID:<br>Freely definable ID of the type unsigned<br>integer 32<br><b>Note:</b> The entry must match the remote<br>entry for the communication partner | Integer                       | 100          | 0                              |
| AE_Qualifier | Application entity qualifier:<br>Type: unsigned integer 32                                                                                                    | Integer                       | 1            | 0                              |
| AE_InvokeID  | Application entity invocation ID:<br>Freely definable ID of the type unsigned<br>integer 32                                                                                         | Integer                       | 1            | 0                              |
|              | <b>Note:</b> The entry must match the remote entry for the communication partner.                                                                                                   |                               |              |                                |

| Parameter | Meaning                                                                                                    | Value Range                                                 | Example | Mandatory (M)/<br>Optional (O) |
|-----------|----------------------------------------------------------------------------------------------------|-------------------------------------------------------------|---------|--------------------------------|
| PSel      | <ul> <li>Presentation selector:</li> <li>Access ID for the presentation service</li> <li>The access ID is freely definable.</li> <li><b>Note:</b> For local applications of the same type (e.g. for all MMS applications), the value should be the same if these applications are addressed by AE title. If not, a different value must be configured for each application.</li> <li>The entry must match the remote entry for the communication partner.</li> </ul> | Up to 32<br>ASCII<br>characters in<br>hexadecimal<br>format | 0010    | М                              |
| SSel      | Session selector:<br>Access ID for the service of the session<br>layer<br>The access ID is freely definable.<br><b>Note:</b> The entry must match the remote<br>entry for the communication partner.                                                                                                    | Up to 32<br>ASCII<br>characters in<br>hexadecimal<br>format | 0010    | М                              |
| TSel      | Transport selector:<br>Access ID for the transport service<br>The access ID is freely definable.<br><b>Note:</b> The entry must match the remote<br>entry for the communication partner.                                                                                                    | Up to 64<br>ASCII<br>characters in<br>hexadecimal<br>format | 0010    | M                              |

| Table 8-6 | "Local" Parameter Block, continued |
|-----------|------------------------------------|
|-----------|------------------------------------|

#### "Remote" Parameter Block

The table below describes all the parameters in the "Remote" parameter block.

Table 8-7"Remote" Parameter Block

| Parameter    | Meaning                                                                                      | Value Range                | Example  | Mandatory (M)/<br>Optional (O) |
|--------------|----------------------------------------------------------------------------------------------|----------------------------|----------|--------------------------------|
| AR_Name      | Remote AR name:<br>Remote end point of the association                                       | Up to 32<br>characters     | Remote_1 | М                              |
| AP-Title     | Application process title (decimal numbers separated by spaces)                              | Array of up to 16 integers | 1 2 30 1 | 0                              |
| AP_InvokeID  | Application process invocation ID:<br>Freely definable ID of the type unsigned<br>integer 32 | Integer                    | 100      | 0                              |
|              | <b>Note:</b> The entry must match the local entry for the CP 444.                            |                            |          |                                |
| AE_Qualifier | Application entity qualifier:<br>Type: unsigned integer 32                                   | Integer                    | 1        | 0                              |

| Parameter    | Meaning                                                                                                    | Value Range                                                 | Example                          | Mandatory (M)/<br>Optional (O) |
|--------------|----------------------------------------------------------------------------------------------------|-------------------------------------------------------------|----------------------------------|--------------------------------|
| AE_InvokeID  | Application entity invocation ID:<br>Freely definable ID of the type unsigned<br>integer 32<br><b>Note:</b> The entry must match the local<br>entry for the CP 444.                                                                                                    | Integer                                                     | 1                                | 0                              |
| PSel         | Presentation selector:<br>Access ID for the presentation service<br>The access ID is freely definable.<br><b>Note:</b> For remote applications of the same<br>type (e.g. for all MMS applications), the<br>value should be the same if these<br>applications are addressed by AE title. If<br>not, a different value must be configured<br>for each application.<br>The entry must match the local entry for<br>the CP 444. | Up to 32<br>ASCII<br>characters in<br>hexadecimal<br>format | 0012                             | М                              |
| SSel         | Session selector:<br>Access ID for the service of the session<br>layer<br>The access ID is freely definable.<br><b>Note:</b> The entry must match the local<br>entry for the CP 444.                                                                                                    | Up to 32<br>ASCII<br>characters in<br>hexadecimal<br>format | 0012                             | М                              |
| TSel         | Transport selector:<br>Access ID for the transport service<br>The access ID is freely definable.<br><b>Note:</b> The entry must match the local<br>entry for the CP 444.                                                                                                    | Up to 64<br>ASCII<br>characters in<br>hexadecimal<br>format | 0012                             | М                              |
| NSAP         | NSAP assigned to the remote<br>communication partner<br>NSAP = access ID for the services of the<br>network layer. The NSAP address<br>identifies the remote communication<br>partner in the WAN (Wide Area<br>Network).                                                                                                    | Up to 40<br>ASCII<br>characters in<br>hexadecimal<br>format | 49 00 02 08 00<br>06 01 B0 55 01 | М                              |
| Static_Route | Recording of the static route                                                                                                    | Y/N                                                         | N (default<br>value)             | 0                              |
| SNPA         | MAC address of the remote<br>communication partner                                                                                                    | Up to 12<br>ASCII<br>characters in<br>hexadecimal<br>format | -                                | M if<br>"Static_Route =<br>Y"  |

| Table 8-7 | "Remote" | Parameter  | Block  | continued |
|-----------|----------|------------|--------|-----------|
|           | Remote   | 1 arameter | DIOCK, | continued |

#### 8.4 Configuring the Variables

#### Where Am I?

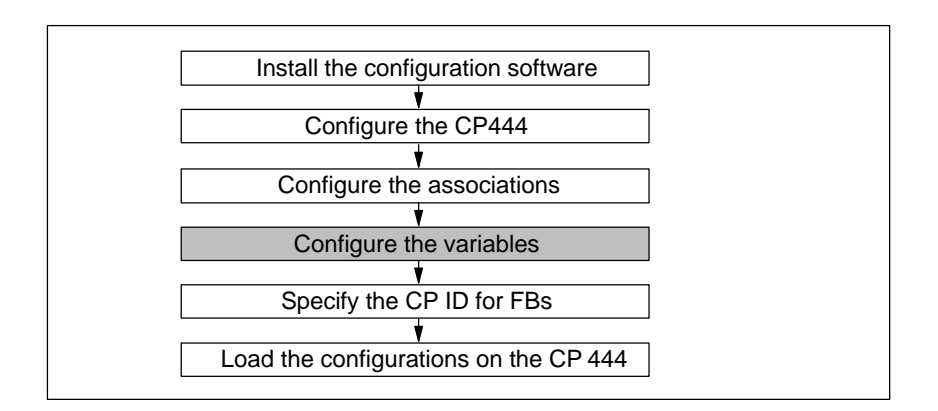

| Introduction | The CP 444 manages the variables accessible to an external communication partner (local variables). In addition, the CP 444 must know the structural information (name, data type description) of the variables of the communication partner (remote variables).                                                                                   |  |  |
|--------------|----------------------------------------------------------------------------------------------------|--|--|
|              | Variable configuration involves the definition of the local <b>and</b> remote variables and the assignment to the addresses of the S7 CPU.                                                                                                    |  |  |
| Principle    | Like the parameters for the associations, the configuration data of the variables must be stored in a text file. You generate the text file by means of the <i>Configuration for CP 444</i> parameterization interface.                                                                                                    |  |  |
|              | The parameterization interface provides a text editor. You can use the text editor (see Figure 8-7) either to create a new text file containing data type descriptions or to open and edit an existing text file (sample file). The sample file contains a number of variable configuration examples, indicating the entries that have to be made. |  |  |
|              | Once you have finished editing the text file, you compile the text file into a specific format. This format is required to store the configuration data in a module SDB of the CP 444 (see Section 8.6).                                                                                                    |  |  |

Starting the Parameterization Interface You start the parameterization interface by double-clicking the CP 444 in the configuration table or by selecting the CP 444 and choosing the **Edit** > **Object Properties** menu command.

**Result:** The "Properties – CP 444" dialog box appears.

| Properties - CP 444 - (R0/S4)                                     |
|-------------------------------------------------------------------|
| General Addresses Basic Parameters Main Memory Parameters Service |
| Association Configuration                                         |
| Connection Partner: CPU416-1 CP ID (Hex): 1                       |
| Starts the Text Editor to Enter the Association Parameters.       |
| Variable Configuration                                            |
| Starts the Text Editor for Variable Configuration.                |
|                                                                   |
|                                                                   |
|                                                                   |
|                                                                   |
| OK Cancel Help                                                    |

Figure 8-6 "Properties - CP 444" Dialog Box ("Parameters" Tab)

| Editing a Text File | То | edit the text file for the variable configuration, proceed as follows:                                                                                                    |
|---------------------|----|----------------------------------------------------------------------------------------------------|
|                     | 1. | Change to the "Parameters" tab. To do this, simply click the "Parameters" tab label near the top of the dialog box.                                                        |
|                     |    | <b>Result:</b> The "Parameters" tab appears in the foreground (see Figure 8-6).                                                                                            |
|                     | 2. | Click the "Variables" button.                                                                                                    |
|                     |    | <b>Result:</b> The window of a text editor appears. You use this text editor to create the text file (Extension .var) containing the configuration data for the variables. |

| 🖏 S7VarExx.var - Projecting tool for CP 444                                  | _ 🗆 🗵    |
|------------------------------------------------------------------------------|----------|
| <u>F</u> ile <u>E</u> dit <u>B</u> uild <u>V</u> iew <u>H</u> elp            |          |
|                                                                              |          |
| ***************************************                                      |          |
| #General parameters:                                                         |          |
| # Parameters                                                                 |          |
| #RebootOnFatalError                                                          |          |
| # values: U, I, optional, default = 1                                        |          |
| # optional, default = 1<br>#EPDoguostTimeQuit-i                              |          |
| #FDRequestimeout-i                                                           |          |
| <ul> <li>the fore indicating an timeout error for the FB-Bequest.</li> </ul> |          |
| # values: 10 <= i <= 10000                                                   |          |
| # i: Time in 0.1 sec.                                                        |          |
| # optional, default = 600 (60 sec.)                                          |          |
|                                                                              |          |
| %Begin_General                                                               |          |
| RebootOnFatalError= 1;                                                       |          |
| FBRequestTimeOut= 600;                                                       |          |
| MEND_General                                                                 |          |
| #inctance DBS                                                                |          |
| %Begin InstanceDBs                                                           |          |
|                                                                              |          |
| Compilation Results::                                                        |          |
| File Succestully CompiledU error(s)                                          |          |
|                                                                              |          |
|                                                                              | <u> </u> |
| Heady. NUM                                                                   | 1.       |

Figure 8-7 "Name.var - Configuration for CP 444" Dialog Box (Variables)

| 3. | Choose | File ► | Load | Examp | ole to | open | the | sample | file. |
|----|--------|--------|------|-------|--------|------|-----|--------|-------|
|----|--------|--------|------|-------|--------|------|-----|--------|-------|

**Result:** The contents of the sample file appear with examples for different variable types.

- 4. Configure the variables of your associations as in the examples provided:
  - Structure of the variable parameters (see Figures 8-8 to 8-11)
  - Purpose of the parameters and possible values (see Tables 8-10 to 8-13)
- 5. Choose **File > Save As** to save the entries in another text file.
- 6. After you have entered all the configuration data, choose **Build** > **Compile**.

**Result:** The current (open) text file is converted to the format required to create the module SDB.

**Incorrect Entries** If you make incorrect entries in the text file, error messages are generated and displayed in the lower part of the text editor window (see Figure 8-7). If you **double-click an error message**, the relevant line in the text file is displayed and selected. Not until all the errors have been eliminated is the text file converted to the SDB-specific format.

## Structure of the<br/>Text FileThe variable para<br/>structure of the para

The variable parameters are assigned to different parameter blocks. The structure of the parameter blocks in the text file is as follows:

| Parameter blocks                                                                                                    | Meaning                                                                                                    |
|----------------------------------------------------------------------------------------------------|----------------------------------------------------------------------------------------------------|
| #<br>%Begin_General<br>Reboot On Fatal Error=1<br><br>%End_General<br>#                                                                                                    | Only service personnel<br>may change<br>parameters.                                                                                                    |
| #<br>%Begin_InstanceDBs<br><br>%End_InstanceDBs<br>#                                                                                                    | Data block numbers of<br>the instance DBs for the<br>function blocks                                                                                                    |
| <pre># #some type declarations # type typeString10 = STRING[5] type typeOSF800 = OSF[800]</pre>                                                                                                    | Data type declarations for<br>the subsequent<br>configuration of the<br>variable parameters                                                                                                    |
| <pre># # %Begin_LocalVmdSpecificVariables var varbByte = BOOL %End_LocalVmdSpecificVariables #</pre>                                                                                                    | Variable parameters:<br>Local VMD-specific<br>variables                                                                                                    |
| <pre>#     %Begin_LocalAssociationSpecific Association = 11 var varbByte = BYTE %End_LocalAssociationSpecific #</pre>                                                                                                    | Variable parameters:<br>Local application<br>relation-specific variables                                                                                                    |
| <pre># %Begin_RemoteVariables Association = 11 var varbByte = BYTE var @varByte = BYTE var *domainame\varbByte = BYTE %End_RemoteVariables # %Begin_RemoteVariables # %Begin_RemoteVariables # %End_RemoteVarPables #</pre> | Variable parameters:<br><b>Remote</b> variables (a<br>"RemoteVariables" block for<br>each association)<br>• var varByte:<br>VMD-specific<br>• var @varByte:<br>Association-specific<br>• var<br>*domainame\varbByte:<br>Domain-specific |

Figure 8-8 Structure of the Text File (Variables)

Select the first line of a variable block (e.g. "%Begin\_RemoteVariables"), and then press the F1 key. Information appears on the parameters that can be edited in this variable block.

Help

#### 8.4.1 Numbers of the Instance DBs

IntroductionIn the **Begin\_InstanceDBs** block you tell the CP 444 the data block<br/>numbers of the instance DBs of the function blocks for the MMS services.<br/>These block numbers must match what is specified for the FB call in the user<br/>program of the CPU (see Chapter 9).You can edit this block at any point in the text file. The numbers of the<br/>instance DBs are at the beginning of the sample text file.

**Structure** Figure 8-9 shows you the structure of the "InstanceDBs" block in the text file:

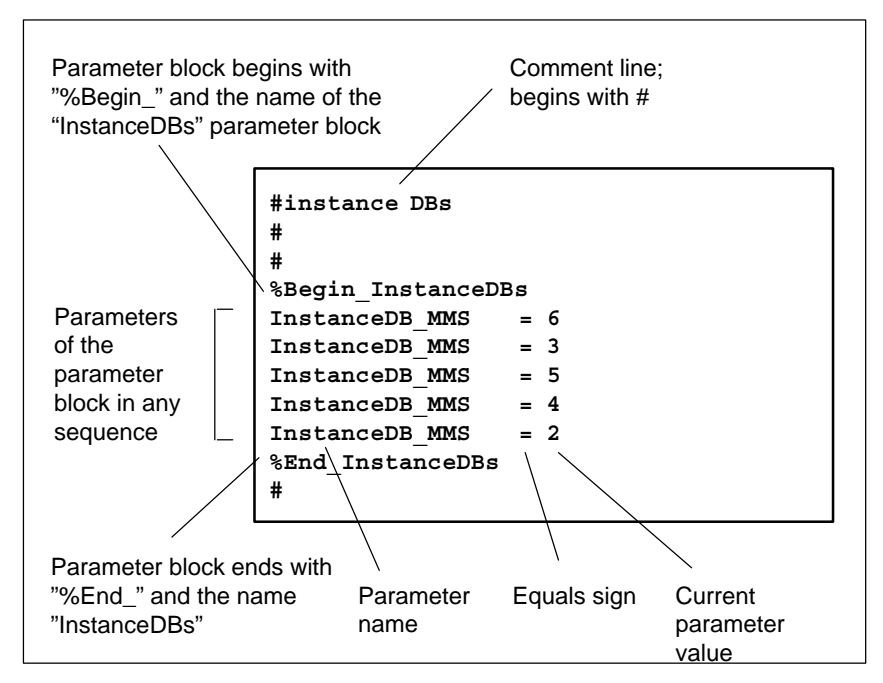

Figure 8-9 Structure of the "InstanceDBs" Block (Variables)

#### Parameters

Table 8-8 describes the configuration data:

Table 8-8 Numbers of the Instance DBs

| Name           | Meaning                                                                                                    | Value Range                                                                                                | Example<br>(See Figure 8-9) |
|----------------|----------------------------------------------------------------------------------------------------|----------------------------------------------------------------------------------------------------|-----------------------------|
| InstanceDB_MMS | You specify this parameter for every<br>function block. If a function block of the<br>same type (e.g. READ FB) is called<br>several times in the user program, specify<br>this parameter for each READ FB. | Number of the instance<br>data block (CPU-specific)<br>A maximum of<br>32Instance DBs can be<br>configured | 6                           |
#### 8.4.2 Data Type Declarations

**Introduction** Before you enter a variable block with data type descriptions, all the data types used in the variable block must be declared in the text file **before** the variable block.

There is no variable block for the data type declarations. The declarations can be anywhere in the text file except in a variable block. The declarations are valid for all the subsequent variable blocks (local or remote).

Structure

Figure 8-10 shows the structure of the data type declarations in the text file:

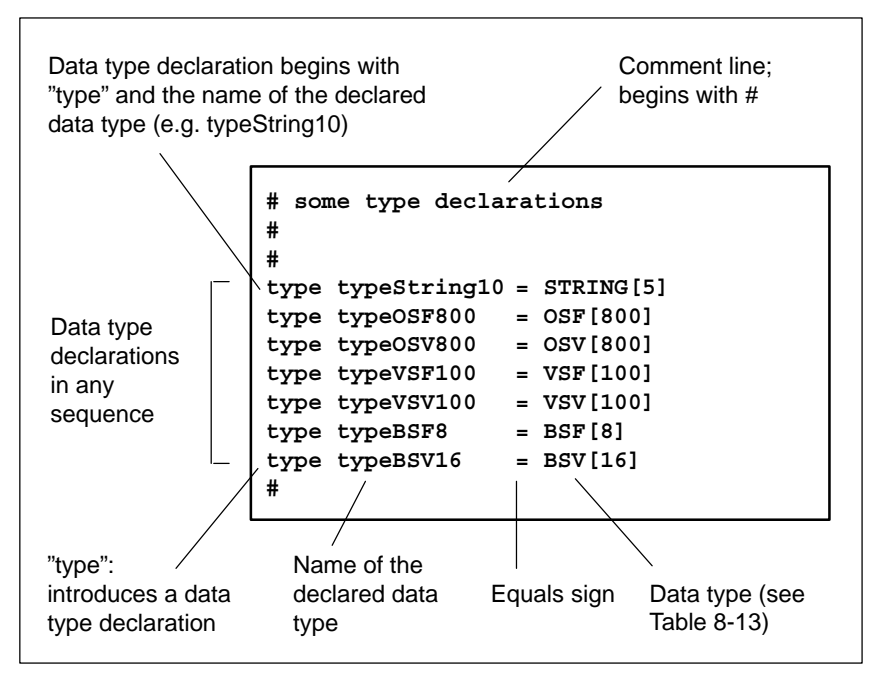

Figure 8-10 Structure of the Data Type Declarations (Variables)

ParametersTable 8-9 describes the configuration data. Note that only the complex data<br/>types (see Table 8-13) have to be declared in the text file. The standard data<br/>types (see Table 8-12) can be used in the variable blocks without being<br/>declared.

| Table 8-9 | Data Type Declarations |
|-----------|------------------------|
|-----------|------------------------|

| Name               | Meaning                                                                         | Value Range                         | Example<br>(See Figure 8-10) |
|--------------------|---------------------------------------------------------------------------------|-------------------------------------|------------------------------|
| type <name></name> | For <name> you enter the name of the data type declared (32 characters).</name> | Complex data types (see Table 8-13) | STRING[5]                    |

#### 8.4.3 Variable Parameters

Introduction

You enter the variable parameters in variable blocks. The following variable blocks can be edited:

• %Begin\_LocalVmdSpecificVariables

Configuration of all local VMD-specific variables

• %Begin\_LocalAssociationSpecificVariables

Configuration of all local association-specific variables

• %Begin RemoteVariables

Configuration of all remote variables (VMD-specific, association-specific and domain-specific)

# Structure of a Variable Block

The following applies to each variable block:

• Before you enter a variable block with data type descriptions, all the data types used in the variable block must be declared in the text file **before** the variable block (see Section 8.4.2).

#### Note

Only the complex data types (see Table 8-13) have to be declared in the text file. The standard data types (see Table 8-12) can be used in the variable blocks without being declared.

- The block containing the declared data types is followed by the variable blocks containing the actual variable parameters.
- Every variable block has a fixed keyword at the beginning (**%Begin\_**) and end (**%End\_**).
- The keywords must be followed by the name of the variable block (see above).
- Names are reserved for the parameters in a variable block, by means of which they are identified. The parameter value is referenced by the equals sign (=) after the parameter name.
- A line is reserved for each variable. The parameters of a variable are separated from each other by the "|" character.
- Lines that begin with the number sign (#) are for entering comments.

| Every variable block begins with<br>"%Begin_" and the name of the block<br>(in this case:<br>LocalAssociationSpecificVariables)                                                                                             | Comment line;<br>begins with #                                                                                |
|----------------------------------------------------------------------------------------------------|----------------------------------------------------------------------------------------------------|
| <pre># Local associatio # #</pre>                                                                                                    | n-specific variables                                                                                          |
| Parameters<br>of the<br>variable block<br>in any<br>sequence<br>Parameters<br>of the<br>var varbByte = BYTH<br>var varbByte = BYTH<br>var varbWord = WORH<br>var varbBool = BOOH<br>%End_LocalAssociat<br>SpecificVariables | ationSpecificVariables<br>S   S7Addr = DB105,B1<br>D   S7Addr = DB105,B2<br>L   S7Addr = DB105,X4.1<br>tion / |
| "var": Introduces #<br>parameterizatio<br>n of a variable                                                                                                    |                                                                                                    |
| Every variable block ends with "%End_"<br>and the name of the block (in this case:<br>LocalAssociationSpecificVariables)                                                                                                    | Para-m Equals Current<br>eter sign parameter<br>name value                                                    |

Figure 8-11 Structure of the Variable Blocks (Variables)

# VariableThe table below describes the configuration data for local variables.Parameters (Local)

| Name                     | Meaning                                                                         | Value Range                                                | Examples             |
|--------------------------|---------------------------------------------------------------------------------|------------------------------------------------------------|----------------------|
| Association <sup>1</sup> | Number of the association:                                                      | 0 to 255                                                   | 11                   |
| var <name></name>        | For <name> you enter the name of the variables (32 characters).</name>          | Name of the data type<br>you declared (see<br>Figure 8-10) | typeString10         |
|                          |                                                                                 | or                                                         | or                   |
|                          |                                                                                 | Name for standard data type (see Table 8-12)               | BYTE                 |
| S7Addr                   | Destination or source address of the variable value                             | DBx,By                                                     | DB105,B1             |
|                          | (data block number DBx and byte address By).                                    | (CPU-specific)                                             |                      |
|                          | See also Section 7.5, "Addressing Local and Remote Variables"                   |                                                            |                      |
| Access                   | Access coordination:                                                            | • UR /UW <sup>2</sup>                                      | UR /UW               |
|                          | • UR /UW = Uncoordinated read and write (no ACCESS FB)                          | • CR /CW <sup>2</sup>                                      |                      |
|                          | • CR /CW: Coordinated read and write (ACCESS FB use)                            |                                                            |                      |
| AccessCtrl<br>(optional) | Shows the byte address of the status bits in the access DB during CR/CW access. | Bx                                                         | B1                   |
| 1 This parameter         | occurs only in the "% Begin Local Association Specif                            | icVariables" variable block                                | It does not occur in |

Table 8-10 Variable Parameters (Local)

This parameter occurs only in the "%Begin\_LocalAssociationSpecificVariables" variable block. It does not occur in the "%Begin\_LocalVmdSpecificVariables" variable block.

<sup>2</sup> Combinations, such as UR/CR or UW/CW, for example, are not possible.

| Variable   | The table below describes the configuration data for remote variables.   |  |
|------------|--------------------------------------------------------------------------|--|
| Parameters | VMD-specific, association-specific and domain-specific are distinguished |  |
| (Remote)   | from each other by means of the prefixes "@" and *domainame" before the  |  |
|            | actual variable names.                                                   |  |

 Table 8-11
 Variable Parameters (Remote)

| Name                                    | Meaning                                                                                          | Value Range                                  | Examples     |
|-----------------------------------------|--------------------------------------------------------------------------------------------------|----------------------------------------------|--------------|
| Association                             | Number of the association:                                                                       | 0 to 255                                     | 11           |
| var <name></name>                       | For <name> you enter the name of a VMD-specific variable (32 characters).</name>                 | Name of the data type you declared (see      | typeString10 |
| var @ <name>1</name>                    | For <name> you enter the name of an association-specific variable (32 characters).</name>        | Figure 8-10)<br>or                           | or           |
| var<br>*domainame\ <n<br>ame&gt;</n<br> | For <name> you enter the name of a domain-specific variable (32 characters).</name>              | Name for standard data type (see Table 8-12) | BYTE         |
| S7Addr                                  | Destination or source address of the variable value (data block number DBx and byte address By). | DBx,By<br>(CPU-specific)                     | DB105,B1     |
|                                         | See also Section 7.5, "Addressing Local and Remote Variables"                                    |                                              |              |

deutsch: Um Applikationsbeziehungs-spezifische Variablen im Variablen–DB zudeklarieren, muß das Zeichen "@" in den DB-Editor mit Copy und Paste aus einem beliebigen Text eingefügt werden. Die direkte Eingabe über die Tastatur ist hier nicht möglich.

1

# Data TypesThe table below describes standard data types supported by the CP 444.(Standard Types)These do not have to be declared in the text file beforehand.

| Value in<br>Text File | Corresponding<br>MMS Data Type | Corresponding Data<br>Type in S7 | Comment                                                               |
|-----------------------|--------------------------------|----------------------------------|-----------------------------------------------------------------------|
| BOOL                  | Boolean                        | BOOL                             | Boolean: FALSE = "0", TRUE = "1"                                      |
| BYTE                  | Unsigned8                      | BYTE                             | Unsigned integer: 8 bits                                              |
| WORD                  | Unsigned16                     | WORD                             | Unsigned integer: 16 bits                                             |
| DWORD                 | Unsigned32                     | DWORD                            | Unsigned integer: 32 bits                                             |
| INT                   | Integer16                      | INT                              | Integer: 16 bits                                                      |
| DINT                  | Integer32                      | DINT                             | Integer: 32 bits                                                      |
| CHAR                  | Fixed Visible String           | CHAR                             | Printable character<br>deutsch: (7-Bit-ASCII ohne Bereich 31 bis 127) |
| REAL                  | Floating Point                 | REAL                             | Floating-point number                                                 |

Table 8-12Standard Data Types

| Data Types   | The table below describes complex data types supported by the CP 444.  |
|--------------|------------------------------------------------------------------------|
| (Structures) | These have to be declared in the text file before the variable blocks. |

#### Table 8-13Complex Data Types

| Value in<br>Text File | Corresponding MMS<br>Data Type | Corresponding Data<br>Type in S7                             | Comment                                                                                                    |
|-----------------------|--------------------------------|--------------------------------------------------------------|----------------------------------------------------------------------------------------------------|
| STRING[len]           | Visible String (variable)      | STRING[len]                                                  | [len] is the maximum number of bytes in the string.                                                                                                    |
| OSF[len]              | Octet String (fixed)           | ARRAY[1len]<br>BYTE                                          | [len] is the maximum number of bytes in the string.                                                                                                    |
| OSV[len]              | Octet String (variable)        | STRUCT<br>len WORD<br>data ARRAY[1len]<br>BYTE<br>END_STRUCT | [len] is the maximum number of bytes in the<br>string. The first word contains the current<br>number.                                                                            |
| VSF[len]              | Visible String (fixed)         | ARRAY[1len]<br>CHAR                                          | [len] is the maximum number of bytes in the<br>string.<br>deutsch: Nur druckbare Zeichen<br>(7-Bit-ASCII ohne Bereich 31 bis 127)                                                |
| VSV[len]              | Visible String (variable)      | STRUCT<br>len WORD<br>data ARRAY[1len]<br>CHAR<br>END_STRUCT | [len] is the maximum number of bytes in the<br>string. The first word contains the current<br>number.<br>deutsch: Nur druckbare Zeichen<br>(7-Bit-ASCII ohne Bereich 31 bis 127) |
| BSF[len]              | Bit String (fixed)             | ARRAY[1len]<br>BOOL                                          | Any number of bits. [len] is the maximum number of bits.                                                                                                    |

| Value in<br>Text File | Corresponding MMS<br>Data Type | Corresponding Data<br>Type in S7                             | Comment                                                                                                    |
|-----------------------|--------------------------------|--------------------------------------------------------------|----------------------------------------------------------------------------------------------------|
| BSV[len]              | Bit String (variable)          | STRUCT<br>len WORD<br>data ARRAY[1len]<br>BOOL<br>END_STRUCT | Any number of bits. The first word contains the current length. [len] is the maximum number of bits.                               |
| ARRAY[len]            | Array                          | ARRAY[1len]                                                  | An array is a field of elements of the same type.<br>The number of elements must be specified.                                     |
| {}                    | Structur                       | STRUCT<br>END_STRUCT                                         | Structures can contain different components (e.g. IN, UN). Each of the components in the structure must be specified individually. |
|                       |                                |                                                              | The data types OSV, VSV and BSV must be the last item in structures.                                                               |

#### Table 8-13Complex Data Types, continued

#### 8.5 Specifying the CP ID

# Where Am I?

Introduction The CP ID is specified automatically by the Configuration for CP 444 parameterization interface at parameterization of the associations and displayed in the "CP ID" file on the "Parameters" tab (see Figure 9-1). The CP ID is the second part of the connection ID. You have to reference the connection ID in the user program of the CPU at the "ID" input of the function blocks for the execution of MMS services (see Chapter 9). Defining the CP ID To create the CP ID, proceed as follows: 1. In the "Connection Partner" list box on the "Parameters" tab, select the CPU to which you want to create a K bus connection. 2. Click the "Parameters" button. **Result:** The window of the text editor for parameterizing the associations (described in Section 8.3) appears. 3. Once you have completed parameterization, choose File > Exit to terminate the text editor. Result: The current CP ID of the CP 444 appears in the "CP ID" field. "CP ID" and "Connection Partner" can no longer be changed in the "Parameters" tab. 4. Close the configuration table, and save the configuration data in your project. 5. In SIMATIC Manager, open the connection table of the CPU. **Result:** The K bus connection is visible in the connection table. You can change the CP ID preset by the parameterization interface in the "Local ID (Hex)" field or delete the K-bus connection. 6. Choose the **Connection Table > Save and Compile** menu command. 7. Set the "Compile and Test All" option, and then click OK. The parameters for the K bus connection between the CPU and the CP 444 have thus been created in the correct format and can be loaded on the CPU.

#### 8.6 Loading the Configuration Data

| Where Am 12                       |                                                                                                    |  |  |
|-----------------------------------|----------------------------------------------------------------------------------------------------|--|--|
| Where All Is                      | Install the configuration software                                                                                                    |  |  |
|                                   |                                                                                                    |  |  |
|                                   |                                                                                                    |  |  |
|                                   | Configure the associations                                                                                                    |  |  |
|                                   | Configure the variables                                                                                                    |  |  |
|                                   |                                                                                                    |  |  |
|                                   | Specify the CP ID for FBs                                                                                                    |  |  |
|                                   | Load the configurations on the CP 444                                                                                                    |  |  |
|                                   |                                                                                                    |  |  |
|                                   |                                                                                                    |  |  |
| Introduction                      | The configuration and parameterization data of the CP 444 is stored in the current project (on the hard disk of the programming device/PC).                                                                                                    |  |  |
| Data Management                   | When you exit the configuration table (see Section 8.2) and the connection table (see Section 8.5), all the configuration and parameterization data is stored automatically in the STEP 7 project you have created.                                                                                                    |  |  |
| Loading the<br>Configuration Data | You can now use <i>STEP 7</i> to load the configuration and parameterization data on-line from the programming device to the CPU and the CP 444 ( <b>PLC</b> > <b>Download</b> ) menu command). The CPU and the CP 444 accept the parameters immediately they are loaded.                                                                                                    |  |  |
|                                   | The LEDs on the front of the CP 444 indicate that a load operation is in progress (see Section 11.2).                                                                                                    |  |  |
|                                   | Note                                                                                                    |  |  |
|                                   | If the CPU is to remain in RUN mode when the configuration data is loaded, the insert/remove OB (OB 83) must be loaded on the CPU.                                                                                                    |  |  |
|                                   |                                                                                                    |  |  |
| Reading the<br>Configuration Data | You can display on the programming device/PC the current parameterization data on the CP 444. To do this, choose the <b>File</b> > <b>Load Parameters</b> menu command in the <i>Configuration for CP 444</i> parameterization interface. The CP 444 loads the current parameters immediately and displays them in the form of the familiar text file (see Section 8.3 and 8.4). |  |  |

AdditionalIn the STEP 7 user manual /5/ you will find a detailed description of how to<br/>do the following for modules connected to a programmable controller:

- Save the configuration and parameters.
- Load the configuration and parameters.
- Read, modify and copy the configuration and parameters.

<sup>/5/</sup> Standard Software for S7 and M7, STEP 7 User Manual

# Programming the Function Blocks for MMS Services

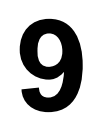

| Purpose of This<br>Chapter | Once you have read this chapter, you will have all the information you require to program the function blocks of the CP 444:                                                               |  |  |
|----------------------------|----------------------------------------------------------------------------------------------------|--|--|
|                            | • The purpose and properties of the function blocks                                                                                                    |  |  |
|                            | • The parameters of the blocks and what they are for                                                                                                    |  |  |
|                            | Commented function block calls                                                                                                    |  |  |
| Introduction               | The CP 444 configuration package includes a number of function blocks by means of which you can initiate MMS services on an event-driven basis using the user program of the CPU involved. |  |  |
|                            | The function blocks are already programmed; you need only to call and parameterize them in the user program.                                                                               |  |  |
|                            |                                                                                                    |  |  |

**Chapter Overview** This chapter is divided into the following sections:

| In Section | You Will Find                                       | on Page |
|------------|-----------------------------------------------------|---------|
| 9.1        | Overview of the Function Blocks and Conventions     | 9-2     |
| 9.2        | ACCESS Function Block                               | 9-4     |
| 9.3        | IDENTIFY Function Block                             | 9-7     |
| 9.4        | READ Function Block                                 | 9-9     |
| 9.5        | REPORT Function Block                               | 9-11    |
| 9.6        | STATUS Function Block                               | 9-13    |
| 9.7        | WRITE Function Block                                | 9-16    |
| 9.8        | FB ABORT Function Block                             | 9-18    |
| 9.9        | Status and Error Information of the Function Blocks | 9-20    |
| 9.10       | Technical Specifications of the Function Blocks     | 9-27    |

#### 9.1 Overview of the Function Blocks and Conventions

IntroductionThe function blocks described below are part of the CP 444 configuration<br/>package. Once the configuration software is installed, you will find them in<br/>the CP444 library of SIMATIC Manager.

Installation The installation of the CP 444 configuration software is described in Section 8.1.

**Function Blocks** The table below lists the function blocks for the CP 444 and indicates what they are for.

| FB   | Name     | Purpose                                                                            |  |
|------|----------|------------------------------------------------------------------------------------|--|
| FB 1 | ACCESS   | Sets access rights of local variables                                              |  |
| FB 2 | IDENTIFY | Identifies the remote communication partner                                        |  |
| FB 3 | READ     | Reads remote variables                                                             |  |
| FB 4 | REPORT   | Reports local variables to the remote communication partner without acknowledgment |  |
| FB 5 | STATUS   | Reads status information on the remote communication partner                       |  |
| FB 6 | WRITE    | Writes remote variables                                                            |  |
| FB 7 | ABORT    | Aborts an association                                                              |  |

Table 9-1Function Blocks for MMS Services

**Memory Allocation** To give you optimal utilization of the user memory of your CPU, the READ, REPORT and WRITE function blocks have different memory allocations. Please always use the function block that only allocates as much memory as you require to transfer the user data.

The function blocks are in different folders in the **CP444** library in accordance with the memory allocation. The table below gives the names of the folders and the maximum volume of user data of the function blocks that can be transferred.

| Table 9-2 | Volume of User Data of the Function Blocks that Can Be Transferred |
|-----------|--------------------------------------------------------------------|
|           |                                                                    |

| Name of the Container | User Data that Can Be Transferred |  |  |
|-----------------------|-----------------------------------|--|--|
| CP 444-235            | 235 bytes                         |  |  |
| CP 444-4096           | 4096 bytes                        |  |  |

Working with the Library

You open the **CP444** library in *STEP 7* SIMATIC Manager by choosing the **File > Open > Library** menu command. When working with the function blocks, you need only copy the required function block to your project's CPU program.

#### Abbreviations for Memory Areas

The following abbreviations are used for the memory areas for the function blocks described in this chapter:

| Abbreviation | Туре            |  |  |
|--------------|-----------------|--|--|
| I            | Input           |  |  |
| 0            | Output          |  |  |
| М            | Memory marker   |  |  |
| L            | Local data      |  |  |
| D            | Data block area |  |  |
| Т            | Timer           |  |  |
| С            | Counter         |  |  |

# **Connection ID** The connection ID must be specified for the "ID" parameter for the function blocks described in this chapter. The connection ID references the local and remote communication partner. The connection ID consists of two parts, which you specify when you parameterize the CP 444. Figure 9-1 shows how the connection ID is made up.

**Please note** that the CP ID cannot be changed dynamically since it is evaluated once only, at CPU startup (see also the chapter entitled "Communication SFBs for Configured Connections" in /6/).

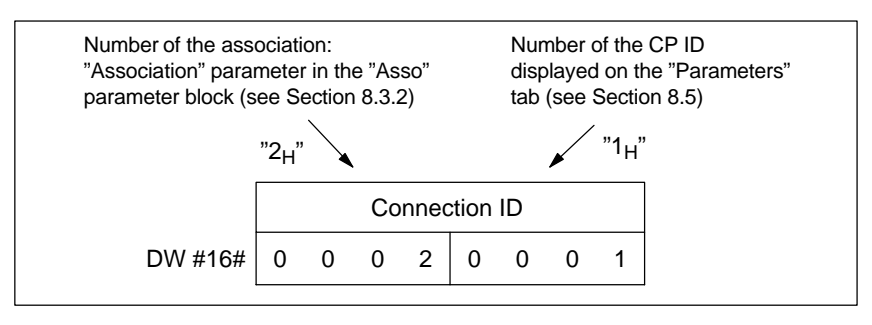

Figure 9-1 Composition of the Connection ID

#### Note

Only the CP\_ID is required for the FB ACCESS function block.

Status and Error<br/>MessagesThe structure of the status and error messages for the function blocks<br/>described in this chapter is identical. You will find explanations of the output<br/>parameters and an overview of the error messages in Section 9.9.<br/>If the status message "W#16#1204" ("Asso Queue Overflow" see section<br/>9.9) occurs for data types which are sent very quickly to the CP444 e.g. data<br/>type "Bool", the call up frequency for the function block used should be<br/>lowered.

/6/ Reference Manual: System Software for S7-300 and S7-400, System and Standard Functions

#### 9.2 ACCESS Function Block

| Introduction                   | The ACCESS function block allows you from the user program to block and<br>release the access rights to variables. You can also determine whether the<br>communication partner has edited the variable or is currently editing it. |  |  |  |  |  |
|--------------------------------|----------------------------------------------------------------------------------------------------|--|--|--|--|--|
|                                | By assigning the access rights selectively you can coordinate the access to variables and achieve consistent data interchange. You define the access rights in a DB (ACCESS-DB).                                                   |  |  |  |  |  |
| Coordinated<br>Access          | To ensure coordinated access you control access to variables by blocking or releasing read or write access temporarily.                                                                                                    |  |  |  |  |  |
|                                | In this way, the server end can, for example, protect a data record from being<br>read again until a specific control sequence has been processed in the user<br>program.                                                          |  |  |  |  |  |
| Consistent<br>Transfer         | In order to ensure consistent data transfer, the user program cannot update/edit variables until the control bit DONE (in ACCESS-DB) is set.                                                                                       |  |  |  |  |  |
|                                | This makes it impossible, for example, for the partner to write or read incompletedata areas.                                                                                                    |  |  |  |  |  |
| Important to Note              | The ACCESS function block must be called at least once in each cycle of the user program.                                                                                                    |  |  |  |  |  |
| Requirement                    | The instance DB assigned to the ACCESS FB is declared.                                                                                                    |  |  |  |  |  |
| Block Diagram of the ACCESS FB | The block diagram shows the call interface of the FB ACCESS.                                                                                                    |  |  |  |  |  |
|                                |                                                                                                    |  |  |  |  |  |
|                                | ACCESS FB                                                                                                    |  |  |  |  |  |
|                                |                                                                                                    |  |  |  |  |  |
|                                |                                                                                                    |  |  |  |  |  |

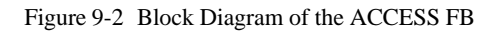

ACC\_DB

STATUS

| ACCESS FB  | You will find the parameters of the ACCESS FB in the table below. |
|------------|-------------------------------------------------------------------|
| Parameters |                                                                   |

| Parameter | Declaration | Data Type | Storage Area  | Description                                                                                     |  |
|-----------|-------------|-----------|---------------|-------------------------------------------------------------------------------------------------|--|
| EN_R      | INPUT       | WORD      | E, A, M, D, L | There is no edge evaluation. TRUE can be specified.                                             |  |
| ID        | INPUT       | WORD      | E, A, M, D, L | Number of the <b>CP-ID</b> (see Section 9.1)                                                    |  |
| ACC_DB    | INPUT       | WORD      | E, A, M, D, L | Number of the data block used                                                                   |  |
| DONE      | OUTPUT      | BOOL      | E, A, M, D, L | The bit is set by the CPU when the request has been processed without error.                    |  |
| ERROR     | OUTPUT      | BOOL      | E, A, M, D, L | The bit is set by the CPU when an error has occurred.                                           |  |
| STATUS    | OUTPUT      | WORD      | E, A, M, D, L | Number by means of which status information<br>and error causes are described (see Section 9.9) |  |

#### Specifying Access Rights in the ACCESS-DB

You can specify the access right for each variable. All you need to do is define the read and write rights (READ/WRITE) and define two control bits (IN\_USE/DONE) in the so-called ACCESS-DB. You reference the block number of the ACCESS-DB at the "ACC\_DB" input parameter of the ACCESS FB.

| Parameter    | Data Type | Meaning                                              |  |
|--------------|-----------|------------------------------------------------------|--|
| READ         | BOOL      | TRUE = reading permitted                             |  |
| WRITE        | BOOL      | TRUE = writing permitted                             |  |
| IN_USE       | BOOL      | TRUE = partner currently processing the variable     |  |
| DONE         | BOOL      | TRUE = partner has completed processing the variable |  |
| READ_DONE    | BOOL      | TRUE = reading completed                             |  |
| WRITE_DONE   | BOOL      | TRUE = writing completed                             |  |
| INFOREP_DONE | BOOL      | TRUE = transmission completed                        |  |

 Table 9-4
 Overview of the Parameters in the ACCESS-DB

# Behavior at Restart of the CPU

If the data transfer is interrupted by a restart of the CPU (RUN  $\rightarrow$  STOP  $\rightarrow$  RUN), the IN\_USE control bit or bits in the ACCESS-DB is/are not automatically reset. In case there is a restart of the CPU, you should therefore always set the IN\_USE control bit(s) to FALSE in the user program.

Block Call,The following program sequence shows a block call with appropriate<br/>parameterization. Please note that the ACCESS FB must be called at least<br/>once in each cycle of the user program.

| AWL          |            | Erläuterung                              |
|--------------|------------|------------------------------------------|
| call FB<br>( | 1, DB 22   | ACCESS block call with instance DB       |
| EN_R         | := M 1.0   | Release signal for variable accesses     |
| ID           | :=W#16#1   | Connection ID matched with configuration |
| ACC_DB       | :=W#16#5   | Addresses the ACCESS DB = DB 5           |
| DONE         | :=M 1.1    | Confirmation of execution                |
| ERROR        | :=M 1.2    | Indicates error during execution         |
| STATUS       | := MW 20); | Detailed error decoding                  |

#### ACCESS-DB, Example

The following example shows the definition of the access right in the ACCESS-DB for the variables MOTOR1 and MOTOR2.

 Table 9-5
 Definition of the Access Rights in the ACCESS-DB

| Address | Name         | Туре       | Initial<br>Value | Comment                |
|---------|--------------|------------|------------------|------------------------|
| 0.0     |              | STRUCT     |                  |                        |
| +0.0    | MOTOR1       | STRUCT     |                  | Name of the variable   |
| +0.0    | read         | BOOL       | TRUE             | Read access right      |
| +0.1    | write        | BOOL       | FALSE            | Write access right     |
| +0.2    | in_use       | BOOL       | FALSE            | In processing          |
| +0.3    | done         | BOOL       | FALSE            | Processing completed   |
| +0.4    | read_done    | BOOL       | FALSE            | Reading completed      |
| +0.5    | write_done   | BOOL       | FALSE            | Writing completed      |
| +0.6    | Inforep_done | BOOL       | FALSE            | Transmission completed |
| =2.0    |              | END_STRUCT |                  |                        |
| +2.0    | MOTOR2       | STRUCT     |                  | Name of the variable   |
| +0.0    | read         | BOOL       | FALSE            | Read access write      |
| +0.1    | write        | BOOL       | FALSE            | Write access write     |
| +0.2    | in_use       | BOOL       | FALSE            | In processing          |
| +0.3    | done         | BOOL       | FALSE            | Processing completed   |
| +0.4    | read_done    | BOOL       | FALSE            | Reading completed      |
| +0.5    | write_done   | BOOL       | FALSE            | Writing completed      |
| +0.6    | Inforep_done | BOOL       | FALSE            | Transmission completed |
| =2.0    |              | END_STRUCT |                  |                        |
| =4.0    |              | END_STRUCT |                  |                        |

#### 9.3 IDENTIFY Function Block

| Introduction                 | The IDENTIFY function block allows you to get the following information from the partner device: |  |  |  |
|------------------------------|--------------------------------------------------------------------------------------------------|--|--|--|
|                              | • The name of the vendor                                                                         |  |  |  |
|                              | • The name of the model                                                                          |  |  |  |
|                              | • The revision of the device                                                                     |  |  |  |
|                              | Depending on this information you can, for example:                                              |  |  |  |
|                              | • Set the local program function for the performance and behavior of the communication partner   |  |  |  |
|                              | • Arrange/organize the required parameters in the user program                                   |  |  |  |
| Requirement                  | The instance DB assigned to the IDENTIFY FB is declared.                                         |  |  |  |
| IDENTIFY<br>FB Block Diagram | The block diagram shows the call interface of the IDENTIFY FB.                                   |  |  |  |
|                              |                                                                                                  |  |  |  |
|                              | FB IDENTIFY                                                                                      |  |  |  |
|                              | REQ NDR                                                                                          |  |  |  |
|                              |                                                                                                  |  |  |  |

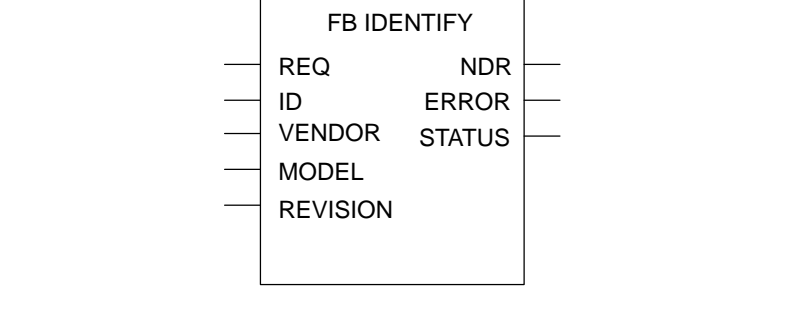

Figure 9-3 Block Diagram of the IDENTIFY FB

## **IDENTIFY** The table below lists the parameters of the IDENTIFY FB. **FB Parameters**

| Table 9-6 Parameters | of the IDENTIFY FB |
|----------------------|--------------------|
|----------------------|--------------------|

| Parameter | Declaration | Data Type  | Memory Area   | Description                                                                                          |
|-----------|-------------|------------|---------------|----------------------------------------------------------------------------------------------------|
| REQ       | INPUT       | BOOL       | E, A, M, D, L | Bit that activates the processing of the job at a positive edge                                      |
| ID        | INPUT       | DWORD      | E, A, M, D, L | Connection ID: Number by means of which the connection is uniquely identified (see Section 9.1).     |
| NDR       | OUTPUT      | BOOL       | E, A, M, D, L | Bit set by the recipient when the job is processed without errors                                    |
| ERROR     | OUTPUT      | BOOL       | E, A, M, D, L | Bit set by the CPU if an error occurs                                                                |
| STATUS    | OUTPUT      | WORD       | E, A, M, D, L | Number by means of which status information<br>and error causes are referenced (see<br>Section 9.9). |
| VENDOR    | INOUT       | STRING[64] | D             | The name of the vendor                                                                               |
| MODEL     | INOUT       | STRING[16] | D             | The name of the model                                                                                |
| REVISION  | INOUT       | STRING[16] | D             | The revision of the device                                                                           |

Block Call;The following program sequence shows a block call with corresponding<br/>parameterization.

| STL          |                           | Explanation                               |
|--------------|---------------------------|-------------------------------------------|
| call FB<br>( | 2, DB 22                  | IDENTIFY block call with instance DB      |
| REQ          | := M 1.0                  | Edge signal for the execution of the FB   |
| ID           | :=DW#16#10001             | Connection ID compared with configuration |
| NDR          | := M 1.1                  | Indicates when new data has been received |
| ERROR        | := M 1.2                  | Indicates errored execution               |
| STATUS       | := MW 20                  | Detailed error decoding                   |
| VENDOR       | := "SLAVE2".VENDOR_ABBILD | Data area for the name of the vendor      |
| MODEL        | := "SLAVE2".MODEL_ABBILD  | Data area for the model                   |
| REVISIO      | N:= "SLAVE2".REV_ABBILD   | Data area for the revision                |
|              | );                        |                                           |

Additional information

"SLAVE2" is the symbolic name of a data block. This name is defined in the associated symbol table. VENDOR\_ABBILD, MODEL\_ABBILD and REVISION\_ABBILD are variables of the STRING data type. These are defined in the "SLAVE2" data block.

#### 9.4 READ Function Block

| a of the communication partner. The data read is stored locally in a data ck, an area in the process image of the inputs/outputs or in a bit memory |
|----------------------------------------------------------------------------------------------------|
| ress area.                                                                                                    |
| 2<br>1                                                                                                    |

#### **Requirements:** ... for calling the READ FB in the user program:

- The instance DB assigned to the READ FB is declared.
- The variable is configured as a remote variable with the CP 444 (see Section 8.4).

#### READ FB Block Diagram

The block diagram shows the call interface of the READ FB.

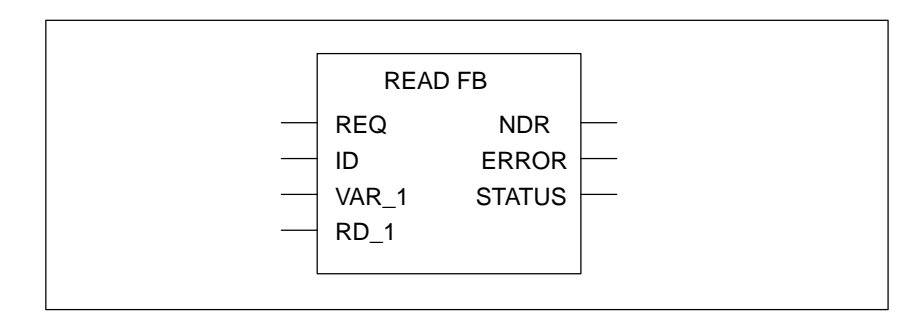

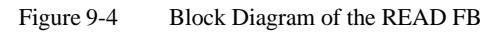

| READ          | The table below lists the parameters of the READ FB. |
|---------------|------------------------------------------------------|
| FB Parameters |                                                      |

| Table 9-7  | Parameters of t  | he READ FB |
|------------|------------------|------------|
| I uolo / / | 1 unumeters of t |            |

| Parameter | Declaration | Data Type | Memory Area         | Description                                                                                      |
|-----------|-------------|-----------|---------------------|--------------------------------------------------------------------------------------------------|
| REQ       | INPUT       | BOOL      | E, A, M, D, L       | Bit that activates the processing of the job at a positive edge                                  |
| ID        | INPUT       | DWORD     | E, A, M, D, L       | Connection ID: Number by means of which the connection is uniquely identified (see Section 9.1). |
| VAR_1     | INPUT       | ANY       | E, A, M, D, L       | Pointer to the name of a variable to be read                                                     |
| RD_1      | INPUT       | ANY       | E, A, M, D, L, T, Z | Pointer to the address of a variable to be read<br>Example: P#DB17.DBX0.0 BYTE 16                |
| NDR       | OUTPUT      | BOOL      | E, A, M, D, L       | Bit set by the recipient when the job is processed without errors                                |
| ERROR     | OUTPUT      | BOOL      | E, A, M, D, L       | Bit set by the CPU if an error occurs                                                            |
| STATUS    | OUTPUT      | WORD      | E, A, M, D, L       | Number by means of which status information and error causes are described (see Section 9.9).    |

**Block Call;** The following program sequence shows a block call with corresponding parameterization.

| STL          |        |                  | Explanation                                     |
|--------------|--------|------------------|-------------------------------------------------|
| call FE<br>( | 33, DB | 29               | READ block call with instance DB                |
| REQ          | :=     | м 1.0            | Edge signal for the execution of the FB         |
| ID           | :=     | DW#16#10001      | Connection ID compared with configuration       |
| VAR_1        | :=     | "SLAVE2".INDEX   | Addresses communication variable to be read     |
| RD 1         | :=     | "PROZESS".ABBILD | Addresses data area to receive transferred data |
| NDR          | :=     | м 1.1            | Execution confirmation                          |
| ERROR        | :=     | М 1.2            | Indicates errored execution                     |
| STATUS       | :=     | MW 20            | Detailed error decoding                         |
|              |        | );               |                                                 |

Additional information

"SLAVE2".INDEX is the symbolic name of a structural element of a data area defined and stored as a communication variable on the communication partner. "PROZESS".ABBILD

is a locally declared variable in the "PROZESS" DB that contains the value read as the destination data area.

#### 9.5 **REPORT Function Block**

| Introduction               | The REPORT function block allows a server to transfer variables unacknowledged. |                  |              |                      |
|----------------------------|---------------------------------------------------------------------------------|------------------|--------------|----------------------|
|                            | The structure of the vari                                                       | ables must be    | defined at   | configuration.       |
| Requirements:              | for calling the REPO                                                            | RT FB in the u   | iser progra  | m:                   |
|                            | • The instance DB ass                                                           | igned to the R   | EPORT FE     | B is declared.       |
|                            | • The variable is confi<br>Section 8.4).                                        | gured as a loc   | al variable  | with the CP 444 (see |
| REPORT FB Block<br>Diagram | The block diagram show                                                          | vs the call inte | rface of the | e REPORT FB.         |
|                            |                                                                                 | REPOR            | T FB         |                      |
|                            |                                                                                 | REQ              | DONE         |                      |
|                            |                                                                                 | ID               | ERROR        |                      |
|                            |                                                                                 | VAR_1            | STATUS       |                      |
|                            |                                                                                 | SD_1             |              |                      |
|                            |                                                                                 | <u> </u>         |              |                      |

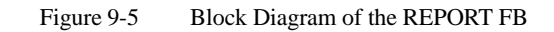

| REPORT        | The table below lists the parameters of the REPORT FB. |
|---------------|--------------------------------------------------------|
| FB Parameters |                                                        |

| Parameter | Declaration | Data Type | Memory Area         | Description                                                                                      |
|-----------|-------------|-----------|---------------------|--------------------------------------------------------------------------------------------------|
| REQ       | INPUT       | BOOL      | E, A, M, D, L       | Bit that activates the processing of the job at a positive edge                                  |
| ID        | INPUT       | DWORD     | E, A, M, D, L       | Connection ID: Number by means of which the connection is uniquely identified (see Section 9.1). |
| VAR_1     | INPUT       | ANY       | E, A, M, D, L       | Pointer to the name of a variable to be reported                                                 |
| SD_1      | INPUT       | ANY       | E, A, M, D, L, T, Z | Pointer to the address of a variable to be<br>reported<br>Example: P#DB17.DBX0.0 BYTE 16         |
| DONE      | OUTPUT      | BOOL      | E, A, M, D, L       | Bit set by the CPU when the job is processed without errors                                      |
| ERROR     | OUTPUT      | BOOL      | E, A, M, D, L       | Bit set by the CPU if an error occurs                                                            |
| STATUS    | OUTPUT      | WORD      | E, A, M, D, L       | Number by means of which status information and error causes are described (see Section 9.9).    |

Table 9-8Parameters of the REPORT FB

```
Block Call;The following program sequence shows a block call with correspondingExample in STLparameterization.
```

| STL          |       |                 | Explanation                                  |
|--------------|-------|-----------------|----------------------------------------------|
| call FB<br>( | 4, DB | 28              | REPORT block call with instance DB           |
| REQ          | :=    | M 1.0           | Edge signal for the execution of the FB      |
| ID           | :=    | DW#16#10001     | Connection ID compared with configuration    |
| VAR_1        | :=    | "SLAVE2".INDEX  | Addresses communication variable to be read  |
| SD_1         | :=    | "SLAVE2".VAR_54 | Addresses data area to send transferred data |
| DONE         | :=    | M 1.1           | Execution confirmation                       |
| ERROR        | :=    | M 1.2           | Indicates errored execution                  |
| STATUS       | :=    | MW 20);         | Detailed error decoding                      |

Additional information

"SLAVE2".INDEX is the symbolic name of a structural element of a data area defined and stored as a communication variable on the communication partner.

"SLAVE2" is the symbolic name of a data block. This name is defined in the associated symbol table. VAR\_54 is a variable defined in the "SLAVE2" DB that is also defined as a communication variable in the symbol table. VAR\_54 is the variable to be reported.

#### 9.6 STATUS Function Block

Introduction The STATUS function block allows information on the status of the communication partner to be requested. Distinctions are drawn between the following: The logical status of the communication partner ٠ ٠ The physical status of the communication partner Device-specific detailed information • Requirement The instance DB assigned to the STATUS FB is declared. **STATUS FB Block** The block diagram shows the call interface of the STATUS FB. Diagram **FB STATUS** REQ NDR ID ERROR PHYS STATUS LOG LOCAL

Figure 9-6 Block Diagram of the STATUS FB

# **STATUS** The table below lists the parameters of the STATUS FB. **FB Parameters**

| Parameter | Declaration | Data Type | Memory Area         | Description                                                                                                    |
|-----------|-------------|-----------|---------------------|----------------------------------------------------------------------------------------------------|
| REQ       | INPUT       | BOOL      | E, A, M, D, L       | Bit that activates the processing of the job at a positive edge                                                    |
| ID        | INPUT       | DWORD     | E, A, M, D, L       | Connection ID: Number by means of which the connection is uniquely identified (see Section 9.1).                   |
| VAR_1     | INPUT       | ANY       | E, A, M, D, L       | Pointer to the name of a variable to be read                                                                       |
| SD_1      | INPUT       | ANY       | E, A, M, D, L, T, Z | Pointer to the address of a variable to be read<br>Example: P#DB17.DBX0.0 BYTE 16                                  |
| NDR       | OUTPUT      | BOOL      | E, A, M, D, L       | Bit set by the recipient when the job is processed without errors                                                  |
| ERROR     | OUTPUT      | BOOL      | E, A, M, D, L       | Bit set by the CPU if an error occurs                                                                              |
| STATUS    | OUTPUT      | WORD      | E, A, M, D, L       | Number by means of which status information and error causes are described (see Section 9.9).                      |
| PHYS      | INOUT       | BYTE      | E, A, M, D, L       | Physical status                                                                                                    |
| LOG       | INOUT       | BYTE      | E, A, M, D, L       | Logical status                                                                                                    |
| LOCAL     | INOUT       | BYTE[16]  | E, A, M, D, L       | MMS Standard: Local Details<br>(You will find detailed information on this in<br>the description of the partner.)* |

\* If the communication partner is a CP 444, you will find the responses of the CP 444 in Table 6-2.

#### PHYS Parameter for the Physical Status

Table 9-10 shows the possible codes for the PHYS output parameter.

Table 9-10Codes of the PHYS Parameter for the Physical Status of the<br/>Communication Partner

| Code for PHYS | Physical status          |
|---------------|--------------------------|
| 10H           | OPERATIONAL              |
| 11H           | PARTIALLY OPERATIONAL    |
| 12H           | INOPERABLE               |
| 13H           | SUPPORT-SERVICES ALLOWED |

# LOG Parameter for the Logical Status

Table 9-11 shows the possible codes for the LOG output parameter.

### Table 9-11Codes of the LOG Parameter for the Logical Status of the<br/>Communication Partner

| Code for LOG | Logical status of the communication partner             |
|--------------|---------------------------------------------------------|
| 00H          | STATE-CHANGES-ALLOWED                                   |
| 01H          | NO-STATE-CHANGES-ALLOWED                                |
| 02H          | LIMITED-SERVICES-PERMITED<br>(e.g. Status and Identify) |
| 03H          | SUPPORT-SERVICES-PERMITTED<br>(e.g. Start, Stop, Reset) |

| Block Call;    | The following program sequence shows a block call with corresponding |
|----------------|----------------------------------------------------------------------|
| Example in STL | parameterization.                                                    |

| STL     |     |                       | Explanation                                  |
|---------|-----|-----------------------|----------------------------------------------|
| call FE | 35, | DB 21                 | STATUS block call with instance DB           |
| REQ     | :=  | M 1.0                 | Edge signal for the execution of the FB      |
| ID      | :=  | DW#16#10001           | Connection ID compensated with configuration |
| NDR     | :=  | M 1.1                 | Indicates when new data has been received    |
| ERROR   | :=  | M 1.2                 | Indicates errored execution                  |
| STATUS  | :=  | MW 20                 | Detailed error decoding                      |
| PHYS    | :=  | MB 22                 | Data area for the physical status            |
| LOG     | :=  | MB 23                 | Data area for the logical status             |
| LOCAL   | :=  | P#DB18.DBX0.0 WORD8); | Data area for "local detail"                 |

#### 9.7 WRITE Function Block

| Introduction              | The WRITE function b<br>local data area to a data<br>area can be a data block<br>a bit memory address a | lock transfer<br>a area of the<br>c, an area in<br>rea. | s the data of a<br>communication<br>the process in | a variable from a specified<br>on partner. The local data<br>mage of the inputs/outputs or |  |
|---------------------------|----------------------------------------------------------------------------------------------------|---------------------------------------------------------|----------------------------------------------------|--------------------------------------------------------------------------------------------|--|
| Requirements:             | for calling the WRITE FB in the user program:                                                           |                                                         |                                                    |                                                                                            |  |
|                           | • The instance DB ass                                                                                   | signed to the                                           | WRITE FB i                                         | s declared.                                                                                |  |
|                           | • The variable is conf<br>Section 8.4).                                                                 | igured as a r                                           | emote variabl                                      | e with the CP 444 (see                                                                     |  |
| WRITE FB Block<br>Diagram | The block diagram show                                                                                  | ws the call in                                          | nterface of the                                    | WRITE FB.                                                                                  |  |
|                           |                                                                                                    |                                                         |                                                    |                                                                                            |  |
|                           |                                                                                                    | WRI                                                     | IEFB                                               |                                                                                            |  |
|                           | -                                                                                                    | REQ                                                     | DONE                                               |                                                                                            |  |
|                           | -                                                                                                    | - ID                                                    | ERROR                                              |                                                                                            |  |
|                           | _                                                                                                    | VAR_1                                                   | STATUS                                             |                                                                                            |  |
|                           | -                                                                                                    | - SD_1                                                  |                                                    |                                                                                            |  |
|                           |                                                                                                    | L                                                       |                                                    | J                                                                                          |  |

Figure 9-7 Block Diagram of the WRITE FB

## **WRITE** The table below lists the parameters of the WRITE FB. **FB Parameters**

| Parameter | Declaration | Data Type | Memory Area         | Description                                                                                      |
|-----------|-------------|-----------|---------------------|--------------------------------------------------------------------------------------------------|
| REQ       | INPUT       | BOOL      | E, A, M, D, L       | Bit that activates the processing of the job at a positive edge                                  |
| ID        | INPUT       | DWORD     | E, A, M, D, L       | Connection ID: Number by means of which the connection is uniquely identified (see Section 9.1). |
| VAR_1     | INPUT       | ANY       | E, A, M, D, L       | Pointer to the name of a variable to be sent that is intended to be written by a partner.        |
| SD_1      | INPUT       | ANY       | E, A, M, D, L, T, Z | Pointer to the address of a variable to be sent.<br>Example: P#DB17.DBX0.0 BYTE 16               |
| DONE      | OUTPUT      | BOOL      | E, A, M, D, L       | Bit set by the CPU when the job is processed without errors.                                     |
| ERROR     | OUTPUT      | BOOL      | E, A, M, D, L       | Bit set by the CPU if an error occurs.                                                           |
| STATUS    | OUTPUT      | WORD      | E, A, M, D, L       | Number by means of which status information and error causes are described (see Section 9.9).    |

| Block Call;    | The following program sequence shows a block call with corresponding |
|----------------|----------------------------------------------------------------------|
| Example in STL | parameterization.                                                    |

| STL          |        |                  | Description                                  |
|--------------|--------|------------------|----------------------------------------------|
| call FE<br>( | 36, DE | 3 28             | WRITE block call with instance DB            |
| REQ          | :=     | M 1.0            | Edge signal for the execution of the FB      |
| ID           | :=     | DW#16#10001      | Connection ID compared with configuration    |
| VAR 1        | :=     | "SLAVE2".INDEX   | Addresses communication variable to be read  |
| SD 1         | :=     | "PROZESS".ABBILD | Addresses data area to send transferred data |
| DONE         | :=     | M 1.1            | Execution confirmation                       |
| ERROR        | :=     | M 1.2            | Indicates errored execution                  |
| STATUS       | :=     | MW 20            | Detailed error decoding                      |
|              |        | );               |                                              |

Additional information

"SLAVE2".INDEX is the symbolic name of a structural element of a data block defined and stored as a communication variable on the communication partner.

"PROZESS".ABBILD is a locally declared variable in the "PROZESS" DB that contains the value to be written as the source data area.

#### 9.8 ABORT Function Block

| Introduction              | The ABORT function block allows the defined abortion of an association<br>from the user program. This can be useful, for example, in order to<br>synchronize a number of applications after an error situation. |               |              |                  |
|---------------------------|----------------------------------------------------------------------------------------------------|---------------|--------------|------------------|
| Requirement               | The instance DB assigned                                                                                                    | l to the ABOF | RT FB is de  | cclared.         |
| ABORT FB Block<br>Diagram | The block diagram below                                                                                                    | shows the ca  | ll interface | of the ABORT FB. |
|                           |                                                                                                    |               |              |                  |
|                           |                                                                                                    | ABORT         | FB           |                  |
|                           |                                                                                                    | REQ           | DONE         |                  |
|                           |                                                                                                    | ID            | ERROR        |                  |
|                           |                                                                                                    |               | STATUS       |                  |

Figure 9-8 Block Diagram of the ABORT FB

# **ABORT FB** The following table contains the parameters of the ABORT FB. **Parameters**

| Table 9-13 | Parameters of the | ABORT FB |
|------------|-------------------|----------|
|            |                   |          |

| Parameter | Declaration | Data Type | Storage Area  | Description                                                                                      |
|-----------|-------------|-----------|---------------|--------------------------------------------------------------------------------------------------|
| REQ       | INPUT       | BOOL      | E, A, M, D, L | Bit that activates the processing of the job at a positive edge.                                 |
| ID        | INPUT       | DWORD     | E, A, M, D, L | Connection ID: Number by means of which the connection is uniquely identified (see Section 9.1). |
| DONE      | OUTPUT      | BOOL      | E, A, M, D, L | Bit set by the CPU when the job is processed without errors                                      |
| ERROR     | OUTPUT      | BOOL      | E, A, M, D, L | Bit set by the CPU when an error occurs                                                          |
| STATUS    | OUTPUT      | WORD      | E, A, M, D, L | Number by means of which status information and error causes are described (see Section 9.9).    |

# Block Call,The following program sequence shows a block call with corresponding<br/>parameterization.

| STL          |               | Description                                 |
|--------------|---------------|---------------------------------------------|
| call FB<br>( | 7, DB 28      | ABORT block call with instance DB           |
| REQ          | := M 1.0      | Edge signal for the execution of the FB     |
| ID           | :=DW#16#50001 | Connection ID, abortion of asociation no. 5 |
| DONE         | := M 1.1      | Execution confirmation                      |
| ERROR        | :=M 1.2       | Indicates errored execution                 |
| STATUS       | := MW 20);    | Detailed error decoding                     |

#### 9.9 Status and Error Information of the Function Blocks

| Introduction | This chapter describes the output parameters that are valid for all function blocks and access MMS services of the CP 444.                                                                                 |  |  |  |
|--------------|----------------------------------------------------------------------------------------------------|--|--|--|
|              | These are the output parameters DONE and NDR, ERROR and STATUS.                                                                                                    |  |  |  |
| DONE and NDR | The DONE and NDR output parameters are:                                                                                                    |  |  |  |
|              | • 1, when job processing is <b>error-free</b>                                                                                                    |  |  |  |
|              | • 0, when the job is currently running or has been completed with errors                                                                                                    |  |  |  |
| ERROR        | The ERROR output parameter is:                                                                                                    |  |  |  |
|              | • 0, when the job is completed <b>without errors</b>                                                                                                    |  |  |  |
|              | • 1, when the processing of the job is terminated with an error (the STATUS output parameter provides detailed information)                                                                                |  |  |  |
| STATUS       | If an error occurs during execution of a function block (ERROR = 1), an error code is entered in the STATUS output parameter. Distinctions are drawn between the error codes below on the following basis: |  |  |  |
|              | • Local errors                                                                                                    |  |  |  |
|              | ServiceErrors                                                                                                    |  |  |  |

DataAccessErrors

#### 9.9.1 **Error Codes for Local Errors**

Local Errors

Table 9-14

| Introduction    | Errors that occur when an MMS job is created or during processing of a received MMS acknowledgment on the local CP 444 are referred to as local errors. The error code of a local error is output in the STATUS output parameter and is located in the area from W#16#0001 to W#16#7FFF. |
|-----------------|----------------------------------------------------------------------------------------------------|
| Error Codes for | Table 9-14 shows the error codes for local errors that the CPU can display in                                                                                                    |

Error Codes in the STATUS Output Parameter

the STATUS output parameter.

| STATUS<br>(W#16#) | Class       | Meaning                                                                                                    |  |
|-------------------|-------------|----------------------------------------------------------------------------------------------------|--|
| 0001              | Block       | Communication problem:                                                                                                    |  |
|                   |             | For example, the K bus connection has not been set up.                                                                                                    |  |
| 0002              | Block       | Function cannot be executed: Either a negative acknowledgment from the CP 444 or an error in the sequence.                                                          |  |
| 0003              | Block       | R_ID is not known on this K bus connection; the resource record does not exist.                                                                                     |  |
| 0004              | Block       | The receive data area is too short, or the data types do not match.                                                                                                 |  |
| 0005              | Block       | A reset request has arrived from the CP 444.                                                                                                    |  |
| 0006              | Block       | Corresponding job processing in the CP 444 has the status DISABLED, or a reset request has arrived from the CP 444; consequently, the transfer is incomplete.       |  |
| 0007              | Block       | Corresponding job processing in the CP 444 does not have the correct status,<br>e.g. instance DB is not defined (see section 8.4.1)                                 |  |
| 0008              | Block       | Job processing of the CP 444 reports user memory access error.                                                                                                    |  |
| 000A              | Block       | Access to the local user memory not possible (the DB has been deleted, for example).                                                                                |  |
| 000B              | Block       | Warning:                                                                                                    |  |
|                   |             | The job is already running.                                                                                                    |  |
| 000C              | Block       | When an underlying BSEND or BRCV SFB was called, an instance DB not belonging to SFB 12 / SFB 13 was specified, or a global DB was used rather than an instance DB. |  |
| 0011              | Block       | Warning:                                                                                                    |  |
|                   |             | The job is receiving asynchronous data.                                                                                                    |  |
| 0012              | Block       | R_ID already exists in the connection.                                                                                                    |  |
|                   |             | For example, there are two FB calls with the same instance DB.                                                                                                    |  |
| 0502              | Request     | Only in the case of the WRITE FB: data length of the FB exceeded                                                                                                    |  |
|                   | Association |                                                                                                    |  |
| 1000              | Request     | Error not specified in any more detail                                                                                                    |  |
|                   | Association |                                                                                                    |  |

| STATUS<br>(W#16#) | Class       | Meaning                                                                          |
|-------------------|-------------|----------------------------------------------------------------------------------|
| 1001              | Request     | Invalid MMS association                                                          |
|                   | Association |                                                                                  |
| 1002              | Request     | MMS association not set up                                                       |
|                   | Association |                                                                                  |
| 1003              | Request     | MMS PDU length inadequate                                                        |
|                   | Association |                                                                                  |
| 1100              | Request     | Error not specified in any more detail                                           |
|                   | Service     |                                                                                  |
| 1101              | Request     | Job contains unknown parameters.                                                 |
|                   | Service     |                                                                                  |
| 1200              | Request     | Error not specified in any more detail                                           |
|                   | Variable    |                                                                                  |
| 1201              | Request     | Data type does not match the variable definition (e.g. Write-Request,            |
|                   | Variable    | InformationReport)                                                               |
| 1202              | Request     | The MMS variable has not been configured.                                        |
|                   | Variable    |                                                                                  |
| 1203              | Request     | The data format in the CPU does not match the type of the variable (e.g. invalid |
|                   | Variable    | characters in the DB when the type is Visible String)                            |
| 1204              | Request     | Asso queue overflow                                                              |
|                   | Service     | For example, there are too many jobs for this association in the queue.          |
| 1205              | Request     | MMS stack overflow                                                               |
|                   | Service     |                                                                                  |
| 2001              | Response    | Timeout: remote communication partner is not responding.                         |
|                   | Association |                                                                                  |
| 2002              | Response    | MMS abort received                                                               |
|                   | Association |                                                                                  |
| 2003              | Response    | deutsch: MMS-PDU-Länge nicht ausreichend                                         |
|                   | Association |                                                                                  |
| 2100              | Response    | Error not specified in any more detail                                           |
|                   | Service     |                                                                                  |
| 2101              | Response    | Response contains unknown parameters.                                            |
|                   | Service     |                                                                                  |
| 2200              | Response    | Error not specified in any more detail                                           |
|                   | Variable    |                                                                                  |
| 2201              | Response    | Data type does not match the variable definition (e.g. Read-Response)            |
|                   | Variable    |                                                                                  |

 Table 9-14
 Error Codes in the STATUS Output Parameter, continued

#### 9.9.2 Error Codes for ServiceErrors

| Introduction               | Errors that occur on a remote communication partner and are received by the CP 444 with an MMS error acknowledgment are referred to as ServiceErrors. The error code of a ServiceError is output in the STATUS output parameter. It can range from W#16#8000 to W#16#823F and from W#16#824A to W#16#8DFF. |  |  |
|----------------------------|----------------------------------------------------------------------------------------------------|--|--|
|                            | For a detailed description of the cause of the error, please refer to the documentation of the remote communication partner.                                                                                                    |  |  |
| Decoding the Error<br>Code | The MMS codes for ErrorClass and ErrorCode are encoded in the error code of the ServiceError.                                                                                                    |  |  |
|                            | You obtain these codes by subtracting W#16#8000 from the error code displayed; the first byte contains the value for ErrorClass and the second the value for ErrorCode.                                                                                                    |  |  |
| Example                    | Table 9-15 shows how to obtain the MMS code for ErrorClass and ErrorCode from the error code.                                                                                                    |  |  |

 Table 9-15
 MMS Code for ErrorClass and ErrorCode

| Error Code in the<br>STATUS Output<br>Parameter | Error Code Minus<br>W#16#8000 | MMS Code for<br>ErrorClass | MMS Code for<br>ErrorCode |
|-------------------------------------------------|-------------------------------|----------------------------|---------------------------|
| 8001                                            | 0001                          | 0                          | 1                         |
| 8B03                                            | 0B03                          | В                          | 3                         |

```
Error Codes for Table 9-16 shows an overview of the error codes for ServiceErrors that are reported by the CP 444 and can be displayed in the STATUS output parameter.
```

 Table 9-16
 Error Codes for ServiceErrors and Their Meaning

| STATUS<br>(W#16#)                | ErrorClass | ErrorCode | MMS Name                 |  |
|----------------------------------|------------|-----------|--------------------------|--|
| VMD-State                        | ErrorClass |           |                          |  |
| 8000                             | 0          | 0         | Other                    |  |
| 8001                             | 0          | 1         | VMD-State-Conflict       |  |
| 8002                             | 0          | 2         | VMD-Operational-Problem  |  |
| 8003                             | 0          | 3         | Domain-Transfer-Problem  |  |
| 8004                             | 0          | 4         | State-Machine-ID-Invalid |  |
| Application Reference ErrorClass |            |           |                          |  |
| 8100                             | 1          | 0         | Other                    |  |
| 8101                             | 1          | 1         | Application-Unreachable  |  |
| 8102                             | 1          | 2         | Connection-Lost          |  |

| STATUS<br>(W#16#)  | ErrorClass     | ErrorCode | MMS Name                       |  |
|--------------------|----------------|-----------|--------------------------------|--|
| 8103               | 1              | 3         | Application-Reference-Invalid  |  |
| 8104               | 1              | 4         | Context-Unsupported            |  |
| Definition E       | rrorClass      |           |                                |  |
| 8200               | 2              | 0         | Other                          |  |
| 8201               | 2              | 1         | Object-Undefined               |  |
| 8202               | 2              | 2         | Invalid-Address                |  |
| 8203               | 2              | 3         | Type-Unsupported               |  |
| 8204               | 2              | 4         | Type-Inconsistent              |  |
| 8205               | 2              | 5         | Object-Exists                  |  |
| 8206               | 2              | 6         | Object-Attribute-Inconsistent  |  |
| Resource Er        | rorClass       |           |                                |  |
| 8300               | 3              | 0         | Other                          |  |
| 8301               | 3              | 1         | Memory-Unavailabe              |  |
| 8302               | 3              | 2         | Processor-Resource-Unavailable |  |
| 8303               | 3              | 3         | Mass-Storage-Unavailable       |  |
| 8304               | 3              | 4         | Capability-Unavailable         |  |
| 8305               | 3              | 5         | Capability-Unknown             |  |
| Service ErrorClass |                |           |                                |  |
| 8400               | 4              | 0         | Other                          |  |
| 8401               | 4              | 1         | Primitives-Out-Of-Sequence     |  |
| 8402               | 4              | 2         | Object-State-Conflict          |  |
| 8403               | 4              | 3         | Client PDU-Size (DIS only)     |  |
| 8404               | 4              | 4         | Continuation-Invalid           |  |
| 8405               | 4              | 5         | Object-Constraint-Conflict     |  |
| Service Pree       | mpt ErrorClass | S         |                                |  |
| 8500               | 5              | 0         | Other                          |  |
| 8501               | 5              | 1         | Timeout                        |  |
| 8502               | 5              | 2         | Deadlock                       |  |
| 8503               | 5              | 3         | Cancel                         |  |
| Time-Resolu        | tion ErrorClas | s         |                                |  |
| 8600               | 6              | 0         | Other                          |  |
| 8601               | 6              | 1         | Unsupported-Time-Resolution    |  |

#### Table 9-16 Error Codes for ServiceErrors and Their Meaning, continued

| STATUS<br>(W#16#) | ErrorClass          | ErrorCode | MMS Name                                     |  |  |  |
|-------------------|---------------------|-----------|----------------------------------------------|--|--|--|
| Access ErrorClass |                     |           |                                              |  |  |  |
| 8700              | 7                   | 0         | Other                                        |  |  |  |
| 8701              | 7                   | 1         | Object-Access-Unsupported                    |  |  |  |
| 8702              | 7                   | 2         | Object-Non-Existent                          |  |  |  |
| 8703              | 7                   | 3         | Object-Access-Denied                         |  |  |  |
| 8704              | 7                   | 4         | Object-Invalidated                           |  |  |  |
| Initiate Erro     | Initiate ErrorClass |           |                                              |  |  |  |
| 8800              | 8                   | 0         | Other                                        |  |  |  |
| 8803              | 8                   | 3         | Max-Services-Outstanding-Calling-Insuficient |  |  |  |
| 8804              | 8                   | 4         | Max-Services-Outstanding-Called-Insuficient  |  |  |  |
| 8805              | 8                   | 5         | Service-CBB-Insufficient                     |  |  |  |
| 8806              | 8                   | 6         | Parameter-CBB-Insufficient                   |  |  |  |
| 8807              | 8                   | 7         | Nesting-Level-Insufficient                   |  |  |  |
| Conclude Er       | rorClass            | I         |                                              |  |  |  |
| 8900              | 9                   | 0         | Other                                        |  |  |  |
| 8901              | 9                   | 1         | Further-Communication-Required               |  |  |  |
| Cancel Erro       | rClass              |           |                                              |  |  |  |
| 8A00              | 10                  | 0         | Other                                        |  |  |  |
| 8A01              | 10                  | 1         | Invoke-ID-Unknown                            |  |  |  |
| 8A02              | 10                  | 2         | Cancel-Not-Possible                          |  |  |  |
| File ErrorCl      | ass                 |           | ·                                            |  |  |  |
| 8B00              | 11                  | 0         | Other                                        |  |  |  |
| 8B01              | 11                  | 1         | Filename-Ambiguous                           |  |  |  |
| 8B02              | 11                  | 2         | File-Busy                                    |  |  |  |
| 8B03              | 11                  | 3         | Filename-Syntax-Error                        |  |  |  |
| 8B04              | 11                  | 4         | Content-Type-Invalid                         |  |  |  |
| 8B05              | 11                  | 5         | Position-Invalid                             |  |  |  |
| 8B06              | 11                  | 6         | File-Access-Denied                           |  |  |  |
| 8B07              | 11                  | 7         | File-Non-Existent                            |  |  |  |
| 8B08              | 11                  | 8         | Duplicate-Filename                           |  |  |  |
| 8B09              | 11                  | 9         | Insufficient-Space-In-Filestore              |  |  |  |
| Others ErrorClass |                     |           |                                              |  |  |  |
| 8C00              | 12                  |           | Other                                        |  |  |  |

 Table 9-16
 Error Codes for ServiceErrors and Their Meaning, continued

#### 9.9.3 Error Codes for DataAccessErrors

| Introduction               | Errors that occur when a variable is accessed and that are received with an MMS read acknowledgment or an MMS write acknowledgment are referred to as DataAccessErrors. The error code of a DataAccessError can range from W#16#8240 to W#16#8249. |                                                          |                                 |  |  |
|----------------------------|----------------------------------------------------------------------------------------------------|----------------------------------------------------------|---------------------------------|--|--|
|                            | For a detailed description documentation of the rem                                                                                                    | of the cause of the error, p<br>ote communication partne | please refer to the<br>r.       |  |  |
| Decoding the Error<br>Code | The MMS code for the DataAccessError is encoded in the error code. You obtain the MMS code of a DataAccessError by subtracting W#16#8240 from the error code displayed.                                                                            |                                                          |                                 |  |  |
| Example                    | Table 9-17 shows how to obtain the MMS code of the DataAccessError from the error code displayed.                                                                                                    |                                                          |                                 |  |  |
|                            | Table 9-17         Obtaining the MMS Code for DataAccessErrors                                                                                                    |                                                          |                                 |  |  |
|                            | Error Code in the<br>STATUS Output<br>Parameter                                                                                                    | Error Code Minus<br>W#16#8240                            | MMS Code for<br>DataAccessError |  |  |

#### Error Codes for DataAccessErrors

Table 9-18 shows an overview of the error codes for DataAccessErrors that are reported by the CP 444 and can be displayed in the STATUS output parameter.

0001

0007

 Table 9-18
 Error Codes for DataAccessErrors and Their Meaning

8241

8247

| STATUS<br>(W#16#) | DataAccess<br>Error | MMS Name                |  |
|-------------------|---------------------|-------------------------|--|
| 8240              | 00                  | Object Invalidated      |  |
| 8241              | 01                  | Hardware fault          |  |
| 8242              | 02                  | Temporarily Unavailable |  |
| 8243              | 03                  | Object Access Denied    |  |
| 8244              | 04                  | Object Undefined        |  |
| 8245              | 05                  | Invalid Address         |  |
| 8246              | 06                  | Type Unsupported        |  |
| 8247              | 07                  | Type Inconsistent       |  |
| 8248              | 08                  | Object Non Existent     |  |

1 7
### 9.10 Technical Specifications of the Function Blocks

Storage Space<br/>RequirementsThe table below indicates the storage space requirements of the function<br/>blocks of the CP 444.

| Block | Name   | Version | Transfera<br>ble User<br>Data | Load<br>Memory | Work<br>Memory | Local<br>Data | Load<br>Memory<br>Instance<br>DB | Work<br>Memory<br>Instance<br>DB |
|-------|--------|---------|-------------------------------|----------------|----------------|---------------|----------------------------------|----------------------------------|
| FB 1  | ACCESS | 1.00    | 4096                          | 2718           | 2326           | 106           | 4458                             | 4200                             |
| FB 2  | IDENT  | 1.00    | 235                           | 1664           | 1328           | 136           | 470                              | 196                              |
| FB 3  | READ   | 1.60    | 235                           | 2406           | 1984           | 130           | 612                              | 338                              |
|       |        | 1.60    | 4096                          | 2406           | 1984           | 130           | 4470                             | 4196                             |
| FB 4  | REPORT | 1.60    | 235                           | 2414           | 1988           | 142           | 638                              | 358                              |
|       |        | 1.60    | 4096                          | 2414           | 1988           | 142           | 4564                             | 4284                             |
| FB 5  | STATUS | 1.60    | 235                           | 1666           | 1358           | 112           | 444                              | 190                              |
| FB 6  | WRITE  | 1.60    | 235                           | 2414           | 1988           | 142           | 638                              | 358                              |
|       |        | 1.60    | 4096                          | 2414           | 1988           | 142           | 4564                             | 4284                             |
| FB 7  | ABORT  | 1.00    | _                             | 1142           | 872            | 76            | 310                              | 80                               |

| es |
|----|
| ί  |

# Start-Up and Operating Characteristics of **10** the CP 444

| Purpose of This | After reading this chapter, you will know the prerequisites for running the |
|-----------------|-----------------------------------------------------------------------------|
| Chapter         | CP 444 and how the CP 444 behaves after it is switched on.                  |

| Chapter Overview | This chapter is divided into | the following sections: |
|------------------|------------------------------|-------------------------|
|------------------|------------------------------|-------------------------|

| In Section | You Will Find                                | on Page |
|------------|----------------------------------------------|---------|
| 10.1       | Start-Up Characteristics of the CP 444       | 10-2    |
| 10.2       | Operating Characteristics of the CP 444      | 10-3    |
| 10.3       | Resetting the CP 444 Using the Mode Selector | 10-4    |

### 10.1 Start-Up Characteristics of the CP 444

| Prerequisite                       | So that the CP 444 can start up, its mode selector must be in the RUN-P position. The position of the CPU's mode selector is irrelevant to the start-up of the CP 444.                          |
|------------------------------------|----------------------------------------------------------------------------------------------------|
| Start-Up                           | The start-up includes complex self-tests of the hardware and software configuration, initialization and connection setup to the CPU. The entire start-up takes approximately 80 to 120 seconds. |
| Meaning of the<br>LEDs at Start-Up | The MRDY and MERR LEDs allow you to follow the progress of the CP 444's start-up.                                                                                                    |

| MRDY     | MERR     | Meaning                                                                          |  |
|----------|----------|----------------------------------------------------------------------------------|--|
| Off      | Off      | Start of CP 444 initialization                                                   |  |
| Flashing | Flashing | Self-test and initialization running                                             |  |
| On       | On       | Self-test and MMS initialization completed.                                      |  |
| On       | Off      | K bus connection to the CPU set up                                               |  |
| Off      | On       | Error in the CP 444. A reset is required, or the configuration must be reloaded. |  |

Table 10-1Meaning of the MRDY and MERR LEDs at Start-Up

### Important

Please note the following in relation to the behavior of the CP 444:

#### Note

After the power is switched on, the CP 444 requires approximately 80 to 120 seconds for its start-up (initialization, hardware and memory tests).

During this time, the function blocks called in the user program of the CPU are not processed by the CP 444. You can read a corresponding error message at the STATUS output parameter of the FB called (error code W#16#0001).

### 10.2 Operating Characteristics of the CP 444

| Introduction             | In the following, it is assumed that the CP 444 has completed start-up processing and is in RUN.                                                                                                    |  |  |  |
|--------------------------|----------------------------------------------------------------------------------------------------|--|--|--|
|                          | Data interchange depends on the operating status of the CPU. The description below indicates the communication that is possible when the CPU is in RUN and STOP.                                           |  |  |  |
| CPU and CP 444<br>in RUN | If both the CPU and CP 444 are in RUN, the CPU and the remote communication partner can request all the variable services and VMD services supported by the CP 444.                                        |  |  |  |
| CPU and CP 444           | Communication direction: CPU > CP 444 and CP 444 > CPU                                                                                                    |  |  |  |
| in STOP                  | If the CPU is in STOP, the CP 444 processes all services that do not require a function block.                                                                                                    |  |  |  |
|                          | Communication direction: CP 444 > remote communication partner                                                                                                    |  |  |  |
|                          | Jobs received by the CP 444 before the CPU is switched to STOP continue to be processed by the CP 444 and transferred to the remote communication partner.                                                 |  |  |  |
|                          | Communication direction: remote communication partner > CP 444                                                                                                    |  |  |  |
|                          | If the CP 444 receives the data for a VMD service from a remote communication partner, the CP 444 processes this job (since the CPU is not involved in VMD services).                                      |  |  |  |
|                          | If the CP 444 receives the data for a variable service from a remote communication partner, this service is aborted with the error message W#16#8242 (see Table 9-18) to the remote communication partner. |  |  |  |

### 10.3 Resetting the CP 444 Using the Mode Selector

| Introduction              | If the CP 444 cannot be switched to RUN as described in Section 10.1, this generally means that there is a correctable error in the internal memory. To correct this error, you have to reset the CP 444.<br>You reset the CP 444 using the mode selector. You must adhere to a particular sequence when doing this. |  |  |  |  |
|---------------------------|----------------------------------------------------------------------------------------------------|--|--|--|--|
|                           |                                                                                                    |  |  |  |  |
| Resetting the             | To reset the CP 444 using the mode selector, proceed as follows:                                                                                                    |  |  |  |  |
| CP444 (Hardware<br>Reset) | Turn the mode selector to STOP.                                                                                                    |  |  |  |  |
|                           | Result: The STOP LED comes on.                                                                                                    |  |  |  |  |
|                           | 2. Turn the mode selector to MRES, and keep it in this position.                                                                                                    |  |  |  |  |
|                           | <b>Result:</b> The STOP LED goes off and comes on again after about 3 seconds.                                                                                                    |  |  |  |  |
|                           | 3. Within 3 seconds of the STOP LED coming on again, turn the mode selector back to STOP, then to MRES and back to STOP again.                                                                                                    |  |  |  |  |
|                           | <b>Result:</b> The STOP LED flashes for about 3 seconds at 2.5 Hz (rapid flashing) and then remains on. The hardware reset is carried out.                                                                                                    |  |  |  |  |
|                           | If the STOP LED does not flash, of if other LEDs come on or flash, repeat steps 2 and 3.                                                                                                    |  |  |  |  |
|                           | Noto                                                                                                    |  |  |  |  |

Note

If you want the CPU to remain in RUN mode when the CP 444 is reset, the insert/remove OB (OB 83) must be loaded.

# 11

11-9

## **Diagnostics with the CP 444**

11.4

| Purpose of This<br>Chapter | <ul><li>This chapter describes the diagnostic functions of the CP 444. You will find here all the information you need for diagnostics using:</li><li>The display elements (LEDs) of the CP 444</li></ul> |                                                      |         |  |  |
|----------------------------|----------------------------------------------------------------------------------------------------|------------------------------------------------------|---------|--|--|
|                            |                                                                                                    |                                                      |         |  |  |
|                            | • The MMS error messages of the CP 444 to remote communication partners                                                                                                    |                                                      |         |  |  |
| Status Output at the FB    | The interpretation of the error numbers at the STATUS output of the function blocks is described in Section 9.9.                                                                                          |                                                      |         |  |  |
| Chapter Overview           | <b>ew</b> This chapter is divided into the following sections:                                                                                                    |                                                      |         |  |  |
|                            | In Section                                                                                                    | You Will Find                                        | on Page |  |  |
|                            | 11.1                                                                                                    | Diagnostic Functions of the CP 444                   | 11-2    |  |  |
|                            | 11.2                                                                                                    | Diagnostics Using the Display Elements of the CP 444 | 11-3    |  |  |
|                            | 11.3                                                                                                    | MMS Error Messages of the CP 444 to Remote           | 11-5    |  |  |

Communication Partners

Error/Fault Analysis Using the MMS Trace

### **11.1** Diagnostic Functions of the CP 444

| Introduction               | The diagnostic functions of the CP 444 enable you to localize quickly any errors that occur. The following diagnostic options are available:                                                                                                    |  |  |  |  |
|----------------------------|----------------------------------------------------------------------------------------------------|--|--|--|--|
|                            | • Diagnostics using the display elements of the CP 444                                                                                                    |  |  |  |  |
|                            | • Diagnostics using the STATUS output of the function blocks                                                                                                    |  |  |  |  |
|                            | • Diagnostics using the MMS error messages of the CP 444 to remote communication partners                                                                                                    |  |  |  |  |
|                            | • Diagnostics using the MMS trace function                                                                                                    |  |  |  |  |
| Display Elements<br>(LEDs) | The display elements indicate the operating status and any error statuses of the CP 444. The display elements give you an initial overview of any internal or external errors as well as interface-specific errors (see Section 11.2).                                                                               |  |  |  |  |
| STATUS Output of the FBs   | Every function block has the STATUS output parameter for diagnostics and<br>responding to errors in the user program. An error code is output to it, by<br>means of which you get detailed information on errors and events.                                                                                         |  |  |  |  |
|                            | By reading the STATUS output of the function blocks you get detailed<br>information on errors/events that have occurred during communication<br>between the CP 444, the assigned CPU and the communication partner<br>connected on this connection.                                                                  |  |  |  |  |
|                            | Note                                                                                                    |  |  |  |  |
|                            | The interpretation of the error numbers at the STATUS output of the function blocks is described in Section 9.9.                                                                                                    |  |  |  |  |
| MMS Error<br>Messages      | If a remote communication partner requests MMS services that the CP 444 cannot execute, the CP 444 sends an error code to the remote communication partner. To enable you to carry out detailed error analysis in the remote communication partner, the MMS error messages of the CP 444 are listed in Section 11.3. |  |  |  |  |
| MMS Trace                  | Using the MMS trace you can record an MMS trace log. The log provides a step-by-step record of the connection setup process, for example, and enables connection problems to be localized.                                                                                                    |  |  |  |  |

.

. .

### 11.2 Diagnostics Using the Display Elements of the CP 444

. .

HD

(green) MRDY

(yellow)

MERR

(yellow)

RUN

(green)

STOP

(yellow)

. . . ..

| Introduction                       | The LEDs of the CP 444 indicate to you the error and operating status CP 444 at a glance. |                        |                                                                                     |  |  |
|------------------------------------|-------------------------------------------------------------------------------------------|------------------------|-------------------------------------------------------------------------------------|--|--|
| Meaning of the<br>Status and Error | Table 11-1 explains the status and error displays of the CP 444.                          |                        |                                                                                     |  |  |
| Displays                           | Table 11-1Meaning of the Status and Error Displays of the CP 444                          |                        |                                                                                     |  |  |
|                                    | Display                                                                                   | Meaning                | Explanation                                                                         |  |  |
|                                    | INTF<br>(red)                                                                             | Internal error message | Comes on at:<br>• Hardware faults<br>• Firmware errors<br>• Parameterization errors |  |  |
|                                    | EXTF<br>(red)                                                                             | External error message | Comes on at:<br>• Peripheral errors                                                 |  |  |
|                                    | SD<br>(green)                                                                             | (unused)               | -                                                                                   |  |  |
|                                    |                                                                                           |                        |                                                                                     |  |  |

Hard disk access

to CPU

CP 444 has connection

Error in the MMS task

"RUN" status display

"STOP" status display

. . . . . ..

.

.

Comes on at read or write access

The MRDY and MERR LEDs have an

additional meaning during start-up (see Table 11-2), data transfer (see Table 11-3) and

loading of the configuration data (see

remote communication partner.

Comes on when the system software is loaded and the CP 444 can exchange data with the

Comes on when there is no communication between the CP 444 and the CPU.

Table 11-4).

All LEDs come on briefly when the CP 444 is switched on or reset (self-test).

### MRDY and MERR at Start-Up

After the CP 444 is switched on in RUN, the CP 444 tests the hardware and prepares itself for operation. The MRDY and MERR LEDs allow you to follow the progress of the CP 444's start-up.

Table 11-2Meaning of the MRDY and MERR LEDs at Start-Up

| MRDY     | MERR     | Meaning                                                                          |
|----------|----------|----------------------------------------------------------------------------------|
| Off      | Off      | Start of CP 444 initialization                                                   |
| Flashing | Flashing | Initialization is running                                                        |
| On       | On       | Self-test and MMS initialization completed.                                      |
| On       | Off      | Connection established to the CPU                                                |
| Off      | On       | Error in the CP 444. A reset is required, or the configuration must be reloaded. |

### MRDY and MERR in RUN

When the CP 444 is in RUN, the CP 444 can send and receive data. The MRDY and MERR LEDs allow you to follow the progress of the transmission and receipt.

Table 11-3 Meaning of the MRDY and MERR LEDs in RUN

| MRDY     | MERR     | Meaning                            |
|----------|----------|------------------------------------|
| Flashing | Off      | CP 444 is receiving an MMS service |
| Off      | Flashing | CP 444 is sending an MMS service   |

### MRDY and MERR When Loading the Configuration Data

When the CP 444 is in STOP, you can load the configuration data. The MRDY and MERR LEDs allow you to follow the progress of the load operation.

Table 11-4Meaning of the MRDY and MERR LEDs at Loading

| MRDY | MERR | Meaning                                     |
|------|------|---------------------------------------------|
| On   | On   | Configuration data is being loaded          |
| On   | Off  | Loading completed, connection exists to CPU |
| Off  | On   | Error during loading                        |

### 11.3 MMS Error Messages of the CP 444 to Remote Communication Partners

| Introduction    | If a remote communication partner requests MMS services that the CP 444 cannot execute, the CP 444 sends an error code to the communication partner. The error codes are subdivided into ServiceErrors and DataAccessErrors. |
|-----------------|----------------------------------------------------------------------------------------------------|
| ServiceError    | The ServiceError is the error code of an MMS error acknowledgment and specifies the error that has occurred in the CP 444. MMS subdivides the ServiceError into ErrorClass and ErrorCode.                                    |
|                 | You need the error code for ErrorClass and ErrorCode in order to respond to<br>the situation in the remote communication partner.                                                                                            |
| DataAccessError | The DataAccessError is the error code of an MMS read acknowledgment or<br>an MMS write acknowledgment and specifies errors reported when variables<br>are accessed.                                                          |

### 11.3.1 Error Codes for ServiceError (ErrorClass and ErrorCode)

Error Codes for<br/>ServiceErrorServiceError consists of two components, the ErrorClass and the ErrorCode.<br/>Table 11-5 contains a list of the possible error codes for ErrorClass and<br/>ErrorCode that the CP 444 can send to the remote communication partner.

| ErrorClass    | ErrorCode  | MMS Name                                      | Comment                                                        |  |
|---------------|------------|-----------------------------------------------|----------------------------------------------------------------|--|
| VMD-State l   | ErrorClass |                                               | ·                                                              |  |
| 0             | 0          | Other                                         | Error not specified in any more detail                         |  |
| 0             | 1          | VMD-State-Conflict                            | Service not permitted with current VMD status                  |  |
| 0             | 2          | VMD-Operational-Problem                       | Service not possible, since the CP 444<br>cannot reach the CPU |  |
| Definition E  | rrorClass  |                                               |                                                                |  |
| 2             | 0          | Other                                         | Error not specified in any more detail                         |  |
| 2             | 1          | Object-Undefined                              | Object not defined                                             |  |
| 2             | 3          | Type-Unsupported                              | Type not supported                                             |  |
| 2             | 4          | Type-Inconsistent                             | Type not consistent                                            |  |
| 2             | 6          | Object-Attribute-Inconsistent                 | Object attribute not consistent                                |  |
| Resource Er   | rorClass   |                                               |                                                                |  |
| 3             | 0          | Other                                         | Error not specified in any more detail                         |  |
| 3             | 1          | Memory-Unavailabe                             | Memory problems                                                |  |
| Access Error  | Class      |                                               |                                                                |  |
| 7             | 0          | Other                                         | Error not specified in any more detail                         |  |
| 7             | 1          | Object-Access-Unsupported                     | Access to object not supported                                 |  |
| 7             | 2          | Object-Non-Existent                           | Object does not exist                                          |  |
| Initiate Erro | rClass     |                                               |                                                                |  |
| 8             | 0          | Other                                         | Error at Initiate not specified in any more detail             |  |
| 8             | 3          | Max-Services-Outstanding-Calling-Insufi cient | Max-Services-Outstanding-Calling<br>parameter insufficient     |  |
| 8             | 4          | Max-Services-Outstanding-Called-Insufic ient  | Max-Services-Outstanding-Called insufficient                   |  |
| 8             | 5          | Service-CBB-Insufficient                      | Service-CBB-Insufficient insufficient                          |  |
| 8             | 6          | Parameter-CBB-Insufficient                    | Parameter-CBB insufficient                                     |  |
| 8             | 7          | Nesting-Level-Insufficient                    | Nesting-Level insufficient                                     |  |

 Table 11-5
 Error Codes for ServiceError and Their Meaning

| ErrorClass        | ErrorCode | MMS Name                       | Comment                                                                |  |
|-------------------|-----------|--------------------------------|------------------------------------------------------------------------|--|
| Conclude Er       | rorClass  |                                |                                                                        |  |
| 9                 | 0         | Other                          | Error at Conclude not specified in any more detail                     |  |
| 9                 | 1         | Further-Communication-Required | Conclude cannot be executed because services are still being processed |  |
| Cancel ErrorClass |           |                                |                                                                        |  |
| 10                | 2         | Cancel-Not-Possible            | Cancel is not possible                                                 |  |

 Table 11-5
 Error Codes for ServiceError and Their Meaning, continued

### 11.3.2 Error Codes for DataAccessError

Error Codes for<br/>DataAccessErrorDataAccessError describes the error that can occur when a variable is<br/>accessed. Table 11-6 contains a list of the possible error codes that the<br/>CP 444 can send to the remote communication partner.

| DataAcces<br>sError | MMS Name                | Comment                                                                                                    |
|---------------------|-------------------------|----------------------------------------------------------------------------------------------------|
| 00                  | Object Invalidated      | Variable is invalid                                                                                           |
| 01                  | Hardware fault          | Hardware fault (e.g. CPU does not exist)                                                                      |
| 02                  | Temporarily Unavailable | The variable cannot be accessed because access<br>via the user program is blocked (bit in access DB<br>reset) |
| 03                  | Object Access Denied    | The variable cannot be accessed because it was<br>configured with the READ-ONLY attribute                     |
| 04                  | Object Undefined        | Variable is not configured                                                                                    |
| 05                  | Invalid Address         | The data block that should contain the variable does not exist or is too short                                |
| 06                  | Type Unsupported        | Variable type is not supported                                                                                |
| 07                  | Type Inconsistent       | Variable type is inconsistent                                                                                 |
| 08                  | Object Non Existent     | Variable does not exist                                                                                       |

 Table 11-6
 Error Codes for DataAccessError and Their Meaning

### 11.4 Error/Fault Analysis Using the MMS Trace

| Introduction                                  | You can use the MMS trace to record an MMS trace log. The log provides a step-by-step record of the connection setup process, for example, and enables connection problems to be localized.                                                                   |
|-----------------------------------------------|----------------------------------------------------------------------------------------------------|
| Principle                                     | You start the trace using the <i>Configuration for CP 444</i> parameterization interface. The recorded log is saved on the inserted 3.5" floppy disk in the CP 444. You can then load the log data on the programming device/PC and display it in plain text. |
| Starting the<br>Parameterization<br>Interface | You start the parameterization interface by double-clicking the CP 444 in the configuration table or by selecting the CP 444 and choosing <b>Edit</b> > <b>Object Properties</b> .                                                                            |
|                                               | <b>Result:</b> The "Properties – CP 444" dialog box appears.                                                                                                    |

| Properties - CP 444 - (R0/S4)                                          | × |
|------------------------------------------------------------------------|---|
| General Addresses Basic Parameters Main Memory Parameters Service      | _ |
| Service Functions                                                      |   |
| Configuration of the Trace (Executed MMS Services Are Recorded Service |   |
| Copying of the Trace to a Floppy Disk in the CP 444                    |   |
|                                                                        |   |
|                                                                        |   |
|                                                                        |   |
|                                                                        |   |
|                                                                        |   |
|                                                                        |   |
|                                                                        |   |
|                                                                        |   |
| OK Cancel Help                                                         |   |

Figure 11-1 "Properties - CP 444" Dialog Box ("Service" Tab)

#### Recording and Displaying the MMS Trace Log

- To record an MMS trace log, proceed as follows:
- 1. Change to the "Service" tab by simply clicking the "Service" tab label in the upper part of the dialog box.

Result: The "Service" tab appears in the foreground (see Figure 11-1).

2. Click the "Service" button.

Result: The "Diagnostics" dialog box appears.

| 📆 Diagnostics                          | ×                           |
|----------------------------------------|-----------------------------|
| Trace Options                          | <u>T</u> rigger Trace       |
| Trace of C <u>P</u> U-Communication    | <u>R</u> etrieve Trace data |
| Trace of <u>M</u> MS-PDUs              | <u>D</u> ecode Trace        |
| Screen Update<br>○ Yes<br>ⓒ <u>N</u> o | Set Screen Options          |
|                                        | Cancel Help                 |

Figure 11-2 "Diagnostics" Dialog Box

- 3. Set the trace options. To get more information on this, click the "Help" button.
- 4. Start the trace by clicking the "Trigger Trace" button.

Result: The data of the MMS trace log is saved in a file on the hard disk.

- 5. To stop the recording, clear the check box in the "Trace Options" group, and click the "Trigger Trace" button again.
- 6. To retrieve the trace data, proceed as follows:
  - Insert a floppy disk in the CP 444's drive.

Note: All the data on the floppy disk will be deleted.

- Click the "Retrieve Trace Data" button.

**Result:** The trace data is compressed and saved on the floppy disk. The access LED on the floppy disk drive indicates when the data transfer is completed.

7. To evaluate the trace data, insert the floppy disk containing the recorded trace data in the drive of your programming device/PC, and click the "Decode Trace" button.

**Result:** The trace data is decompressed and displayed in the Wordpad text editor.

 Screen Update
 Default = NO

 To activate screen updating, set YES and load the change in the CP 444 by means of "Set Screen Options". This sets the screen update to 5 seconds.

Example 1: Trace of All Errors

```
Trace data
```

```
mms_op_error returns : 0x6702
Error mv_write_variables: MMS VMI : Type Name
+++ CFB WRITE MMS REQUEST FAILED-DATA DEFINITION. ON PLC MAY NOT BE O.K!
+++ Local Error = 0x1203
+++CFB STATUS MMS REQUEST FAILED-CHANNEL NOT ASSOCIATED
+++ Local Error = 0x1002
+++CFB IDENTIFY MMS RESPONSE FAILED
+++MMS Service Error = 0x8002
Error of Status = MMS RESP : Connection Terminated
Error code = 0x6604
CFB STATUS MMS RESPONSE FAILED
MMS Service Error = 0x8002
```

### Example 2: Trace of CPU Communication and Trace of MMS-PDUs

```
Trace data
```

```
*****
Logging started DD\MM\YY 5\1\1994 Time 22:46:58:700
*****
Creation of the VMD remote variables without errors
Creating Remote VMDs for 8 channels.
oder
ERROR Creating Remote VMDs.
Detailed information with "Trace of All Errors"
CP <-> CPU connection setup
CPU = 1
Local TSAP = 1005
Remote TSAP = 1003
Negotiated Packet Size for K-Bus = 480
```

```
Trace data (continued)
Ascertainment of the operating mode of the CPU
after s7ag_read_szl() num Bytes = 28
KBUS DATA DUMP::
04 24 00 01 00 14 00 01 51 40 FF 08 00 00 00 00
00 00 00 00 94 01 20 18 41 37 51 55
Connection to the CPU successfully set up
Log Start DB open successful = 1, lret=0x0
Initialization from the remote partner for passive association 5
MMS INDICATION RECEIVED
Channel = 5
Context = 01
Invoke ID = 32773
Opcode = 83
Operation is : INITIATE
Response of the local CP for the initialization of association 5
ISSUING MMS RESPONSE
Channel = 5
Context = 01
Invoke ID = 32773
Opcode = 83
Operation is : INITIATE
Initialization to the remote partner for active association 0
ISSUING MMS REQUEST
Channel = 0
Context = 01
Invoke ID = 32768
Opcode = 83
Operation is : INITIATE
Response of the remote partner to the initialization of association \boldsymbol{0}
MMS CONFIRM RECEIVED
Channel = 0
Context = 01
Invoke ID = 32768
Opcode = 83
Elapsed Time : 0 Seconds
Operation is : INITIATE
or remote partner does not respond to the initialization of association 0
Abort indication for channel = 0
GW abort, AP abort
Updating of the Asso Flag for association 4
Update for Channel number : 4
No of bytes written from the PLC : 1
KBUS DATA DUMP::
FF
lret of s7-write : 00
```

```
Trace data (continued)
Transmission initiation by CFB
No of bytes read from the PLC : 146
KBUS DATA DUMP::
00 00 01 A0 00 8C 00 01 00 03 00 01 00 00 00 00
00 00 00 00 00 00 *00 0D* 53 5F 42 49 4E 5F 4D 45 *00 0D* Length of the variable name
followed by name in hex.
53 53 41 47 45 *20* /00 6A/ 00 01 00 6A 53 5F 42 49 *20* Filler byte = even-numbered
variable name
4E 5F 4D 45 53 53 41 47 45 2F 56 53 46 5B 32 36 /00 6A/ Length of the net data
followed by net data
5D 2D 45 4E 44 45 00 00 00 00 FF 00 00 00 00 00
00 00
Textual description of the CFB initiation
BRCV INDICATION RECEIVED in CFBPARSE.C.
r id = 416
                 Instance DB no.
Channel = 1
                 Association no.
Length of Variable : 13 Length of the variable name
Operation is : CFB Write Type of initiation
Variable = S BIN MESSAGE Variable name
WRITE order to remote partner
ISSUING MMS REQUEST
Channel = 1
Context = 01
Invoke ID = 1
Opcode = 5
Operation is : WRITE
Acknowledgment from remote partner
MMS CONFIRM RECEIVED
Channel = 1
Context = 01
Invoke ID = 1
Opcode = 5
Elapsed Time : 0 Seconds
Operation is : WRITE
CFB WRITE SUCCESSFUL
Acknowledgment to the WRITE CFB
No of bytes sent to the PLC : 4
KBUS DATA DUMP::
00 00 00 00
        ----- END OF EXAMPLES ------
```

# Programming Example: Variable Services 12

| Programming<br>Example: | The floppy disk containing the CP 444 configuration software also contains a complete programming example of the use of the variable services.                                                                                                    |
|-------------------------|----------------------------------------------------------------------------------------------------|
| Installation            | The programming example is installed together with the CP 444 configuration software (see Section 8.1). After installation you will find it in the two projects Ag1 and Ag2. You open a project by choosing the File > <b>Open &gt; Project</b> menu command.                                      |
| Description             | The programming example is not described in this edition of the manual. You will find a detailed description of how to configure the CP 444 using the <i>Configuration for CP 444</i> parameterization interface and how to program the user program using <i>STEP 7</i> in the beispiel.doc file. |
|                         | You will find <b>beispiel.doc</b> in the directory of the <b>Ag1</b> project (access via <b>SIEMENS\STEP7\EXAMPLE\CP444AG1</b> in Windows95 Explorer).                                                                                                    |

# A

### **Technical Specifications**

### **Chapter Overview** This chapter is divided into the following sections:

| In Section | You Will Find                          | on Page |
|------------|----------------------------------------|---------|
| A.1        | Technical Specifications of the CP 444 | A-2     |
| A.2        | Certification and Application Areas    | A-4     |

### A.1 Technical Specifications of the CP 444

CP 444 Technical Specifications The table below contains the technical specifications of the CP 444.

Table A-1Technical Specifications of the CP 444

| Technical Specifications                 |                                                                                                    |
|------------------------------------------|----------------------------------------------------------------------------------------------------|
| Dimensions $W \times H \times D$ (mm)    | $50 \times 290 \times 210$                                                                                                    |
| Weight                                   | Approx. 2.08 kg                                                                                                    |
| Current input from backplane bus         | Max. 3.1 A                                                                                                    |
| Power loss                               | Typically 15.6 W                                                                                                    |
| Interface                                |                                                                                                    |
|                                          |                                                                                                    |
| Front connector (IF 2)                   | Screw-type 15-pin subminiature D female<br>connector in compliance with the IEEE 802.3<br>Ethernet standard                                      |
| Front connector (IF 2) Transmission rate | Screw-type 15-pin subminiature D female<br>connector in compliance with the IEEE 802.3<br>Ethernet standard10 Mbps in accordance with IEEE 802.3 |

For additional technical data, see the Reference Manual: *S7-400 and M7-400, Programmable Controllers, Module Specifications*; Chapter 1.

The technical data of the MSM 478 in Section 13.4.2 also apply.

Pin Assignment: 15-Pin Subminiature D Female Connector The table below contains the assignment of the 15-pin subminiature D female connector (IF 2) on the front panel of the CP 444.

The pins are assigned in accordance with the IEEE 802.3 Ethernet standard.

| Female Connector<br>on CP 444* | Pin | Designation | Meaning                      |
|--------------------------------|-----|-------------|------------------------------|
|                                | 1   | MEXT        | External ground, shield      |
|                                | 2   | CLSN        | Collision (+)                |
|                                | 3   | TRMT        | Transmit (+)                 |
|                                | 4   | М           | Ground (reference potential) |
|                                | 5   | RCV         | Receive (+)                  |
|                                | 6   | М           | Ground (reference potential) |
|                                | 7   | -           | -                            |
|                                | 8   | -           | -                            |
|                                | 9   | CLSN_N      | Collision (-)                |
|                                | 10  | TRMT_N      | Transmit ( – )               |
|                                | 11  | -           | -                            |
|                                | 12  | RCV_N       | Receive (-)                  |
|                                | 13  | -           | -                            |
|                                | 14  | -           | -                            |
|                                | 15  | -           | _                            |

Table A-2Pin Assignment of the 15-Pin Subminiature D Female<br/>Connector

\* View from the front

### Transceiver Connecting Cables

If you want to make your own connecting cables for the transceiver, **please note** that you must only use shielded connector casings. To ensure EMC (electromagnetic compatibility), the cable shielding must be connected to each connector casing over a large area.

#### Note

The 15-pin subminiature D female connector of the CP 444 does not provide power (+15 V) for a transceiver. When the CP 444 is connected to a transceiver, the transceiver must also be connected via a separate power supply.

### A.2 Certification and Application Areas

| Introduction           | This chapter gives the certificates and approvals of the CP 444 and the most important standards it complies with.                                                                                                    |                            |                         |
|------------------------|----------------------------------------------------------------------------------------------------|----------------------------|-------------------------|
| IEC 1131               | The CP 444 communication prod<br>IEC 1131, Part 2.                                                                                                    | cessor fulfills the requir | rements and criteria of |
| CE Marking             | Our products fulfill the requirements and safety objectives of the following EC Directives and comply with the harmonized European standards (EN) published for stored-program controllers in the official journals of the European Communities: |                            |                         |
|                        | • 89/336/EEC Electromagnetic                                                                                                    | Compatibility Directiv     | ve (EMC Directive)      |
|                        | • 73/23/EEC Low Voltage Dire                                                                                                    | ective (for electrical eq  | uipment)                |
|                        | The EC Declarations of Conform<br>at the following address:                                                                                                    | nity are available to the  | e relevant authorities  |
|                        | Siemens Aktiengesellscha<br>Bereich Automatisierungs<br>A&D AS E 14<br>Postfach 1963<br>D-92209 Amberg                                                                                                    | aft<br>stechnik            |                         |
| Area of<br>Application | In accordance with this CE mark application:                                                                                                    | ing, the CP 444 has the    | e following area of     |
|                        | Area of Application                                                                                                    | Requir                     | rements                 |
|                        |                                                                                                    | Emitted Interference       | Noise Immunity          |
|                        | Industry                                                                                                    | EN 50081-2 : 1993          | EN 50082-2 : 1995       |
| UL Recognition         | UL Recognition Mark<br>Underwriters Laboratories (UL)<br>Standard UL 508, Report E 8597                                                                                                    | to<br>72                   |                         |
| CSA Certification      | CSA Certification Mark<br>Canadian Standard Association (<br>Standard C22.2 No. 142, Report                                                                                                    | CSA) to<br>No. LR 63533    |                         |

### FM Approval

The following approval has been obtained for the S7-300:

Factory Mutual Approval Standard Class Number 3611, Class I, Division 2, Group A, B, C, D.

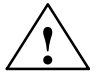

#### Warning

Personal injury or property damage can result.

In hazardous areas, personal injury or property damage can result if you create or break an electrical circuit during operation of an S7-300 (for example, by means of plug-in connections, fuses, switches).

Do not create or break live electric circuits unless you are certain there is no danger of explosion.

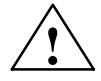

### Warning

WARNING - DO NOT DISCONNECT WHILE CIRCUIT IS LIVE UNLESS LOCATION IS KNOWN TO BE NON-HAZARDOUS.

# B

### **Accessories and Order Numbers**

### Accessories and Order Numbers

The table below provides you with an overview of the accessories and order numbers of the CP 444:

| Table B-1     | Accessories and | Order Numbers | of the | CP 444 |
|---------------|-----------------|---------------|--------|--------|
| $1000 D^{-1}$ | recessories and | Oraci rumbers | or the | CI 777 |

| Product                                                                                                    |                                                                                                    | Order Number                                                                                                    |
|----------------------------------------------------------------------------------------------------|----------------------------------------------------------------------------------------------------|----------------------------------------------------------------------------------------------------|
| CP 444 Communication Processor                                                                                                    | ſ                                                                                                    | 6ES7 444-1MX00-0XE0                                                                                                    |
| <ul> <li>CP 444 configuration package consisting of:</li> <li>The CP 444 Communication I Installation and Parameter As</li> <li>A floppy disk with: <ul> <li>The Configuration for CP parameterization interface</li> <li>A library containing funct</li> <li>Programming example</li> </ul> </li> </ul> | Processor,<br>signment manual<br>444<br>ion blocks                                                         | 6ES7 444-1MX00-7□G0<br>German A<br>English B                                                                                                    |
| 727-1 connecting cable for<br>systems with AUI                                                                                                    | 3.2 m<br>10 m<br>15 m<br>20 m<br>32 m<br>50 m                                                              | 6ES5 727-1BD20<br>6ES5 727-1CB00<br>6ES5 727-1CB50<br>6ES5 727-1CC00<br>6ES5 727-1CD20<br>6ES5 727-1CF00                                                                                                    |
| Industrial twisted-pair<br>installation cable                                                                                                    | 2 m<br>5 m<br>8 m<br>12 m<br>15 m<br>20 m<br>30 m<br>40 m<br>50 m<br>60 m<br>70 m<br>80 m<br>90 m<br>100 m | 6XV1 850-0BH20<br>6XV1 850-0BH50<br>6XV1 850-0BH80<br>6XV1 850-0BN12<br>6XV1 850-0BN12<br>6XV1 850-0BN20<br>6XV1 850-0BN30<br>6XV1 850-0BN30<br>6XV1 850-0BN40<br>6XV1 850-0BN50<br>6XV1 850-0BN60<br>6XV1 850-0BN70<br>6XV1 850-0BN88<br>6XV1 850-0BN88 |

# Overview of the MMS Services Supported

**Chapter Overview** This chapter provides you with an overview of which MMS services are supported by the CP 444. It is divided into the following sections:

| In Section | You Will Find                                             | on Page |
|------------|-----------------------------------------------------------|---------|
| C.1        | PICS Part One: Implementation Information                 | C-2     |
| C.2        | PICS Part Two: Service Conformance Building Blocks        | C-3     |
| C.3        | PICS Part Three: Parameter Conformance Building<br>Blocks | C-8     |

### C.1 PICS Part One: Implementation Information

Implementation Information

Table C-1 shows you the device information of the CP 444.

Table C-1Device Information of the CP 444

| Implementation Information                | CP 444                           |
|-------------------------------------------|----------------------------------|
| Implementation Vendor Name                | Siemens AG                       |
| Implementation Model Name                 | CP 444                           |
| Implementation Revision Identifier        | <firmware version=""></firmware> |
| Machine Name(s) and Version Number(s)     |                                  |
| Operating System(s)                       |                                  |
| MMS abstract syntax                       | MMS core                         |
| MMS Version Number Supported              | MMS-DIS, MMS-IS                  |
| MMS CS abstract syntaxes                  |                                  |
| MMS CS Version Number Supported           |                                  |
| Calling MMS-user (indicate "Yes" or "No") | YES                              |
| Called MMS-user (indicate "Yes" or "No")  | YES                              |
| List of Standardized Names                |                                  |

### C.2 PICS Part Two: Service Conformance Building Blocks

**Introduction** The tables below contain the service conformance blocks of the CP 444.

The last column in each table indicates whether the service is supported as a client, a server or both. A dash (–) means the service is not supported by the CP 444.

EnvironmentTable C-2 provides you with an overview of the environment managementManagementservices (for association management).

Table C-2 Environment Management Services

| Environment Management Services | Server, Client<br>or Both |
|---------------------------------|---------------------------|
| Initiate                        | Both                      |
| Conclude                        | Server                    |
| Abort                           | Both                      |

VMD SupportTable C-3 provides you with an overview of the VMD support servicesServices(general VMD services).

Table C-3 VMD Support Services

| VMD Support Services | Server, Client<br>or Both |
|----------------------|---------------------------|
| Unsolicited Status   | Server                    |
| Status               | Both                      |
| GetNameList          | Server                    |
| Identify             | Both                      |
| Rename               | _                         |
| GetCapabilityList    | Server                    |

### Variable Access Services

Table C-4 provides you with an overview of the variable access services.

| Table C-4 | Variable Access Services |
|-----------|--------------------------|
|-----------|--------------------------|

| Variable Access Services       | Server, Client<br>or Both |
|--------------------------------|---------------------------|
| Read                           | Both                      |
| Write                          | Both                      |
| InformationReport              | Both                      |
| GetVariableAccessAttributes    | Server                    |
| DefineNamedVariable            | _                         |
| DefineScatteredAccess          | _                         |
| GetScatteredAccessAttributes   | —                         |
| DeleteVariableAccess           | —                         |
| DefineNamedVariableList        | _                         |
| GetNamedVariableListAttributes | _                         |
| DeleteNamedVariableList        | -                         |
| DefineNamedType                | -                         |
| GetNamedTypeAttributes         | _                         |
| DeleteNamedType                | _                         |

Table C-5 provides you with an overview of the domain management services.

Domain Management Services

 Table C-5
 Domain Management Services

| Domain Management Services | Server, Client<br>or Both |
|----------------------------|---------------------------|
| InitiateDownloadSequence   | _                         |
| DownloadSegment            | _                         |
| TerminateDownloadSequence  | _                         |
| InitiateUploadSequence     | _                         |
| UploadSegment              | _                         |
| TerminateUploadSequence    | _                         |
| RequestDomainDownload      | _                         |
| RequestDomainUpload        | _                         |
| LoadDomainContent          | _                         |
| StoreDomainContent         | _                         |
| DeleteDomain               | _                         |
| GetDomainAttributes        | _                         |

Table C-6 provides you with an overview of the program invocation services.

#### Program Invocation Services

Table C-6Program Invocation Services

| Program Invocation Services    | Server, Client<br>or Both |
|--------------------------------|---------------------------|
| CreateProgramInvocation        | -                         |
| DeleteProgramInvocation        | -                         |
| Start                          | -                         |
| Stop                           | -                         |
| Resume                         | -                         |
| Reset                          | -                         |
| Kill                           | -                         |
| GetProgramInvocationAttributes | _                         |

### Event Management Services

Table C-7 provides you with an overview of the event management services.

| Table C-7 | Event Management Services |
|-----------|---------------------------|
|-----------|---------------------------|

| Event Management Services     | Server, Client<br>or Both |
|-------------------------------|---------------------------|
| DefineEventCondition          | -                         |
| DeleteEventCondition          | _                         |
| GetEventConditionAttributes   | _                         |
| ReportEventConditionStatus    | _                         |
| AlterEventConditionMonitoring | _                         |
| TriggerEvent                  | _                         |
| DefineEventAction             | _                         |
| DeleteEventAction             | _                         |
| GetEventActionAttributes      | _                         |
| ReportEventActionStatus       | _                         |
| DefineEventEnrollment         | _                         |
| DeleteEventEnrollment         | _                         |
| AlterEventEnrollment          | _                         |
| ReportEventEnrollmentStatus   | _                         |
| GetEventEnrollmentAttributes  | _                         |
| AcknowledgeEventNotification  | _                         |
| AttachToEventCondition        | _                         |
| EventNotification             | _                         |
| GetAlarmSummary               | -                         |
| GetAlarmEnrollmentSummary     | _                         |
Table C-8 provides you an overview of the semaphore management services.

#### Semaphore Management Services

Table C-8 Semaphore Management Services

| Semaphore Management Services | Server, Client<br>or Both |
|-------------------------------|---------------------------|
| TakeControl                   | -                         |
| RelinquishControl             | —                         |
| DefineSemaphore               | _                         |
| DeleteSemaphore               | _                         |
| ReportSemaphoreStatus         | _                         |
| ReportPoolSemaphoreStatus     | _                         |
| ReportSemaphoreEntryStatus    | _                         |
| AttachToSemaphore             | —                         |

Table C-9 provides you an overview of the journal management services.

#### Journal Management Services

Table C-9 Journal Management Services

| Journal Management Services | Server, Client<br>or Both |
|-----------------------------|---------------------------|
| ReadJournal                 | -                         |
| WriteJournal                | _                         |
| InitializeJournal           | -                         |
| CreateJournal               | _                         |
| DeleteJournal               | -                         |
| ReportJournalStatus         | _                         |

# **File Access**

Table C-10 provides you with an overview of the file access services.

#### Services

| File Access Services | Server, Client<br>or Both |
|----------------------|---------------------------|
| FileOpen             | -                         |
| FileRead             | -                         |
| FileClose            | -                         |
| FileRename           | _                         |
| FileDelete           | -                         |
| FileDirectory        | _                         |

#### C.3 PICS Part Three: Parameter Conformance Building Blocks

#### Parameter Conformance Building Blocks

The CP 444 supports the following building blocks:

Table C-11 Parameter Conform

 Table C-11
 Parameter Conformance Building Blocks

| Conformance Building Blocks | Support, Value |
|-----------------------------|----------------|
| STR1                        | Yes            |
| STR2                        | Yes            |
| NEST                        | 8              |
| VNAM                        | Yes            |
| VADR                        | No             |
| VALT                        | No             |
| VSCA                        | No             |
| ТРҮ                         | No             |
| VLIS                        | No             |
| REAL                        | No             |
| AKEC                        | No             |
| CEI                         | No             |

#### Parameter Meanings

If the corresponding bit is set, the following applies:

STR1 – The "Array" data type is supported.

STR2 – The "Structure" data type is supported.

VNAM - Access to variables via names is supported.

# D

# **SIMATIC S7 Reference Literature**

| Literature<br>Referenced in This<br>Manual | /1/ | ISO/IEC 9506-4, Industrial automation systems - Manufacturing<br>Message Specification - Part 4 - Companion Standard for Numerical<br>Control (1992-12-15), available from:                |  |  |
|--------------------------------------------|-----|----------------------------------------------------------------------------------------------------|--|--|
|                                            |     | Normen der International Organization for Standardization (ISO)<br>Beuth-Verlag<br>Burggrafenstraße 6<br>10787 Berlin                                                                      |  |  |
|                                            | /2/ | MAP 3.0 1988; Manufacturing Automation Protocol, Version 3.0 including 1991 Supplement (1991-04-02), available from:                                                                       |  |  |
|                                            |     | European MAP/TOP Users Group (EMUG) Secretariat<br>Institute for Industrial Information Technology Limited<br>Innovation Centre, University of Wales,<br>Swansea SA2 8PP<br>United Kingdom |  |  |
|                                            | /3/ | SProgramming with STEP 7 Manual                                                                                                    |  |  |
|                                            | /4/ | S7-400/M7-400 Programmable Controllers, Hardware and Installation – Installation Manual                                                                                                    |  |  |
|                                            | /5/ | Configuring Hardware and Communication Connecttions STEP 7 – Manual                                                                                                    |  |  |
|                                            | /6/ | System Software for S7-300 and S7-400, System and Standard Functions – Reference Manual                                                                                                    |  |  |
| Literature on<br>SIMATIC S7                | On  | the following pages, you will find a comprehensive review of:                                                                                                    |  |  |
|                                            | •   | Manuals that you require for configuring and programming the S7-400                                                                                                    |  |  |
|                                            | •   | Technical overviews that give you the fundamentals on SIMATIC S7 and STEP 7                                                                                                    |  |  |
|                                            | •   | Reference books whose scope goes beyond S7-400                                                                                                    |  |  |

#### Manuals on **Configuration and** Programming

Extensive user documentation is available to assist you in configuring and programming the S7-400. You can select and use this documentation as required. Table D-1 provides you with an overview of the STEP 7 documentation.

The S7 CPUs have system and standard functions integrated in the

operating system that you can use when programming in any of the available languages (STL, LAD and SCL). The manual provides you

with an overview of the functions available with S7 and, for reference purposes, detailed interface descriptions for use in your user program.

| Title                                                                                                    | Contents                                                                                                    |
|----------------------------------------------------------------------------------------------------|----------------------------------------------------------------------------------------------------|
| Programming with STEP 7<br>Manual                                                                               | The programming manual gives you the fundamentals on the design of<br>the operating system and of an S7 CPU user program. For novice users of<br>an S7-300/400 it provides an overview of the programming principles on<br>which the design of user programs is based.                                                                                                    |
| Configuring Hardware and<br>Communication Connections STEP 7<br>Manual                                          | The STEP 7 manual explains the principles for using the STEP 7<br>automation software and its functions. Novice users of STEP 7 and<br>experienced users of STEP 5 are provided with an overview of the<br>configuration, programming and setup of an S7-300/400. When working<br>with the software, you can use the on-line help system, which provides<br>detailed information on how to use the software. |
| Statement List (STL) for S7-300 and<br>S7-400<br>Programming Manual                                             | The manuals for the STL, LAD and SCL packages each comprise the user manual and the language description. To program an S7-300/400, you need only one of the languages, but, if required, you can switch                                                                                                    |
| Ladder Logic (LAD) for S7-300 and<br>S7-400<br>Programming Manual                                               | between languages within a project. If you are using the language for the first time, it is advisable to use the manual to familiarize yourself with the programming principles.                                                                                                    |
| Structure Control Language (SCL) <sup>1</sup> for<br>S7-300 and S7-400<br>Programming Manual                    | When working with the software, you can use the on-line help system,<br>which provides detailed information on how to use the associated<br>editors/compilers.                                                                                                    |
| GRAPH <sup>1</sup> for S7-300 and S7-400<br>Programming Sequential<br>Manual                                    | The GRAPH, HiGraph and CFC languages provide additional ways of<br>implementing sequential function charts, state diagrams or graphical<br>interconnections of blocks. Each manual comprises instructions for the                                                                                                    |
| HiGraph <sup>1</sup> for S7-300 and S7-400<br>Programming State Graphs<br>Manual                                | time, it is advisable to consult the manual to familiarize yourself with the<br>programming principles. When working with the software, you can also<br>use the on-line help system (except with HiGraph), which provides                                                                                                    |
| Continuous Function Charts <sup>1</sup> for S7 and<br>M7<br>Programming Continuous Function<br>Charts<br>Manual | detailed information on how to use the editors/compilers.                                                                                                    |

| Table D 1 | Manuale V  | Doquiro    | for Configuring | and Programming | the \$7,400 |
|-----------|------------|------------|-----------------|-----------------|-------------|
| Table D-1 | Manuals 10 | ju Require | or Configuring  | and Programming | the 57-400  |

1 Optional packages for S7-300/400 system software

System Software for S7-300 and S7-400

Systems and Standard Functions

Reference Manual

TechnicalTable D-2 contains technical overviews that provide you with an overview of<br/>the S7-400 and STEP 7.

| Table D-2 | Technical C | Dverviews | for SIMATIC | S7 and STEP 7 |
|-----------|-------------|-----------|-------------|---------------|
|           |             |           |             |               |

| Technical Overviews                                             |
|-----------------------------------------------------------------|
| S7-400 Programmable Controller<br>Configuration and Application |
| S7-300/400 Programmable Controllers<br>Programming              |

**Reference Books** Table D-3 contains a selection of reference books you can order either directly from Siemens or from a bookstore.

Table D-3List of Reference Books

| Title of Book                                                                                                    | Siemens Order Number | Order Number at<br>Bookstore |
|----------------------------------------------------------------------------------------------------|----------------------|------------------------------|
| MMS: A Communication Language for<br>Manufacturing                                                                                           | _                    | ISBN 3-540-59061-7           |
| Project 7096 - CCE-CNMA - Volume 2<br>ESPRIT Consortium CCE-CNMA (Eds.)                                                                      |                      |                              |
| Springer-Verlag                                                                                                    |                      |                              |
| Speicherprogrammierbare Steuerungen,<br>Grundbegriffe                                                                                        | A19100-L531-F913     | ISBN 3-8009-8031-2           |
| Siemens-AG, Berlin und München, 1989                                                                                                    |                      |                              |
| SPS Speicherprogrammierbare Steuerungen vom<br>Relaisersatz bis zum CIM-Verbund                                                              | A19100-L531-G231     | ISBN 3-486-21114-5           |
| Eberhardt E. Grötsch                                                                                                    |                      |                              |
| Oldenbourg Verlag; München, Wien 1989                                                                                                    |                      |                              |
| Speicherprogrammierbare Steuerungen SPS; Band 1:<br>Verknüpfungs- und Ablaufsteuerungen; von der<br>Steuerungsaufgabe zum Steuerungsprogramm | _                    | ISBN 3-528-24464-X           |
| Günter Wellenreuther, Dieter Zastrow                                                                                                    |                      |                              |
| Braunschweig (3. Auflage) 1988                                                                                                    |                      |                              |
| Steuern und Regeln mit SPS                                                                                                    | -                    | ISBN 3-7723-5623-0           |
| Andratschke, Wolfgang                                                                                                    |                      |                              |
| Franzis-Verlag                                                                                                    |                      |                              |

## Index

#### Numbers

15-pin subminiature D female connector, 1-6 pin assignment, A-3 technical specifications, A-2 wiring, 4-6

#### Α

Accessories, B-1 Active, passive initiation, 5-2, 8-11 Application example, 12-1 Area of application, A-4 Association management (services), 5-1 Association-specific variables, 7-3 Associations association-dependent parameters, 8-11 association-independent parameters, 8-9 configuring, 8-4 editing a text file, 8-5

## В

Base connector for the S7 backplane bus, 1-6 Block call ABORT FB, 9-19 ACCESS FB, 9-6 **IDENTIFY FB, 9-8** READ FB, 9-10 REPORT FB, 9-12 STATUS FB, 9-15 WRITE FB, 9-17 Block diagram ABORT FB, 9-18 ACCESS FB, 9-4 **IDENTIFY FB, 9-7** READ FB, 9-9 REPORT FB, 9-11 STATUS FB, 9-13 WRITE FB, 9-16

## С

CE, marking, A-4

Client/server relationship, 2-5 Configuration associations, 8-4 CP ID, 8-28 loading, 8-29 variables, 8-16 Configuration table, 8-3 Configuring the CP 444, 8-3 Connecting cables, 4-6, A-3 Connection ID, 9-3 Control elements, 1-5 CP ID configuration, 8-28 CSA, A-4

## D

Data management, 8-29 Data type declarations, 8-22 Data types complex data types, 8-26 standard data types, 8-26 DataAccessError, 11-5 Design of the CP 444, 1-5 Diagnostic functions, 11-2 Display elements (LEDs), 1-5, 11-2 at start-up, 10-2, 11-4 in RUN, 11-4 when loading configuration, 11-4 Disposal, v

## Ε

EMC Directive, A-4 Error codes DataAccessError, 9-26, 11-8 local errors, 9-21 ServiceError, 9-23, 11-6 Error messages, to remote communication partners, 11-5 Error/fault analysis using the MMS trace, 11-9

## F

FB ACCESS, 7-8 Floppy disk drive, 1-6 Function block ABORT FB, 9-18 ACCESS FB, 9-4 IDENTIFY, 9-7 READ, 9-9 REPORT, 9-11 STATUS, 9-13 WRITE, 9-16 Function blocks error messages, 9-20 memory allocation, 9-2 overview, 9-2 technical specifications, 9-27

#### G

GetCapability, 6-5 GetNameList, 6-5 GetVariablesAccessAttributes, 7-5

#### Η

Hardware components, 1-3 Hardware reset, 10-4

## I

Identify, 6-5, 6-6 IDENTIFY FB, 6-6 IEC 1131, A-4 InformationReport, 7-5, 7-7 Initiation type, active, passive initiation, 5-2, 8-11 Installation guidelines, 4-1 Installing the configuration software, 8-2 Installing the CP 444, 4-3 Interface, 4-6 ISO/OS reference model, 2-2

#### L

LED displays, 1-6 LEDs, 11-3 Library, 9-3 Literature on SIMATIC S7, D-1 Loading the configuration, 8-29 Loading the configuration data on the CP 444, 8-29 Local variables, 7-4 Logical status, 6-4

#### Μ

MAP 3.0 (Manufacturing Automation Protocol), 2-1, 2-2, D-1
MAP 3.0 communication profile, 2-2
MMS (Manufacturing Message Specification), 2-3, 2-4
MMS error messages, 11-5
MMS objects, 2-4, 2-8
MMS services, 2-4, 2-9

association management, 5-1
overview, C-1
variable services, 7-2
VMD services, 6-2

MMS trace, 11-9
MMS trace log, recording, 11-10

#### Ν

Numbers of the instance DBs, 8-21

## 0

Operating characteristics, 10-3 Order numbers, B-1

#### Ρ

Parameter block "Asso", 8-12 "Data type" declarations, 8-22 "Instance DBs", 8-21 "Local", 8-13 "MMS", 8-10 "Remote", 8-14 "Subnet", 8-9 "Transport", 8-10 structure, 8-8 Parameterization interface, 1-4 help, 8-8, 8-20 incorrect entries, 8-7, 8-18 installing, 8-2 starting, 8-5, 8-17, 11-9 Parameters ABORT FB, 9-19 ACCESS FB, 9-5 **IDENTIFY FB, 9-8** READ FB, 9-10 REPORT FB, 9-12 STATUS FB, 9-14 WRITE FB, 9-17 Physical status, 6-4 Pin assignment, 15-pin subminiature D female connector, A-3 Programming example, 12-1

## R

Read, 7-5, 7-7 READ FB, 7-7 Recycling, v Reference books, D-3 Remote variables, 7-6 Removing the CP 444, 4-3 REPORT FB, 7-5 Reset, 10-4 Resetting the CP 444, 10-4

## S

ServiceError, 9-23, 11-5 Services association management, 5-1 variable services, 7-2 VMD services, 6-2 Setup, 3-1 Slots, 4-2 Software components, 1-4 Standard connecting cables, 4-6 Start-up characteristics, 10-2 Status, 6-4, 6-6 Status displays, 11-3 STATUS FB, 6-6

#### Т

Technical specifications 15-pin subminiature D female connector, A-2 CP 444, A-2 function blocks, 9-27 Text file help with parameterization, 8-8, 8-20 incorrect entries, 8-7, 8-18 structure of the parameters for associations, 8-8 structure of the text file, 8-7 structure of the variable parameters, 8-19 Transceiver connecting cable, 1-3, A-3

## U

UL, A-4 UnsolicitedStatus, 6-4 Uses of the CP 444, 1-2

#### V

Variable block, 8-23 Structure, 8-24 Variable parameters, 8-23 local, 8-25 remote, 8-25 Variable services as client, 7-6 as server, 7-4 GetVariableAccessAttributes, 7-5 InformationReport, 7-5, 7-7 Read, 7-5, 7-7 Write, 7-5, 7-7 Variables addressing, 7-9 association-specific, 7-3 configuring, 8-16 coordinated, uncoordinated access, 7-8 data types, 8-26 editing a text file, 8-17 local, 7-4 remote, 7-6 VMD-specific, 7-3 Variables services, 7-2 Virtual programmable controller (VMD), 2-6 VMD services, 6-2 as client, 6-6 as server, 6-3 GetCapabilityList, 6-5 GetNameList, 6-5 Identify, 6-5, 6-6 status, 6-4, 6-6 UnsolicitedStatus, 6-4 VMD-specific variables, 7-3

#### W

Write, 7-5, 7-7 WRITE FB, 7-7